#### High-Resolution Crvo-EM Structure Determination of α-Synuclein – A Prototypical Amyloid Fibril

- 123456789Authors: Juan C. Sanchez<sup>1,2,3</sup>, Josh Pierson<sup>1</sup>, Collin G. Borcik<sup>1,4</sup>, Chad M. Rienstra<sup>1,2,3,4,7</sup>, Elizabeth R. Wright<sup>1,2,3,5,6,7,\*</sup>
- <sup>1</sup>Department of Biochemistry, University of Wisconsin-Madison, Madison, WI, USA 53706
- <sup>2</sup>Biophysics Graduate Program, University of Wisconsin-Madison, Madison, WI, USA 53706
- <sup>3</sup>Biotechnology Training Program, University of Wisconsin-Madison, Madison, WI, USA 53706
- <sup>4</sup>National Magnetic Resonance Facility at Madison, University of Wisconsin-Madison, Madison, WI, USA 53706
- 10 <sup>5</sup>Cryo-Electron Microscopy Research Center, UW-Madison, Madison, WI, USA, 53706
- 11 <sup>6</sup>Midwest Center for Cryo-Electron Tomography, Department of Biochemistry, University of Wisconsin, Madison, 12 WI. USA, 53706
- 13 <sup>7</sup>Morgridge Institute for Research, UW-Madison, Madison, WI, USA, 53715
- 14 15 \*Elizabeth R. Wright
- 16
- 17 Email: erwright2@wisc.edu

## 18 Abstract

# 19

20 The physiological role of  $\alpha$ -synuclein ( $\alpha$ -syn), an intrinsically disordered presynaptic neuronal protein, is believed 21 to impact the release of neurotransmitters through interactions with the SNARE complex. However, under certain 22 cellular conditions that are not well understood,  $\alpha$ -syn will self-assemble into  $\beta$ -sheet rich fibrils that accumulate 23 and form insoluble neuronal inclusions. Studies of patient derived brain tissues have concluded that these inclusions 24 are associated with Parkinson's disease, the second most common neurodegenerative disorder, and other synuclein 25 related diseases called synucleinopathies. In addition, repetitions of and specific mutations to the SNCA gene, the 26 gene that encodes  $\alpha$ -syn, results in an increased disposition for synucleinopathies. The latest advances in cryo-EM 27 structure determination and real-space helical reconstruction methods have resulted in over 60 in vitro structures of 28  $\alpha$ -syn fibrils solved to date, with a handful of these reaching a resolution below 2.5 Å. Here, we provide a protocol 29 for  $\alpha$ -syn protein expression, purification, and fibrilization. We detail how sample quality is assessed by negative 30 stain transmission electron microscopy (NS-TEM) analysis and followed by sample vitrification using the Vitrobot 31 Mark IV vitrification robot. We provide a detailed step by step protocol for high resolution cryo-EM structure 32 determination of  $\alpha$ -syn fibrils using RELION and a series of specialized helical reconstruction tools that can be run 33 within RELION. Finally, we detail how ChimeraX, Coot, and Phenix are used to build and refine a molecular model 34 into the high resolution cryo-EM map. This workflow resulted in a 2.04 Å structure of  $\alpha$ -syn fibrils with excellent 35 resolution of residues 36 to 97 and an additional island of density for residues 15 to 22 that had not been previously 36 reported. This workflow should serve as a starting point for individuals new to the neurodegeneration and structural 37 biology fields. Together, this procedure lays the foundation for advanced structural studies of  $\alpha$ -synuclein and other 38 amyloid fibrils. 39

## 40 Key Features:

- In vitro fibril amplification method yielding twisting fibrils that span several micrometers in length and are suitable for cryo-EM structure determination.
- High-throughput cryo-EM data collection of neurodegenerative fibrils, such as alpha-synuclein.
- Use of RELION implementations of helical reconstruction algorithms to generate high-resolution 3D structures of a-synuclein fibrils.
- Brief demonstration of the use of ChimeraX, Coot, and Phenix for molecular model building and refinement. 47

48 Keywords: cryo-EM | helical reconstruction | alpha-synuclein | amyloid proteins | neurodegeneration | vitrification

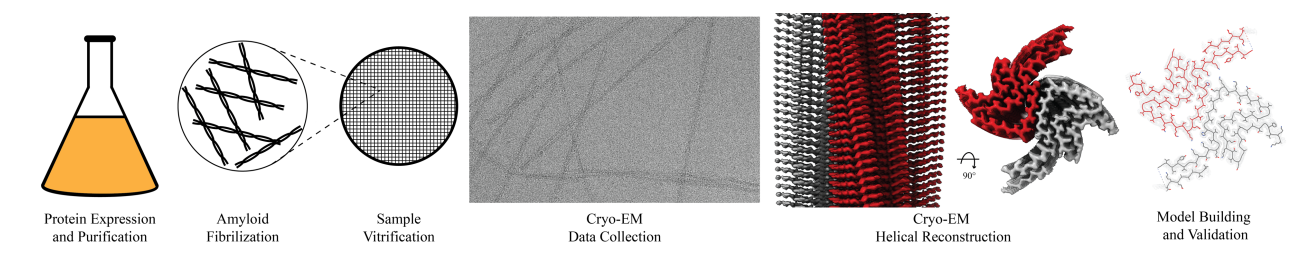

**Graphical overview of \alpha-synuclein fibrilization and cryo-EM structure determination.**  $\alpha$ -synuclein protein expression and purification is followed by a fibrilization protocol yielding twisting filaments that span several micrometers in length and are validated by negative stain transmission electron microscopy (NS-TEM). The sample is then vitrified, followed by cryo-EM data collection. Real-space helical reconstruction is performed in RELION to generate an electron potential map that is used for model building.

## 56 Introduction and Background.

57

58 Amyloid formation within neurons has been well documented to cause neurodegeneration in patients leading to a 59 variety of diseases including Alzheimer's (AH), Parkinson's disease (PD), Lewy Body disease (LB), and multiple 60 system atrophy (MSA) [1-3]. The formation of amyloids is due to protein aggregation resulting in helical. 61 filamentous assemblies with cross  $\beta$ -sheet quaternary structure (Figure 1) [4]. Amyloid filaments interact with 62 different cellular components such as membranes, cytoskeletal factors, and other filaments to form inclusion bodies 63 that disrupt cellular processes and ultimately lead to cell death [2]. These inclusion bodies are prominent in 64 postmortem brains of patients who have suffered from these neurodegenerative diseases, and early investigation of 65 inclusion bodies revealed the presence of filamentous a-synuclein ( $\alpha$ -syn) [1,2].  $\alpha$ -syn is a small (14.4 kDa) 66 intrinsically disordered protein whose physiological role remains elusive.  $\alpha$ -syn has the capability to bind to the 67 SNARE complex and associate with vesicles at the neuronal axon terminus providing evidence that it may have an 68 impact on neurotransmitter release, vesicle docking and vesicle trafficking [5-8]. However, upon misfolding,  $\alpha$ -syn

69 first forms oligomeric aggregates that eventually undergo fibrilization, these fibrils display the highly ordered cross70 β-sheets classically found in amyloids [9,10]. These, in turn, form the extended filaments that cause

neuropathological changes in the brain and are specifically responsible for PD, LB, and MSA. Diseases caused by  $\alpha$ -synuclein in this manner are called synucleinopathies [11].

73

74 The high-resolution structure presented here of filamentous wild-type  $\alpha$ -syn is of a helical filament composed of 2 75 protofilaments and each turn (or rung) of the filament is comprised of 2 copies (one per protofilament) of  $\alpha$ -syn 76 facing nearly 180 degrees from each other (Figure 1). Between the monomers that make up each protofilament there 77 is a hydrophobic interface composed of residues 50-57, similar to previously solved structures of filamentous  $\alpha$ -syn 78 [12-14]. This interface is stabilized by salt-bridges and pseudo screw symmetry, as previously reported [12,13]. For 79  $\alpha$ -syn, there are 7 different missense familial mutations commonly found in patients who have a higher disposition 80 for synucleinopathies (A30P, E46K, H50Q, G51D, A53E, A53T, and A53V) [15-21]. Interestingly, 6 of these 81 familial mutations lie within the core of the structure and may cause destabilization resulting in a variety of different 82 fibril morphologies. The presence of polymorphism has been demonstrated particularly well through the analysis of 83 *in vitro*  $\alpha$ -syn fibrils. Fibril twist, crossover distance, packing arrangement, number of protofilaments, interface, 84 tertiary structure, etc. can vary greatly under different micro- and macro-environments. Many different 85 environmental factors such as pH, salt concentrations, temperature, quiescence, and post translational modifications 86 have an impact on fibril morphology—this has led to documentation of more than 60 in vitro structural polymorphs 87 of  $\alpha$ -syn in the PDB [22,23]. These structural differences in the *in vitro* filaments can have direct effects on 88 nucleation rates, seeding propensities, and even cytotoxicity [23]. Unfortunately, the ties between these structurally 89 distinct in vitro polymorphs to those found in sarkosyl-insoluble brain-derived structures remains elusive. However, 90 evidence suggests that different polymorphs may influence pathologies [24-26]. This is demonstrated by the 91 difference in  $\alpha$ -syn folds of the filaments extracted from patients diagnosed with MSA versus PD [27]. 92

93 The formation of the filaments responsible for synucleinopathies are propagated in brain tissue by primary 94 nucleation events in which  $\alpha$ -syn monomer spontaneously undergoes structural changes resulting in nucleation. This 95 nucleation site can then recruit additional  $\alpha$ -syn monomers to bind, thus elongate the fibril [28,29]. However, there 96 can also be secondary nucleation events in which preformed fibrils are introduced into the cellular environment as 97 "seeds" [30]. These seeding events are significantly more potent at fibril formation and elongation. Remarkably, 98 seeds from a particular polymorph have been shown to recruit wild-type  $\alpha$ -syn, provide a structural template, and 99 form filaments expressing the polymorph of the seed regardless of whether the endogenous protein recruited is 100 pathogenic or not [31]. A consequence of this prion-like self-replication is that  $\alpha$ -syn fibrils may move from cell-to-101 cell spreading cytotoxic polymorphs.

102

103 The introduction of polymorphism has a multifactorial effect on clinical treatments of neurodegenerative diseases.

104 Our understanding of the implications associated with each polymorph on disease progression, pathology, and

105 patient outcomes is very limited. In addition, the differences in folding, packing, twists, etc. of each polymorph

106 introduces complexities in binding sites, affinities, and accessibility for a "one size fits all" drug for

107 synucleinopathies; this is further complicated by evidence that not only are there disease specific morphisms, but

108 evidence shows that each synucleinopathy can exhibit patient-to-patient heterogeneity [32]. Thus, to overcome these

109 challenges, explore new therapeutic targets, understand specific polymorph effects on neuropathology, and develop

110 therapies with patient-specific approaches, solving both patient-derived and in vitro amyloid polymorphs should be 111 explored.

112

113 Here, we describe a helical reconstruction workflow that we use to solve the structure of *in vitro* assembled 114 filamentous  $\alpha$ -syn to a global resolution of 2.04 Å. We purify  $\alpha$ -syn filaments from a reaction in which fibril seeding

115 material is combined with monomeric  $\alpha$ -syn. The fibril seeding material provides a template for fibril elongation via

116 monomer addition over a 6-week incubation period at 37 °C with shaking at 200 rpm. The purified  $\alpha$ -syn filaments

- 117 are then imaged using negative stain transmission electron microscopy (NS-TEM) to evaluate sample integrity and
- 118 fibril concentration on the grid. The sample is then applied to grids and plunge frozen, and the vitrified grids are
- 119 used for cryo-EM data collection. We provide a detailed protocol utilizing RELION to reconstruct a high-resolution cryo-EM electron potential map that is then used for building an atomic model of the fibril (Figure 1B, 1C, 1E). The
- 120
- 121 steps presented here may be applied to studies of various amyloid fibrils and accelerate cryo-EM structure 122 determination in the fields neurodegenerative research and medicine.
- 123

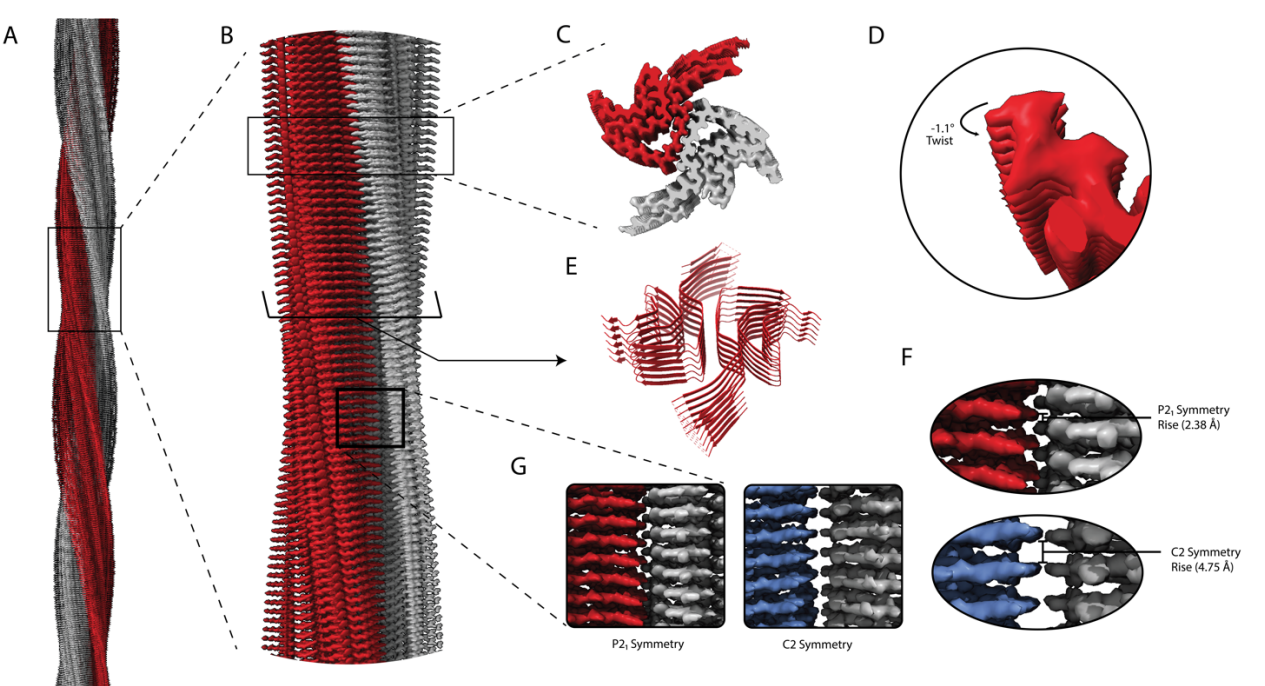

124 125

Figure 1. Structural features of  $\alpha$ -syn fibrils from cryo-EM structures. A. Cryo-EM structure of full-length  $\alpha$ -126 syn fibril depicting two protofilaments (one in red; one in grey). B. Magnified view of  $\alpha$ -syn fibril portraying 127 stacked rungs and filament twist. C. Cross-section of  $\alpha$ -syn fibril electron potential map displaying two  $\alpha$ -syn 128 monomers that make up each protofilament approximately 180 degrees from each other. D. Electron potential map 129 of individual  $\beta$ -sheet stacks twisting. E. Model depicting secondary structure of stacking  $\beta$ -sheets. F. Example of rise 130 measurement for P21 symmetry (Red) and C2 symmetry (Blue). G. Possible packing symmetry between 131 protofilaments for P2<sub>1</sub> symmetry (out of register) (Red) and C2 symmetry (in register) (Blue).

132 133

#### 134 Materials and Reagents

135

138

## 136 Biological materials

137 1. Plasmid with wild-type  $\alpha$ -syn construct in *E. coli* BL21(DE3)/pET28a-AS [33].

#### 139 Reagents

- 140 1. LB broth (Invitrogen, catalog number: 12780029)
- 141 2. Bacto Agar (Dot Scientific Inc., catalog number: DSA20030-1000)
- 142 3. Magnesium sulfate, MgSO<sub>4</sub> (Fisher Scientific, catalog number: 01-337-186)
- 143 4. Calcium chloride, CaCl<sub>2</sub> (Fisher Scientific, catalog number: BP510-500)
- 144 5. Sodium phosphate, NaH<sub>2</sub>PO<sub>4</sub> (Fisher Scientific, catalog number: 01-337-702)
- 145 6. Potassium phosphate, KH<sub>2</sub>PO<sub>4</sub> (Fisher Scientific, catalog number: 01-337-803)
- 146 7. Sodium chloride, NaCl (Fisher Scientific, catalog number: S271-500)
- 147 8. IPTG (Fisher Scientific, catalog number: BP1755-10)
- **148** 9. Tris-HCl (Fisher Scientific, catalog number: PRH5125)
- 149 10. EDTA (Fisher Scientific, catalog number: AAA1516130)
- 150 11. Kanamycin monosulfate (Thermo Scientific, catalog number: J61272.14)
- 151 12. SDS-PAGE gels (Bio-Rad, catalog number: 4561096)
- 152 13. SDS-PAGE Loading Dye (Bio-Rad, catalog number: 1610737)
- 153 14. Coomassie Brilliant Blue (TCI, catalog number: 6104-59-2)
- 154 15. BME vitamins (Sigma-Aldrich, catalog number: B6891-100mL)
- 155 16. Sodium azide (Sigma-Aldrich, catalog number: 19-993-1)
- 156 17. Studier trace metal mix (Sigma-Aldrich, catalog number: 41106212)
- 157 18. Ammonium Sulfate (Fisher Scientific, catalog number: A702-500)
- 158 19. Deuterium oxide, <sup>2</sup>H<sub>2</sub>O (Cambridge Isotopes Laboratories, catalog number: DLM-4-1L)
- 159 20. BioExpress Bacterial Cell Media 10X concentrate (U-<sup>13</sup>C, 98%; U-<sup>15</sup>N, 98%; U-D 98%) (Cambridge Isotopes Laboratories, catalog number: CGM-1000-CDN)
- 161 21. <sup>15</sup>N-NH<sub>4</sub>CI (Cambridge Isotopes Laboratories, catalog number: 39466-62-10)
- 162 22. <sup>2</sup>H-<sup>13</sup>C-glucose (Cambridge Isotopes Laboratories, catalog number: CDLM-3813-5)
- 163 23. Sodium deuteroxide, NaO<sup>2</sup>H (Cambridge Isotopes Laboratories, catalog number: DLM-45-100)
- 164 24. 2% Uranyl Acetate (UA) (EMS, catalog number: 22400-2)

#### 165 166 Solutions

- 167 1. Kanamycin Stock Solution (1000x, 40 mg/ml) (recipe below)
- 168 2. Kanamycin Stock Solution (1000x, 90 mg/ml) (recipe below)
- 169 3. Conditioning Plate (recipe below)
- 170 4. Pre-Growth Media (recipe below)
- 171 5. Wash Buffer (recipe below)
- 172 6. Growth Media (recipe below)
- 173 7. IPTG Stock Solution
- 174 8. Buffer A (recipe below)
- 175 9. Buffer B (recipe below)
- 176 10. TEN Buffer (recipe below)
- 177 11. Saturated Ammonium Sulfate Solution (recipe below)
- 178 12. Fibrilization Buffer (recipe below)
- 179 13. 1% Uranyl Acetate (recipe below)180

#### 181 Recipes

182 1. Kanamycin Stock Solution (1000x, 40 mg/ml)

| Reagent                                                                       | Final Concentration | Amount |  |
|-------------------------------------------------------------------------------|---------------------|--------|--|
| Kanamycin monosulfate                                                         | 40 mg/ml            | 0.4 g  |  |
| $^{2}\text{H}_{2}\text{O}$                                                    | n/a                 | 10 mL  |  |
| Total                                                                         | n/a                 | 10 mL  |  |
| 1. Completely dissolve kanamycin monosulfate in <sup>2</sup> H <sub>2</sub> O |                     |        |  |

- Completely dissolve kanamycin monosulfate in <sup>2</sup>H<sub>2</sub>O
   Sterilize solution using a 0.22 μm syringe filter (GenClone) and 10 mL syringe (BD)
- 185 3. Aliquot 1000 uL stocks and store at -20°C until use.

| Reagent                                                                                                    | Final Concentration                                                                                                    | Amount                                                                                                    |
|----------------------------------------------------------------------------------------------------|----------------------------------------------------------------------------------------------------|----------------------------------------------------------------------------------------------------|
| Kanamycin monosulfate                                                                                                    | 90 mg/ml                                                                                                    | 0.9 g                                                                                                    |
| <sup>2</sup> H <sub>2</sub> O                                                                                                    | n/a                                                                                                    | 10 mL                                                                                                    |
| Total                                                                                                    | n/a                                                                                                    | 10 mL                                                                                                    |
| 1. Completely dissolve kanamy                                                                                                    | cin monosulfate in <sup>2</sup> H <sub>2</sub> O                                                                                                    |                                                                                                    |
| <ol> <li>Sterilize solution using a 0.2</li> <li>Aliquot 1000 uL stocks and a</li> </ol>                                                                                                    | 2 μm syringe filter (GenClone) and<br>store at -20°C until use.                                                                                                    | l 10 mL syringe (BD)                                                                                                    |
| 3. Conditioning Plate                                                                                                    |                                                                                                    |                                                                                                    |
| Reagent                                                                                                    | Final Concentration                                                                                                    | Amount                                                                                                    |
| $^{2}\text{H}_{2}\text{O}$                                                                                                    | 70%                                                                                                    | 700 mL                                                                                                    |
| LB Broth                                                                                                    | 2%                                                                                                    | 20 g                                                                                                    |
| Bacto Agar                                                                                                    | 1.5%                                                                                                    | 15 g                                                                                                    |
| H <sub>2</sub> O                                                                                                    | n/a                                                                                                    | Fill to 1000 mL                                                                                                    |
| Total                                                                                                    | n/a                                                                                                    | 1000 mL                                                                                                    |
| <ol> <li>Combine reagents in a flask</li> <li>Allow the media to cool to ~</li> <li>Pour ~25 mL of media per P</li> </ol>                                                                                                    | and autoclave at 121°C, 15 PSI for 55°C, then add 1000 uL of the kan etri plate (100 mm), repeat for rem                                                                                                    | at least 20 minutes.<br>amycin stock solution (1000x,<br>aining 1 L.                                                                                                    |
| 4. Pre-Growth Media                                                                                                    |                                                                                                    |                                                                                                    |
| Reagent                                                                                                    | Final Concentration                                                                                                    | Amount                                                                                                    |
| <sup>2</sup> H <sub>2</sub> O                                                                                                    | 70%                                                                                                    | 35 mL                                                                                                    |
| LB Broth                                                                                                    | 2%                                                                                                    | 1 g                                                                                                    |
| $H_{2}O$                                                                                                    | n/a                                                                                                    | Fill to 50 mL                                                                                                    |
| 1120                                                                                                    | 1                                                                                                    | I III to 50 IIIE                                                                                                    |
| Total                                                                                                    | n/a                                                                                                    | 50 mL                                                                                                    |
| Total         1. Combine reagents in a flask         2. Allow the media to cool to ~                                                                                                    | n/a<br>and autoclave at 121°C, 15 PSI for<br>55°C, then add 50 uL of the kanam                                                                                                    | at least 20 minutes.<br>aycin stock solution (1000x, 40                                                                                                    |
| Total         1. Combine reagents in a flask         2. Allow the media to cool to ~         5. Wash Buffer                                                                                                    | n/a<br>and autoclave at 121°C, 15 PSI for<br>55°C, then add 50 uL of the kanam                                                                                                    | <u>50 mL</u><br>at least 20 minutes.<br>bycin stock solution (1000x, 40                                                                                                    |
| Total         1. Combine reagents in a flask         2. Allow the media to cool to ~         5. Wash Buffer         Reagent                                                                                                    | n/a<br>and autoclave at 121°C, 15 PSI for<br>55°C, then add 50 uL of the kanam<br>Final Concentration                                                                                                    | <u>50 mL</u><br>at least 20 minutes.<br>at least 20 minutes.<br>at least 20 minutes.<br>at least 20 minutes.                                                                                                    |
| Total         1. Combine reagents in a flask         2. Allow the media to cool to ~         5. Wash Buffer         Reagent         NaH <sub>2</sub> PO <sub>4</sub> VUI DO                                                                                                    | n/a<br>and autoclave at 121°C, 15 PSI for<br>55°C, then add 50 uL of the kanam<br>Final Concentration<br>50 mM                                                                                                    | <u>50 mL</u><br>at least 20 minutes.<br>aycin stock solution (1000x, 40<br><u>Amount</u><br>0.34 g                                                                                                    |
| Total         1. Combine reagents in a flask         2. Allow the media to cool to ~         5. Wash Buffer         Reagent         NaH2PO4         KH2PO4         NaCl                                                                                                    | n/a<br>and autoclave at 121°C, 15 PSI for<br>55°C, then add 50 uL of the kanam<br>Final Concentration<br>50 mM<br>25 mM                                                                                                    | <u>50 mL</u><br>at least 20 minutes.<br>at least 20 minutes.<br>at least 20 minutes.<br>at least 20 minutes.<br>at least 20 minutes.<br>at least 20 minutes.<br>at least 20 minutes.<br>at least 20 minutes.<br>at least 20 minutes.<br>at least 20 minutes.<br>at least 20 minutes.<br>biology at least 20 minutes.<br>at least 20 minutes.<br>biology at least 20 minutes.<br>biology at least |
| Total         1. Combine reagents in a flask         2. Allow the media to cool to ~         5. Wash Buffer         Reagent         NaH2PO4         KH2PO4         NaCl                                                                                                    | n/a<br>and autoclave at 121°C, 15 PSI for<br>55°C, then add 50 uL of the kanam<br>Final Concentration<br>50 mM<br>25 mM<br>10 mM                                                                                                    | <u>50 mL</u><br>at least 20 minutes.<br>lycin stock solution (1000x, 40<br><u>Amount</u><br>0.34 g<br>0.17 g<br>0.03 g                                                                                                    |
| Total         1. Combine reagents in a flask         2. Allow the media to cool to ~         5. Wash Buffer         Reagent         NaH2PO4         KH2PO4         NaCl <sup>2</sup> H2O                                                                                                    | n/a<br>and autoclave at 121°C, 15 PSI for<br>55°C, then add 50 uL of the kanam<br>Final Concentration<br>50 mM<br>25 mM<br>10 mM<br>n/a                                                                                                    | <u>50 mL</u><br>at least 20 minutes.<br>lycin stock solution (1000x, 40<br><u>Amount</u><br>0.34 g<br>0.17 g<br>0.03 g<br>Fill to 50 mL                                                                                                    |
| Total         1. Combine reagents in a flask         2. Allow the media to cool to ~         5. Wash Buffer         Reagent         NaH2PO4         KH2PO4         NaCl <sup>2</sup> H2O         Total                                                                                                    | n/a<br>and autoclave at 121°C, 15 PSI for<br>.55°C, then add 50 uL of the kanam<br>Final Concentration<br>50 mM<br>25 mM<br>10 mM<br>n/a<br>n/a                                                                                                    | <u>50 mL</u><br>at least 20 minutes.<br>at least 20 minutes.<br>bycin stock solution (1000x, 40<br><u>Amount</u><br>0.34 g<br>0.17 g<br>0.03 g<br>Fill to 50 mL<br>50 mL                                                                                                    |
| Total         1. Combine reagents in a flask         2. Allow the media to cool to ~         5. Wash Buffer         Reagent         NaH2PO4         KH2PO4         NaCl <sup>2</sup> H2O         Total         1. Combine reagents and pH to         2. Sterile filter solution using a                                                                                                    | n/a<br>and autoclave at 121°C, 15 PSI for<br>55°C, then add 50 uL of the kanam<br>Final Concentration<br>50 mM<br>25 mM<br>10 mM<br>n/a<br>n/a<br>7.6 with NaO <sup>2</sup> H (Cambridge Isoto<br>50 mL filtration system (Steriflip)                                                                                                    | 50 mL         at least 20 minutes.         bycin stock solution (1000x, 40)         Amount         0.34 g         0.17 g         0.03 g         Fill to 50 mL         50 mL         pe Laboratories)                                                                                                    |
| Total         1. Combine reagents in a flask         2. Allow the media to cool to ~         5. Wash Buffer         Reagent         NaH2PO4         KH2PO4         NaCl <sup>2</sup> H2O         Total         1. Combine reagents and pH to         2. Sterile filter solution using a         6. Growth Media         Reagent                                                                                                    | n/a<br>and autoclave at 121°C, 15 PSI for<br>55°C, then add 50 uL of the kanam<br>Final Concentration<br>50 mM<br>25 mM<br>10 mM<br>n/a<br>n/a<br>7.6 with NaO <sup>2</sup> H (Cambridge Isoto<br>50 mL filtration system (Steriflip)                                                                                                    | S0 mL       at least 20 minutes.       lycin stock solution (1000x, 40)       Amount       0.34 g       0.17 g       0.03 g       Fill to 50 mL       50 mL       pe Laboratories)                                                                                                    |
| Total         1. Combine reagents in a flask         2. Allow the media to cool to ~         5. Wash Buffer         Reagent         NaH2PO4         KH2PO4         NaCl <sup>2</sup> H2O         Total         1. Combine reagents and pH to         2. Sterile filter solution using a         6. Growth Media         Reagent         NaH2PO4                                                                                                    | n/a<br>and autoclave at 121°C, 15 PSI for<br>.55°C, then add 50 uL of the kanam<br>Final Concentration<br>50 mM<br>25 mM<br>10 mM<br>n/a<br>n/a<br>7.6 with NaO <sup>2</sup> H (Cambridge Isoto<br>50 mL filtration system (Steriflip)<br>Final Concentration<br>50 mM                                                                                                | 50 mL         at least 20 minutes.         lycin stock solution (1000x, 40)         Amount         0.34 g         0.17 g         0.03 g         Fill to 50 mL         50 mL         pe Laboratories)                                                                                                    |
| Total         1. Combine reagents in a flask         2. Allow the media to cool to ~         5. Wash Buffer         Reagent         NaH2PO4         KH2PO4         NaCl <sup>2</sup> H <sub>2</sub> O         Total         1. Combine reagents and pH to         2. Sterile filter solution using a         6. Growth Media         Reagent         NaH <sub>2</sub> PO4         KH <sub>2</sub> PO4                                                                                                    | n/a<br>and autoclave at 121°C, 15 PSI for<br>55°C, then add 50 uL of the kanam<br>Final Concentration<br>50 mM<br>25 mM<br>10 mM<br>n/a<br>7.6 with NaO <sup>2</sup> H (Cambridge Isoto<br>50 mL filtration system (Steriflip)<br>Final Concentration<br>50 mM<br>25 mM                                                                                               | 50 mL         at least 20 minutes.         aycin stock solution (1000x, 40)         Amount         0.34 g         0.17 g         0.03 g         Fill to 50 mL         50 mL         pe Laboratories)                                                                                                    |
| TotalTotal1. Combine reagents in a flask2. Allow the media to cool to $\sim$ 5. Wash BufferReagentNaH2PO4KH2PO4KH2PO4NaCl $^{2}H_{2}O$ Total1. Combine reagents and pH to2. Sterile filter solution using a6. Growth MediaReagentNaH2PO4KH2PO4KH2PO4NaH2PO4KH2PO4NaH2PO4KH2PO4NaCl                                                                                                    | n/a<br>and autoclave at 121°C, 15 PSI for<br>55°C, then add 50 uL of the kanam<br>Final Concentration<br>50 mM<br>25 mM<br>10 mM<br>n/a<br>7.6 with NaO <sup>2</sup> H (Cambridge Isoto<br>50 mL filtration system (Steriflip)<br>Final Concentration<br>50 mM<br>25 mM<br>10 mM                                                                                      | 50 mL         at least 20 minutes.         aycin stock solution (1000x, 40)         Amount         0.34 g         0.17 g         0.03 g         Fill to 50 mL         50 mL         pe Laboratories)                                                                                                    |
| Total         Total         1. Combine reagents in a flask         2. Allow the media to cool to ~         5. Wash Buffer         Reagent         NaH2PO4         KH2PO4         NaCl $^2H_2O$ Total         1. Combine reagents and pH to         2. Sterile filter solution using a         6. Growth Media         Reagent         NaH2PO4         KH2PO4         NaH2PO4         MaB2PO4         KH2PO4         NaH2PO4                                                                                                    | n/a<br>and autoclave at 121°C, 15 PSI for<br>55°C, then add 50 uL of the kanam<br>Final Concentration<br>50 mM<br>25 mM<br>10 mM<br>n/a<br>7.6 with NaO <sup>2</sup> H (Cambridge Isoto<br>50 mL filtration system (Steriflip)<br>Final Concentration<br>50 mM<br>25 mM<br>10 mM<br>5 mM                                                                              | 50 mL         at least 20 minutes.         bycin stock solution (1000x, 40)         Amount         0.34 g         0.17 g         0.03 g         Fill to 50 mL         50 mL         pe Laboratories)                                                                                                    |
| Total         1. Combine reagents in a flask         2. Allow the media to cool to ~         5. Wash Buffer         Reagent         NaH2PO4         KH2PO4         NaCl <sup>2</sup> H2O         Total         1. Combine reagents and pH to         2. Sterile filter solution using a         6. Growth Media         Reagent         NaH2PO4         KH2PO4         Call         1. Combine reagents and pH to         2. Sterile filter solution using a         6. Growth Media         Reagent         NaH2PO4         KH2PO4         KH2PO4         KH2PO4         KGC1         MgSO4         CaCb                                                                                                    | n/a<br>and autoclave at 121°C, 15 PSI for<br>55°C, then add 50 uL of the kanam<br>Final Concentration<br>50 mM<br>25 mM<br>10 mM<br>n/a<br>7.6 with NaO <sup>2</sup> H (Cambridge Isoto<br>50 mL filtration system (Steriflip)<br>Final Concentration<br>50 mM<br>25 mM<br>10 mM<br>5 mM<br>0 2 mM                                                                    | 50 mL         at least 20 minutes.         bycin stock solution (1000x, 40)         Amount         0.34 g         0.17 g         0.03 g         Fill to 50 mL         50 mL         pe Laboratories)                                                                                                    |
| Total         1. Combine reagents in a flask         2. Allow the media to cool to ~         5. Wash Buffer         Reagent         NaH2PO4         KH2PO4         NaCl <sup>2</sup> H2O         Total         1. Combine reagents and pH to         2. Sterile filter solution using a         6. Growth Media         Reagent         NaH2PO4         KH2PO4         NaH2PO4         Reagent         NaH2PO4         KH2PO4         Sterile filter solution using a         6. Growth Media         Reagent         NaH2PO4         KH2PO4         SQ4         CaCl         MgSO4         CaCl2         Bacterial Cell Media 10x                                                                                                    | n/a<br>n/a<br>and autoclave at 121°C, 15 PSI for<br>55°C, then add 50 uL of the kanam<br>Final Concentration<br>50 mM<br>25 mM<br>10 mM<br>n/a<br>n/a<br>7.6 with NaO <sup>2</sup> H (Cambridge Isoto<br>50 mL filtration system (Steriflip)<br>Final Concentration<br>50 mM<br>25 mM<br>10 mM<br>5 mM<br>0.2 mM<br>0.1 x                                             | 50 mL         at least 20 minutes.         bycin stock solution (1000x, 40)         Amount         0.34 g         0.17 g         0.03 g         Fill to 50 mL         50 mL         pe Laboratories)                                                                                                    |
| Total         1. Combine reagents in a flask         2. Allow the media to cool to ~         5. Wash Buffer         Reagent         NaH2PO4         KH2PO4         NaCl <sup>2</sup> H2O         Total         1. Combine reagents and pH to         2. Sterile filter solution using a         6. Growth Media         Reagent         NaH2PO4         KH2PO4         NaE1         1. Combine reagents and pH to         2. Sterile filter solution using a         6. Growth Media         Reagent         NaH2PO4         KH2PO4         NaC1         MgSO4         CaCl2         Bacterial Cell Media 10x         BME vitaming 100x                                                                                                    | n/a<br>n/a<br>and autoclave at 121°C, 15 PSI for<br>55°C, then add 50 uL of the kanam<br>Final Concentration<br>50 mM<br>25 mM<br>10 mM<br>n/a<br>7.6 with NaO <sup>2</sup> H (Cambridge Isoto<br>50 mL filtration system (Steriflip)<br>Final Concentration<br>50 mM<br>25 mM<br>10 mM<br>5 mM<br>0.2 mM<br>0.1x<br>0.25x                                            | 50 mL         at least 20 minutes.         aycin stock solution (1000x, 40)         Amount         0.34 g         0.17 g         0.03 g         Fill to 50 mL         50 mL         pe Laboratories)         Amount         6.9 g         3.4 g         0.58 g         1.23 g         0.03 g         10 mL         2.5 mJ                                                                                                    |
| Total         1. Combine reagents in a flask         2. Allow the media to cool to ~         5. Wash Buffer         Reagent         NaH2PO4         KH2PO4         NaCl <sup>2</sup> H2O         Total         1. Combine reagents and pH to         2. Sterile filter solution using a         6. Growth Media         Reagent         NaH2PO4         KH2PO4         NaCl         MgSO4         CaCl2         Bacterial Cell Media 10x         BME vitamins 100x         Studier trace matcles 1000r                                                                                                    | n/a<br>n/a<br>and autoclave at 121°C, 15 PSI for<br>55°C, then add 50 uL of the kanam<br>Final Concentration<br>50 mM<br>25 mM<br>10 mM<br>n/a<br>7.6 with NaO <sup>2</sup> H (Cambridge Isoto<br>50 mL filtration system (Steriflip)<br>Final Concentration<br>50 mM<br>25 mM<br>10 mM<br>5 mM<br>0.2 mM<br>0.1x<br>0.25x<br>0.25x                                   | 50 mL         at least 20 minutes.         aycin stock solution (1000x, 40)         Amount         0.34 g         0.17 g         0.03 g         Fill to 50 mL         50 mL         pe Laboratories)                                                                                                    |
| Total         1. Combine reagents in a flask         2. Allow the media to cool to ~         5. Wash Buffer         Reagent         NaH2PO4         KH2PO4         NaCl <sup>2</sup> H2O         Total         1. Combine reagents and pH to         2. Sterile filter solution using a         6. Growth Media         Reagent         NaH2PO4         KH2PO4         NaH2PO4         KH2PO4         Sterile filter solution using a         6. Growth Media         Reagent         NaH2PO4         KH2PO4         Bacterial Cell Media 10x         BME vitamins 100x         Studier trace metals 1000x                                                                                                    | n/a<br>and autoclave at 121°C, 15 PSI for<br>55°C, then add 50 uL of the kanam<br>Final Concentration<br>50 mM<br>25 mM<br>10 mM<br>n/a<br>7.6 with NaO <sup>2</sup> H (Cambridge Isoto<br>50 mL filtration system (Steriflip)<br>Final Concentration<br>50 mM<br>25 mM<br>10 mM<br>5 mM<br>0.2 mM<br>0.1x<br>0.25x<br>0.25x<br>0.25x<br>1 a/L                        | 50 mL         at least 20 minutes.         aycin stock solution (1000x, 40)         Amount         0.34 g         0.17 g         0.03 g         Fill to 50 mL         50 mL         pe Laboratories)                                                                                                    |
| Total         1. Combine reagents in a flask         2. Allow the media to cool to ~         5. Wash Buffer         Reagent         NaH2PO4         KH2PO4         NaCl <sup>2</sup> H2O         Total         1. Combine reagents and pH to         2. Sterile filter solution using a         6. Growth Media         Reagent         NaH2PO4         KH2PO4         NaH2PO4         KH2PO4         Sterile filter solution using a         6. Growth Media         Reagent         NaH2PO4         KH2PO4         Sterile filter solution using a         6. Growth Media         Reagent         NaH2PO4         KH2PO4         Studier trace metals 1000x <sup>15</sup> N-NH4CI <sup>2</sup> UL <sup>13</sup> C character                                               | n/a<br>n/a<br>and autoclave at 121°C, 15 PSI for<br>55°C, then add 50 uL of the kanam<br>Final Concentration<br>50 mM<br>25 mM<br>10 mM<br>n/a<br>7.6 with NaO <sup>2</sup> H (Cambridge Isoto<br>50 mL filtration system (Steriflip)<br>Final Concentration<br>50 mM<br>25 mM<br>10 mM<br>5 mM<br>0.2 mM<br>0.1x<br>0.25x<br>0.25x<br>1 g/L<br>8 off                 |                                                                                                    |
| Total         1. Combine reagents in a flask         2. Allow the media to cool to ~         5. Wash Buffer         Reagent         NaH2PO4         KH2PO4         NaCl <sup>2</sup> H2O         Total         1. Combine reagents and pH to         2. Sterile filter solution using a         6. Growth Media         Reagent         NaH2PO4         KH2PO4         NaH2PO4         KH2PO4         Becent         NaH2PO4         KH2PO4         Sterile filter solution using a         6. Growth Media         Reagent         NaH2PO4         KH2PO4         Baccl         MgSO4         CaCl2         Bacterial Cell Media 10x         BME vitamins 100x         Studier trace metals 1000x <sup>15</sup> N-NH4CI <sup>2</sup> H- <sup>13</sup> C-glucose         DME | n/a<br>n/a<br>and autoclave at 121°C, 15 PSI for<br>55°C, then add 50 uL of the kanam<br>Final Concentration<br>50 mM<br>25 mM<br>10 mM<br>n/a<br>7.6 with NaO <sup>2</sup> H (Cambridge Isoto<br>50 mL filtration system (Steriflip)<br>Final Concentration<br>50 mM<br>25 mM<br>10 mM<br>5 mM<br>0.2 mM<br>0.1 x<br>0.25 x<br>0.25 x<br>1 g/L<br>8 g/L<br>0 25 w    |                                                                                                    |
| Total         1. Combine reagents in a flask         2. Allow the media to cool to ~         5. Wash Buffer         Reagent         NaH2PO4         KH2PO4         NaCl <sup>2</sup> H2O         Total         1. Combine reagents and pH to         2. Sterile filter solution using a         6. Growth Media         Reagent         NaH2PO4         KH2PO4         NaH2PO4         KH2PO4         Bacterial Cell Media 10x         BME vitamins 100x         Studier trace metals 1000x <sup>15</sup> N-NH4CI <sup>2</sup> H- <sup>3</sup> C-glucose         BME vitamins <sup>2</sup> U O                                                                                                    | n/a<br>n/a<br>and autoclave at 121°C, 15 PSI for<br>55°C, then add 50 uL of the kanam<br>Final Concentration<br>50 mM<br>25 mM<br>10 mM<br>n/a<br>7.6 with NaO <sup>2</sup> H (Cambridge Isoto<br>50 mL filtration system (Steriflip)<br>Final Concentration<br>50 mM<br>25 mM<br>10 mM<br>5 mM<br>0.2 mM<br>0.1x<br>0.25x<br>0.25x<br>1 g/L<br>8 g/L<br>0.25x<br>7/6 |                                                                                                    |

| ,<br>8 |     |                                    | L aboratoriog)                        |                      |
|--------|-----|------------------------------------|---------------------------------------|----------------------|
| 0      |     | 2 Sterile filter solution using    | 1000 mL filtration system (Fisher )   | Scientific)          |
| 9      |     | 2. Sterne mer solution using (     | root me maaron system (risher)        | selentine)           |
| ) 7    | 7.  | IPTG Stock Solution                |                                       |                      |
|        |     | Reagent                            | Final Concentration                   | Amount               |
|        |     | IPTG                               | 0.5 M                                 | 1.2 g                |
|        |     | <sup>2</sup> H <sub>2</sub> O      | n/a                                   | 10 mL                |
|        |     | Total                              | n/a                                   | 10 mL                |
|        |     | 1. Completely dissolve IPTG i      | n <sup>2</sup> H <sub>2</sub> O       |                      |
|        |     | 2. Sterilize solution using a 0.2  | 22 µm syringe filter (GenClone) and   | 10 mL syringe (BE    |
|        |     | 3. Aliquot 1000 uL stocks and      | store at -20°C until use.             |                      |
|        |     |                                    |                                       |                      |
| 8      | 3.  | Buffer A                           |                                       |                      |
|        |     | Reagent                            | Final Concentration                   | Amount               |
|        |     | Tris-HCL                           | 30 mM                                 | 4.73 g               |
|        |     | NaCl                               | 30 mM                                 | 1.75 g               |
|        |     | H <sub>2</sub> O                   | n/a                                   | <u>1L</u>            |
|        |     | Total                              | n/a                                   | 1L                   |
|        |     | 1. Dissolve Tris-HCL and NaCl      | in water while stirring.              |                      |
|        |     | 2. pH buffer to 7.4 at 37°C using  | g IM NaOH.                            |                      |
|        |     |                                    |                                       |                      |
| ç      | 9.  | Buffer B                           | E'm 1 Commentention                   | <b>A</b>             |
|        |     | Reagent                            | Final Concentration                   | Amount               |
|        |     | Iris-HCL                           | 30 mM                                 | 2.36 g               |
|        |     | NaCl                               | 1 M                                   | 29.22 g              |
|        |     | H2U<br>Tetel                       |                                       | 500 mL               |
|        |     | 1 Dissolve Tris UCL and NaCl       | n/a                                   | 300 mL               |
|        |     | 2. pH buffer to 7.4 at 27°C using  | In water while surring.               |                      |
|        |     | 2. pri ourier to 7.4 at 57 C using | , 11vi 1vaO11.                        |                      |
| 1      | 10  | TEN Buffer                         |                                       |                      |
|        | 10. | Reagent                            | Final Concentration                   | Amount               |
|        |     | Tris-HCL                           | 30 mM                                 | 4 73 σ               |
|        |     | NaCl                               | 30  mM                                | 1.75 g               |
|        |     | EDTA                               | 0.1  mM                               | 29.22 mg             |
|        |     | H <sub>2</sub> O                   | n/a                                   | 1 L                  |
|        |     | Total                              | n/a                                   | 11                   |
|        |     | 1. Dissolve Tris-HCL, NaCL a       | nd EDTA in water while stirring       | 12                   |
|        |     | 2. pH buffer to 8.0 at 37°C usi    | ng 1M NaOH.                           |                      |
|        |     | 1                                  | 2                                     |                      |
| 1      | 11. | Saturated Ammonium Sulfate So      | olution                               |                      |
| -      |     | Reagent                            | Final Concentration                   | Amount               |
|        |     | Ammonium Sulfate                   | saturated                             | ~550 g               |
|        |     | H <sub>2</sub> O                   | n/a                                   | 1 L                  |
|        |     | Total                              | n/a                                   | 1L                   |
|        |     | 1. Add ammonium sulfate into w     | vater while stirring.                 |                      |
|        |     | 2. Heat gently until all ammoniu   | m sulfate is dissolved.               |                      |
|        |     | 3. Cool to room temperature. Cr    | ystals should form to indicate the so | lution is saturated. |
|        |     | T                                  | ,                                     |                      |
| 1      | 12. | Fibrilization Buffer               |                                       |                      |
|        |     | Reagent                            | Final Concentration                   | Amount               |
|        |     |                                    |                                       |                      |
|        |     | NaH <sub>2</sub> PO <sub>4</sub>   | 50 mM                                 | 1.2 g                |

0.02%

Sodium Azide

40 ug

| H <sub>2</sub> O           | 20% | 40 mL  |
|----------------------------|-----|--------|
| $^{2}\text{H}_{2}\text{O}$ | 80% | 160 mL |
| Total                      | n/a | 200 mL |

1. Add NaH<sub>2</sub>PO<sub>4</sub>, EDTA, 0.02% sodium azide solution into <sup>2</sup>H<sub>2</sub>O and H<sub>2</sub>O.

2. pH to 7.4 at 37°C using 1M NaO<sup>2</sup>H.

235 236

238

239

240

233

234

236 13. 1% Uranyl Acetate (UA)237

| Reagent            | Final Concentration | Amount |
|--------------------|---------------------|--------|
| 2 % Uranyl Acetate | 1% (v/v)            | 250 μL |
| H <sub>2</sub> O   | n/a                 | 250 µL |
| Total              | n/a                 | 500 μL |

1. Mix 1-part sterile water with 1-part 2% UA stain (EMS) and filter through a Spin-X centrifuge tube with a 0.22 μm filter (Costar).

#### 241 <u>Laboratory Supplies</u> 242

- 243 1. 10 ml Syringe (BD, catalog number: 309604)
- 244 2. 0.22 um filter (GenClone, catalog number: 25-240)
- 245 3. 100 mm × 15 mm Petri dishes (Fisher Scientific, catalog number: S33580A)
- 4. 1000 mL filtration system (Fisher Scientific, catalog number: FB12566506)
- 247 5. 50 mL conical tubes (VWR, 525-1074)
- 248 6. 0.45 μm syringe filter (GenClone, catalog number: 25-246)
- 249 7. 1.7 mL centrifuge tubes (Denville, catalog number: C2170)
- 250 8. Parafilm (Bemis, catalog number: PM996)
- 251 9. 0.22 μm Spin-X centrifuge tube filter (Costar, catalog number: 8160)
- 252 10. 200 mesh carbon film, copper grids (EMS, catalog number: CF200-CU)
- 253 11. Whatman #1 filter paper (Whatman, catalog number: 1001-090)
- 254 12. Quantifoil R2/1 200 mesh, copper grids (Quantifoil Micro Tools GmbH, catalog number: Q210CR1)
- 255 13. Standard Vitrobot Filter Paper, Ø55/20mm, Grade 595 (Ted Pella, catalog number: 47000-100)
  256

#### 257 <u>Equipment</u> 258

- 259 1. HiTrap Q HP anion exchange column (Cytiva, catalog number: 17115401)
- 260 2. Stirred cell concentrator (Amicon, catalog number: UFSC05001)
- 261 3. HiPrep 16/60 Sephacryl S100- HR gel filtration column (Cytiva, catalog number: 17119501)
- 262 4. 5424 R Microcentrifuge (Eppendorf, catalog number: 05-400-005)
- **263** 5. Grid holder block (Pelco, catalog number: 16820-25)
- 264 6. Plasma Cleaner (Harrick Plasma Inc., catalog number: PDC-32G)
- 265 7. Static dissipator (Mettler Toledo, catalog number: UX-11337-99)
- 266 8. Style N5 reverse pressure tweezers (Dumont, catalog number: 0202-N5-PS-1)
- 267 9. Talos L120C 120 kV transmission electron microscope (TEM) (Thermo Fisher Scientific), or equivalent
- 268 10. Cryo grid box (Sub-Angstrom, catalog number: SB)
- 269 11. Plasma Cleaner (Harrick Plasma Inc., catalog number: PDC-32G)
- 270 12. Vitrobot Mark IV vitrification robot (Thermo Fisher Scientific)
- 271 13. Titan Krios G3i 300 kV transmission electron microscope (TEM) (Thermo Fisher Scientific)
- 272 14. K3-GIF direct electron detector with energy filter (Gatan Inc., AMETEK)
- 15. High-performance computing (HPC) cluster with an EPYC Milan 7713P 64-core 2.0GHz CPU (AMD), 512 GB
  RAM, 4x RTX A5000 24GB GDDR6 GPU (NVIDIA), 2x 960GB Enterprise SSD, mirrored OS, 2x 7.68TB
  nVME SSD as 15TB scratch space, dual-port 25GbE Ethernet.
  - i v mil 555 as 1515 seraten space, duai-port 2500E

# 276 <u>Software</u>

- 277 1. SBGrid (<u>https://sbgrid.org/</u>)
- 278 2. IMOD (<u>https://bio3d.colorado.edu/imod/</u>)

- 279 3. RELION (<u>https://relion.readthedocs.io/en/release-4.0/</u>)
- 280 4. MotionCor2 (https://emcore.ucsf.edu/ucsf-software)
- 281 5. Gctf (<u>https://sbgrid.org/software/titles/gctf</u>)
- 282 6. Topaz-filament (<u>https://github.com/3dem/topaz</u>)
- 283 7. UCSF ChimeraX (https://www.cgl.ucsf.edu/chimerax/)
- 284 8. Coot (<u>https://www2.mrc-lmb.cam.ac.uk/personal/pemsley/coot/</u>)
- 285 9. PHENIX (<u>https://phenix-online.org/</u>)

## 286 <u>Procedure and Results.</u>

### 287

## **288 A.** α-synuclein sample preparation

**289** Expression and purification of  $\alpha$ -syn protein is performed as reported previously [33]. The protein preparations and

fibrilization protocol presented here were developed for joint cryo-EM and NMR studies. Preparations include the use of isotopically labeled reagents that are critical for NMR experiments but are not necessary for cryo-EM. Thus,

the  $\alpha$ -syn sample preparation protocol may be adapted for cryo-EM only studies by substituting isotopically labeled reagents with a standard equivalent reagent.

294

295  $\alpha$ -synuclein protein expression

- **296** 1. Expression of wild-type  $\alpha$ -syn is performed in *E. coli* BL21(DE3)/pET28a-AS.
- 297 2. Plate transformed cells onto conditioning plate, overnight at 37 °C.
- Inoculate a 50 mL pre-growth flask with a single colony from the overnight conditioning plate and incubate overnight at 220 rpm at 37 °C until OD<sub>600</sub> = ~3.
- Transfer cells into a 50 mL conical tube (VWR) using aseptic techniques. Centrifuge tubes at 5000 rpm for 5 minutes at 4 °C. Decant supernatant and wash with ~20 mL of cold wash buffer.
- 302 5. Resuspended cells with the growth media in 4x 1L baffled flasks, 250 mL each. At an OD<sub>600</sub> of ~1-1.2, induce
   303 α-syn over-expression with the addition of 1 mL of an IPTG stock solution. Incubate at 25 °C with shaking at 200 rpm.
- After overnight growth, collect cells and combine for harvesting (~15 hours post-induction). Centrifuge at 5000 rpm for 10 minutes at 4 °C. Decant the supernatant and wash the cell pellet with the wash buffer to remove residual growth media components.
- 308 7. Cell pellets may then be frozen and stored at -80 °C until use.309

# 310 $\alpha$ -synuclein protein purification

- Cells may be lysed via heat denaturation, as α-syn is thermostable and will be unaffected. Place 50 mL conical tubes (VWR) containing cell paste in boiling water (98°C) for 30 minutes. Cool cell lysate on ice. Clear the cell lysate by centrifugation at 5000 rpm for 10 minutes at 4 °C.
- 314 2.  $\alpha$ -syn should then be precipitated via addition of a saturated ammonium sulfate solution on ice. Collect  $\alpha$ -syn precipitate via centrifugation at 16900 rpm for 45 minutes at 4 °C and decanting the supernatant.
- 316 3. Equilibrate the HiTrap Q HP anion exchange column (Cytiva) with Buffer A.
- Resolubilize the α-syn precipitate with ~5 ml Buffer A. Make sure to filter the resolubilized α-syn using a 0.45 μm syringe filter (GenClone). Inject the resolubilized α-syn to bind to the QFF anion exchange resin (GE Healthcare Life Sciences, Marlborough, MA). Elute using a linear gradient of 0.03–0.6 M NaCl by increasing the proportion of Buffer B flow through the column. Collect fraction as they come off the column. In our hands, fractions containing α-syn monomer usually elute at about 0.3 M NaCl.
- 322 5. After completion, Run SDS-PAGE to check to determine which fractions (gel bands) contain α-syn. Take 20 µL
  323 samples from each fraction tube from 20% Buffer B to 40% Buffer B. Add 20 µL 2x SDS loading dye (Bio324 Rad) to each sample tube and heat at 90°C for 5 minutes. Run all samples on an SDS-PAGE gel (Bio-Rad). Use
  325 Coomassie Brilliant Blue stain (Sigma-Aldrich) to stain the gel. Examine the stained gel for α-syn over326 expression bands. Note that α-syn tends to run at an apparent size of 18 kDa. Pool these fractions.
- 3276. Concentrate the α-syn monomer solution using a stirred cell concentrator (Amicon) using a 3.5 kDa molecular328weight cut off filter to a final concentration of ~15 mg/mL. Prewet the concentrator with Buffer A before adding329α-syn solution to prevent loss of sample to the filter.
- For the 16/60 Sephacryl S-200 HR gel filtration column (GE Healthcare Life Sciences) with TEN Buffer, 5x column volume.
- 8. Inject 1 mL of the concentrated α-syn pool into the loop path of the 16/60 Sephacryl S-100 HR gel filtration
   column (Cytiva) and run the protocol at 0.5 mL/min until the fraction with an apparent mass of 15 kDa, at ~97 minutes.
- 9. Pool fractions, concentrate to ~15 mg/ml α-syn using a clean stirred cell concentrator (Amicon) and a 3.5 kDa
   molecular weight cut off filter. Prewet the unit and filter with TEN buffer before adding α-syn solution to
   prevent loss of sample to the filter.
- 338 10. Purified  $\alpha$ -syn may then be frozen and stored in -80 °C freezer until use. 339

340  $\alpha$ -synuclein fibrilization

- Buffer exchange from the TEN buffer to fibrilization buffer. Add purified α-syn from above to a prewetted (with the fibrilization buffer) stirred cell concentrator (Amicon) and a 3.5 kDa molecular weight cut off filter. Dilute 10x with fibrilization buffer and concentrate down to the initial volume. Repeat 3 times to effectively remove TEN buffer and completely exchange to fibrilization buffer.
- Purified α-syn protein in above buffer was concentrated to 15 mg/ml using 3.5 kDa cut off stir cell concentrators and 0.5 ml aliquoted into clean, sterile 1.7 ml Eppendorf tubes (Denville).
- 347
  3. Fibril formation may be seeded with ~50 ng of previously made mature α-syn fibril (in this case: sample used to determine the PDB ID: 2N0A fibril structure).
- 349 4. Seal the tubes with parafilm (Bermis) for the duration of the incubation.
  - 5. Incubate at 37 °C and shake at 250 rpm continuously for 3 weeks. The viscosity of the fibril solution will greatly increase over time.
    - 6. At the end of 3 weeks, add 100  $\mu$ L of fibrilization buffer and continue the incubation for 3 weeks under the same conditions.
    - 7. After a total of 6 weeks the fibrils at a protein concentration of  $\sim$ 13 mg/ml are ready for TEM analysis.

## 356 B. Negative stain

350 351

352

353

354

355

372

373

374

375

376

377

378

379

380

381

382 383

384

385

386

357 Fibrilization can be characterized by thioflavin-T (ThT) assays, which leverage the fluorescence signal observed 358 when thioflavin-T binds to fibrils, a property not observed in the presence of purified protein monomers [34]. 359 Although this method is powerful and can even detail fibrilization kinetics, there are limitations in the 360 technique. Specifically, this assay can not specify whether fibrils are twisting, if the fibrils span several 361 micrometers in length, or are small fragments 10s of nanometers in length. For high-resolution cryo-EM 362 structure determination, fibrils should be both twisting and span several crossovers. Additionally, fibrils should 363 be concentrated to a point where several fibrils span the micrograph but are not crowded or overlapping. This 364 ensures there are enough individual particles for the reconstruction process. To determine if the fibrils possess 365 these qualities, we perform negative stain transmission electron microscopy (NS-TEM) with the following 366 procedure to test a range of sample concentrations. We found that a concentration of 6.5 mg/ml (i.e., 1:1 ratio of 367 sample to buffer) was best for our sample on the grid.

- Place the desired number of 200 mesh carbon film, copper EM grids (EMS) on a grid holder block (Pelco) and using a plasma cleaner PDC-32G (Harrick Plasma Inc.), or equivalent system, to glow discharge grids under a 100-micron vacuum for 30 seconds on low (Figure 2, step 1).
   Cut a piece of parafilm (Bemis) to about 2"x4" and demagnetize with a static dissipater (Mettler Toledo)
  - 2. Cut a piece of parafilm (Bemis) to about 2"x4" and demagnetize with a static dissipater (Mettler Toledo) (Figure 2, step 2).
  - 3. Retrieve one glow discharged EM grid using style N5 reverse pressure tweezers (Dumont), or similar tweezers (Figure 2, step 3).
  - 4. Spot two 50 μL drops of sterile, Nanopure water and two 50 μL drops of 1% UA on to the piece of parafilm (Bemis), ensure the drops do not touch (Figure 2, step 4).
  - 5. Apply 4 μL of the sample to the EM grid and allow the sample to incubate at room temperature for one minute (Figure 2, step 5).
    - 6. Blot away the liquid by touching the edge of the EM grid to a piece of filter paper (Whatman) (Figure 2, step 6).
  - 7. Wash the EM grid by touching the face of the EM grid to the 1<sup>st</sup> drop of water, then blot away the liquid as in step 6. Repeat, but this time wash with the 2<sup>nd</sup> drop of water (Figure 2, step 7).
  - 8. Pre-stain the EM grid by touching the face of the EM grid to the 1<sup>st</sup> drop of 1% UA, then blot away the stain as in step 6 (Figure 2, step 8).
    - 9. Stain the grid by holding the face of the EM grid to the 2<sup>nd</sup> drop of 1% UA for 15 seconds, then blot away the stain as in step 6 (Figure 2, step 9).
- 387
  10. Allow the EM grid to dry for at least 5 minutes at room temperature before storing the grid in a grid box (Figure 2, step 10). Store the grid box in a desiccator or humidity-controlled room until imaging.
- 11. Repeat for additional sample dilutions to assess the sample conditions that may be best suited for cryo-EM analysis. We imaged the sample at a concentration of 13 mg/ml (undiluted), 6.5 mg/ml (2x dilution), and 2.6 mg/ml (5x dilution) and found that a concentration of 6.5 mg/ml showed the best sample distribution on the grid (Figure 3).
- Note: Since fibrilization conditions greatly impact the length of the fibrils, and thus sample distribution on
   the grid, it is important to test each sample by NS-TEM before sample vitrification and cryo-EM data
   collection.

396 12. Image grids on a Talos L120C 120 kV TEM, or equivalent microscope, at a pixel size of 1.58 Å and a total electron dose of 25 e<sup>-</sup>/Å<sup>2</sup>.

397 398

399

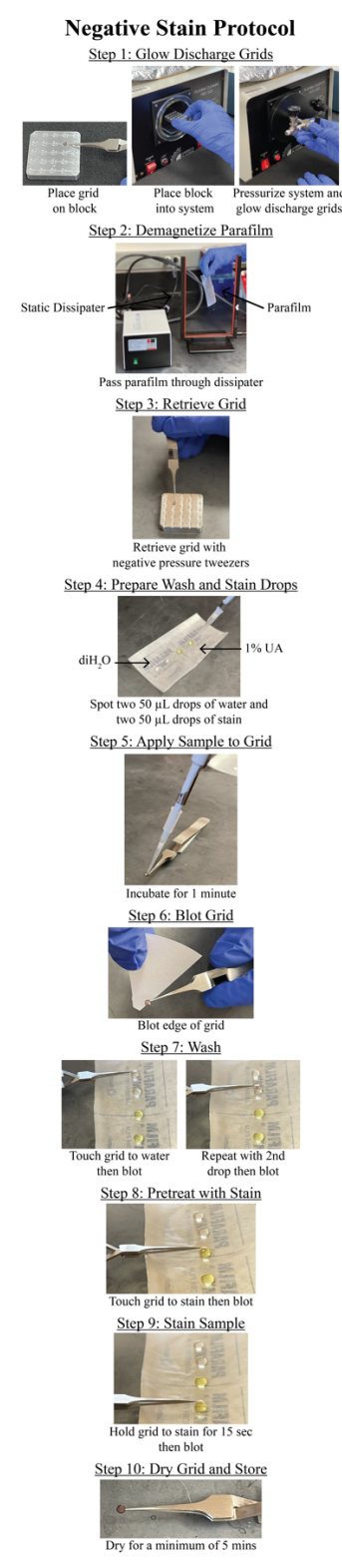

400 Figure 2. Negative stain protocol. Detailed steps for preparing negative stain grids of α-syn fibrils. The protocol 401 yields lightly stained fibrils allowing for the visualization twisting fibrils comprised of two protofilaments (Figure

402 3). The procedure is repeated spanning a range of fibril concentrations that are imaged by transmission electron

403 microscopy.

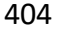

405 406

407

408

409 410

411

412

413

414

415

416

417

418

419

420

421

422

429

430

431

432

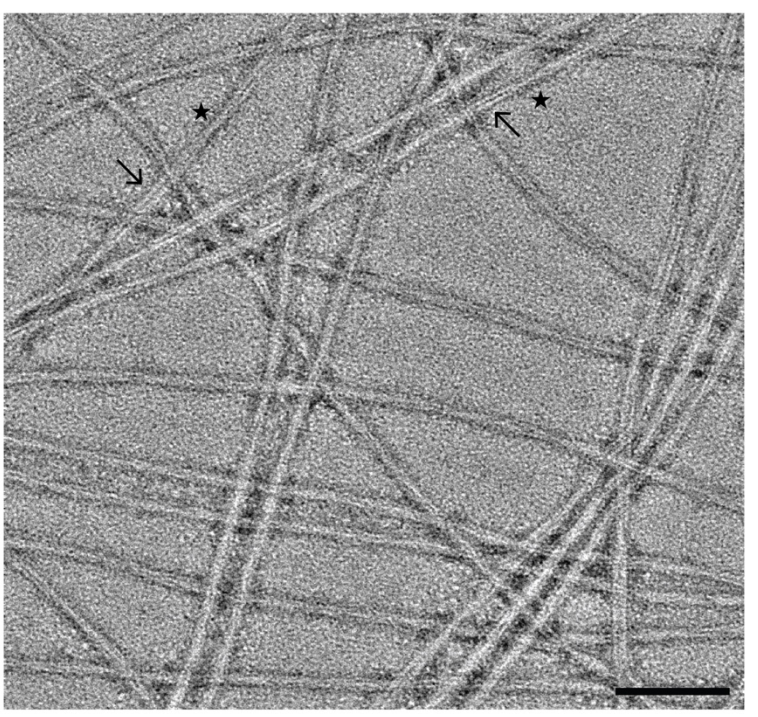

Figure 3. Negative stain TEM analysis of  $\alpha$ -synuclein fibrils. Representative micrograph of fibrils lightly stained with 1% UA. The fibrils are comprised of two protofilaments (arrows) and appear to be twisting with distinct crossover points (stars). Scale bar, 100 nm.

### C. Sample vitrification

Basic sample vitrification for single particle analysis has become routine in the cryo-EM field. Here, we present a brief workflow of the vitrification process using the Vitrobot Mark IV (Thermo Fisher Scientific) with blotting conditions that yield grids suitable for cryo-EM data collection.

- 1. Using a plastic syringe (BD), add 60 mL of distilled water to the Vitrobot Mark IV water reservoir.
- 2. Turn on the Vitrobot Mark IV, set the chamber temperature to 20°C and the relative humidity to 95%.
- 3. Attach standard Vitrobot filter paper (Ted Pella) to the blotting pads and allow the system to equilibrate while to the conditions set in step 2 (~15 minutes).
- 4. Using a plasma cleaner (Harrick Plasma Inc.), or equivalent system, glow discharge R2/1 200 mesh, copper grids (Quantifoil).
- 5. Use liquid nitrogen  $(LN_2)$  to cool the Vitrobot foam dewar, ethane cup, and metal spider.
- 6. Once the setup has cooled, condense the ethane in the ethane cup. Be sure to monitor ethane and LN<sub>2</sub> levels throughout the vitrification process.
- 423
  424
  424
  425
  7. On the Vitrobot, set the wait time to 60 seconds and set the drain time to 0.5 seconds. For blot force and blot time it is usually necessary to test a range of parameters that work best. For these fibrils a blot time between 4 and 5 seconds, and a blot force of -1 to +2 worked well.
- 426 8. Using the Vitrobot tweezers, pick up a grid and attached the tweezers to the Vitrobot. Select *"continue"* on the screen to raise the tweezers and mount the foam dewar in place. Follow the prompts on the screen to bring the tweezers and dewar into position for sample application.
  - 9. Apply 4  $\mu$ L of the fibrils to the carbon side of the grid. Select *"continue"* to begin the wait time, then the system will automatically blot and plunge the sample into liquid ethane.
    - 10. Once the system has plunged the specimen into the cryogen, transfer the vitrified grid to a labeled grid box and store appropriately.
- 433 11. Repeat steps 7 to 9 for any additional grids. In addition to duplicate grids, it is always beneficial to test a range of blotting conditions and/or sample concentrations. Cryo-EM data was collected on a grid with a blot time of 4 seconds and a blot force of +2 at a protein concentration of ~6.5 mg/ml.

#### 436 437 D. Cryo-EM data collection

438 Data collection parameters should be tailored to the resources available and thus, users should work closely 439 with EM facility staff to optimize the data collection parameters for their individual sample. Here, the data was 440 acquired on a Titan Krios G3i FEG-TEM (Thermo Fisher Scientific). The microscope is operated at 300 kV and 441 is equipped with a Gatan K3 direct electron detector (Gatan) and a BioQuantum energy filter set at 20eV 442 (Gatan). Correlated-double sampling (CDS) was used to collect dose fractionated micrographs using a defocus 443 range of -0.5 to -2.5 µm with increments of 0.25 µm. Micrographs were collected at a magnification of 444 105,000X with a pixel size of 0.834 Å and a total dose of 40 e<sup>-</sup>/Å<sup>2</sup> (1 e<sup>-</sup>/Å<sup>2</sup>/frame). On average ~250 movies 445 were collected per hour using EPU/AFIS (Thermo Fisher Scientific) acquiring 3 shots per hole and multiple 446 holes per stage movement. A representative micrograph at an estimated defocus of -2.0 µm shows twisting 447 fibrils suspended in vitreous ice (Figure 4). 448

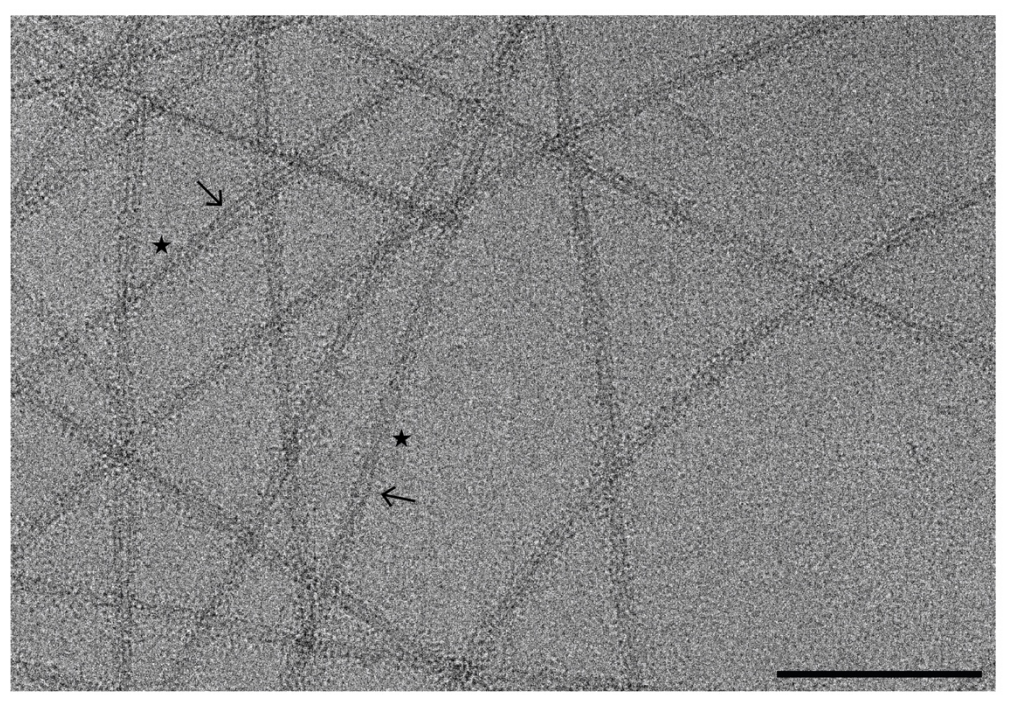

**Figure 4. Representative cryo-EM micrographs of \alpha-synuclein fibrils.** Motion corrected micrograph of vitrified  $\alpha$ -synuclein fibrils at an estimated defocus of -2.0 µm. The fibrils are comprised of two protofilaments (arrows) that are twisting at distinct crossover points (stars). Twisting fibrils are critical for high-resolution structure determination. Scale bar, 100 nm.

467

449 450

451

452

# E. Cryo-EM data processing of alpha-synuclein fibrils.

Cryo-EM structure determination of amyloid fibrils has revolutionized the fields of neuroscience and 457 neurodegenerative medicine, providing key structural details that were previously unattainable by other 458 methods. Here, we provide a data processing protocol, that is both detailed and reproducible, to serve as a 459 starting point for those new to cryo-EM and helical reconstruction workflows. The raw micrographs, gain file, 460 and the detector mtf file can be accessed at EMPIAR-12229, allowing users to work through the steps below 461 before applying the workflow to new experimental data. We must note that all data sets are unique and possess 462 their own challenges, but this workflow should greatly improve the user's ability to resolve amyloid fibril 463 structures. Finally, as with any software, it is best to first become accustomed to the program by completing the 464 appropriate tutorial datasets. We highly encourage readers to first complete the RELION single particle tutorial 465 (https://relion.readthedocs.io/en/release-4.0/SPA tutorial/index.html) before proceeding with the steps below 466 [35].

# Creating a RELION Project

468 Create a directory that will house the entire RELION project. For simplicity call this directory *a* 469 *syn\_data\_processing*. Within this directory you should have two files titled *gain.mrc* and *k3-CDS-300keV*-

| 470 | <i>mtf.star</i> , and a subdirectory titled <i>Micrographs</i> that contains all the raw movie frames in tiff format. These |
|-----|----------------------------------------------------------------------------------------------------|
| 471 | files can be downloaded from EMPIAR-12229. Now that your directories are organized <i>cd</i> to the <i>a</i> -              |
| 472 | syn data processing directory, this will serve as the RELION parent directory for all subsequent jobs.                      |
| 473 | Launch RELION by running <i>relion</i> & in the terminal. The "&" will allow RELION to run in the                           |
| 474 | background in case the terminal is needed for additional commands. As a final note, we have listed the                      |
| 475 | input files for each job based on our RELION project so there will be discrepancies in job numbers                          |
| 476 | between our project and yours. Thus, it is important to use the proper input path file for your project at each             |
| 477 | step. For each step we have detailed where the input file comes from (i.e. the step the file was generated in)              |
| 478 | to ensure successful reconstruction of the EMPIAR-12229 dataset.                                                            |
| 479 | Allocating computational resource when running RELION jobs.                                                                 |
| 480 | RELION uses a <i>Compute</i> and <i>Running</i> tab to allocate computational resources based on user defined               |
| 481 | parameters. These parameters are completely dependent on the resources available to each individual. Thus,                  |
| 482 | rather than detailing these parameters for each step we have outlined the <i>Compute</i> and <i>Running</i> parameters      |
| 483 | that work well for our HPC cluster with slurm queueing system here. However, these parameters may not                       |
| 484 | work for your computational setup, and you may need to seek the advice of IT professionals at your                          |
| 485 | institute.                                                                                                    |
| 486 | Compute:                                                                                                    |
| 487 | Use parallel disk I/O? Yes                                                                                                  |
| 488 | Number of pooled particles: 30                                                                                              |
| 489 | Skip padding? No                                                                                                    |
| 490 | Pre-read all particles into RAM? No                                                                                         |
| 491 | Copy particles to scratch directory: Leave Blank                                                                            |
| 492 | Combine iterations through disc? No                                                                                         |
| 493 | Use GPU acceleration? Yes                                                                                                   |
| 494 | Which GPUs to use: Leave Blank                                                                                              |
| 495 | Running (GPU jobs):                                                                                                    |
| 496 | Number of MPI procs: 5                                                                                                    |
| 497 | Number of threads: 6                                                                                                    |
| 498 | Submit to queue? Yes                                                                                                    |
| 499 | Queue name: a5000                                                                                                    |
| 500 | Queue submit command: sbatch                                                                                                |
| 501 | Standard submission script:////share/sbatch/relion_template_gpu.sh                                                          |
| 502 | Minimum dedicated cores per node: 1                                                                                         |
| 503 | Additional arguments: Leave Blank                                                                                           |
| 504 | Running (CPU jobs):                                                                                                    |
| 505 | Number of MPI procs: 20                                                                                                    |
| 506 | Submit to queue? Yes                                                                                                    |
| 507 | Queue name: cpu                                                                                                    |
| 508 | Queue submit command: sbatch                                                                                                |
| 509 | Standard submission script:////share/sbatch/relion_template_cpu.sh                                                          |
| 510 | Minimum dedicated cores per node: 1                                                                                         |
| 511 | Additional arguments: Leave Blank                                                                                           |
| 512 | In addition to the protocol below, a workflow diagram of the RELION GUI with parameters for each step                       |
| 513 | are provided (Figure 5).                                                                                                    |
| 514 |                                                                                                    |

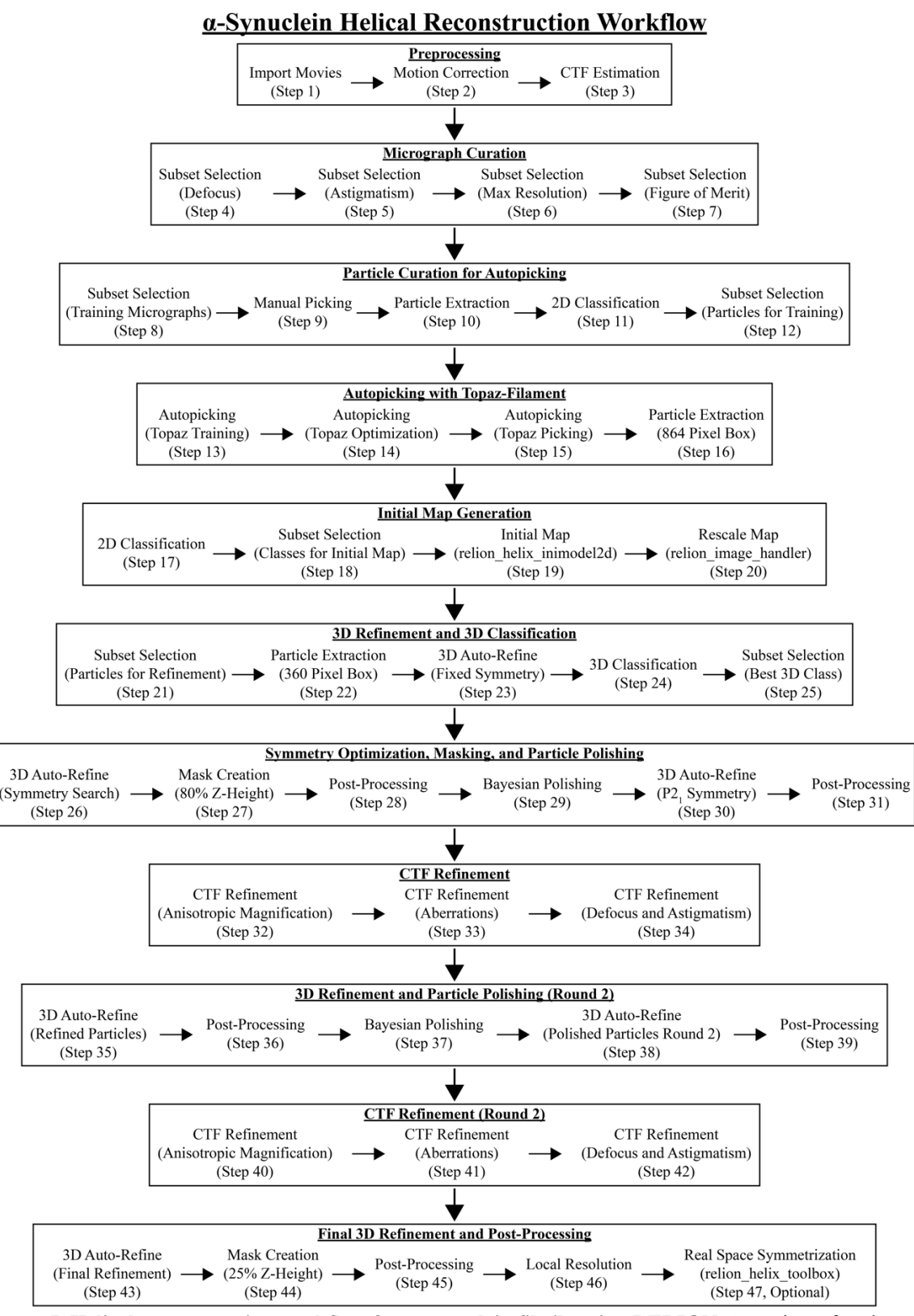

515 516 517

518

Figure 5. Helical reconstruction workflow for  $\alpha$ -synuclein fibrils using RELION. Overview of each RELION job utilized to reconstruct  $\alpha$ -synuclein fibrils to ~2.0 Å. Each job corresponds to the step number in section E.

| 540 |    | -                                                                                                    |
|-----|----|----------------------------------------------------------------------------------------------------|
| 519 | 1. | Import:                                                                                                    |
| 520 |    | First, import the raw movie frames into RELION for data processing. Select the <b>Import</b> job, ensure <i>Raw</i>                                                                                                    |
| 521 |    | input files is set to the location of the movie frames use the "*" argument to select all the tiff files in the                                                                                                    |
| 521 |    | <i>input files</i> is set to the location of the movie names, use the argument to select an the fill these in the                                                                                                    |
| 522 |    | directory, set the additional parameters below, and click the <i>Run</i> ! button.                                                                                                    |
| 523 |    | Movies/mics:                                                                                                    |
| 524 |    | Import raw movies/micrographs: Yes                                                                                                    |
| 525 |    | Party in the test man of the test of the test of the test of the test of the test of the test of the test of the test of the test of the test of the test of the test of the test of the test of the test of the test of the test of the test of the test of test of test of t |
| 525 |    | Kuw input files. Micrographs/ .ujj                                                                                                    |
| 526 |    | Optics group name: opticsGroup1                                                                                                    |
| 527 |    | MTF of the detector: k3-CDS-300keV-mtf.star                                                                                                    |
| 528 |    | Pixel size (Angstrom): 0.834                                                                                                    |
| 529 |    | Voltaga (VV) 300                                                                                                    |
| 525 |    | $\frac{1}{2}$                                                                                                    |
| 530 |    | Spherical aberration (mm): 2.7                                                                                                    |
| 531 |    | Amplitude contrast: 0.1                                                                                                    |
| 532 |    | Beamtilt in X (mrad): 0                                                                                                    |
| 533 |    | Reamtilt in Y (mrad): 0                                                                                                    |
| E24 |    |                                                                                                    |
| 554 |    | <u>Utilers</u>                                                                                                    |
| 535 |    | Import other node types? No                                                                                                    |
| 536 |    | The output log will display 5,193 micrographs were imported.                                                                                                    |
| 537 | 2. | Motion Correction:                                                                                                    |
| 538 |    | The raw movie frames from the previous ich (movies star) must now be aligned. The data was collected                                                                                                    |
| 220 |    | The taw movie names nom the previous job ( <i>movies.sun</i> ) must now be aligned. The data was concreted                                                                                                    |
| 539 |    | with a dose per frame of 1 e <sup>7</sup> A <sup>2</sup> over 40 frames for a total dose of 40 e <sup>7</sup> A <sup>2</sup> . Note, that the <i>EER</i>                                                                                                    |
| 540 |    | <i>fractionation</i> parameter will be ignored by RELION since these images were collected on a Gatan K3                                                                                                    |
| 541 |    | detector and are tiff files. Perform motion correction by using the MotionCor2 program [36]. Tell RELION                                                                                                    |
| 542 |    | where the program is located via the MOTIONCOR? executable parameter Your computational setup will                                                                                                    |
| 542 |    | where the program is located via the <i>MOTONOVOX exclusive</i> parameter. Four computational setup with                                                                                                    |
| 545 |    | be different and MotionCor2 may be saved in a different location, so the executable path may be different.                                                                                                    |
| 544 |    | In the terminal, run <i>which motioncor2</i> to determine the correct path for the program. Similarly, your                                                                                                    |
| 545 |    | computational setup will dictate the number of GPUs available. Our setup includes multiple nodes that can                                                                                                    |
| 546 |    | each run 4 GPUs concurrently. In the RELION GUI, use Which GPUs to use to indicate the GPUs available                                                                                                    |
| 5/7 |    | for your setup leaving this block will automatically allocate the GPUIs Salast the Motion correction ich                                                                                                    |
| 547 |    | for your setup, reaving this blank with automatically anocate the Gross Select the Wotton correction job,                                                                                                    |
| 548 |    | set <i>Input movies SIAR file</i> to the <i>movie.star</i> file from step 1, set the following parameters and update any                                                                                                    |
| 549 |    | paths or parameters that are specific to your computational setup, then click the <i>Run!</i> button.                                                                                                    |
| 550 |    | I/O:                                                                                                    |
| 551 |    | Input movies STAR file: Import/iob001/movies star                                                                                                    |
| 551 |    | Final formes of new former in the second second sec |
| 552 |    | First frame for corrected sum: 1                                                                                                    |
| 553 |    | Last frame for corrected sum: -1                                                                                                    |
| 554 |    | Dose per frame $(e'/Å^2)$ : 1                                                                                                    |
| 555 |    | Pre-exposure $(e^{-}/A^{2}) \cdot 0$                                                                                                    |
| 556 |    | EED function (c) (c)                                                                                                    |
| 550 |    | EEK fractionation. 52                                                                                                    |
| 557 |    | Write output in float 16? Yes                                                                                                    |
| 558 |    | Do dose-weighting? Yes                                                                                                    |
| 559 |    | Save non-dose weighted as well? No                                                                                                    |
| 560 |    | Save sum of nower spectra? Yes                                                                                                    |
| 500 |    | Survey sources and $(2^{1/2})$ is the second second secon  |
| 201 |    | Sum power specira every (e/A <sup>2</sup> ): 4                                                                                                    |
| 562 |    | Motion:                                                                                                    |
| 563 |    | Bfactor: 150                                                                                                    |
| 564 |    | Number of patches X. Y. 5. 5                                                                                                    |
| 565 |    | Group frames 1                                                                                                    |
| 505 |    | Group rumes. 1                                                                                                    |
| 500 |    | Dinning Jacior. 1                                                                                                    |
| 567 |    | Gain-reference image: gain.mrc                                                                                                    |
| 568 |    | Gain rotation: 180 degrees (2)                                                                                                    |
| 569 |    | Gain flip: Flip left to right (2)                                                                                                    |
| 570 |    | Defect file: Leave blank                                                                                                    |
| 570 |    | Las DELION's sum implementation? No                                                                                                    |
| 571 |    | Use RELION'S OWN IMPLEMENTATION? INO                                                                                                    |
| 572 |    | MOTIONCOR2 executable: /programs/x86_64-linux/motioncor2/1.3.1/motioncor2                                                                                                    |
| 573 |    | Which GPUs to use: 0,1,2,3                                                                                                    |
| 574 |    | Other MOTIONCOR2 arguments: Leave blank                                                                                                    |
|     |    |                                                                                                    |

| 575<br>576<br>577<br>578<br>579<br>580<br>581<br>582<br>583<br>584<br>585<br>586<br>587<br>588<br>589<br>590<br>591<br>592<br>593<br>594<br>592<br>593<br>594<br>595<br>596<br>597<br>598<br>599<br>600 | 3. | This job will take several hours to run and will generate a <i>corrected_micrographs.star</i> file. If interested, you may open the <i>logfile.pdf</i> to visualize the results from the job. Under the <i>Finished Jobs</i> list click on the <b>Motion correction</b> job. This will update the <i>Current:</i> job display (located in the center of the GUI) to your <b>Motion correction</b> job and upload the results to the user interface. On the right side of the RELION GUI there is a drop-down menu called <i>Display:</i> that allows for the user to visualize outputs from the finished job. Click on the drop-down menu and select <i>Out: logfile.pdf</i> . A new window will appear with the results of the job. Subsequent <i>logfile.pdf</i> files from finished jobs can be opened this way. CTF Estimation:<br>Now estimate the CTF values for the motion corrected micrographs from the previous step, these are stored in the <i>corrected_micrographs.star</i> file. Use Gctf to estimate CTF values [37]. In the terminal, run <i>which Gctf</i> to determine the correct executable path for your setup. In the RELION GUI, select the CTF <b>estimation</b> job, set <i>Input micrographs STAR file</i> to the <i>corrected_micrographs.star</i> file from step 2, set the following parameters and update any paths specific to your setup, then click the <i>Run!</i> button. <u>I/O:</u><br><i>Input micrographs STAR file: MotionCorr/job002/corrected_micrographs.star</i><br><i>Use micrograph without dose-weighting? No</i><br><i>Estimate phase shifts? No</i><br><i>Amount of astigmatism (Å): 100</i><br><u>CTFFIND-4.1?</u> <i>No</i><br><i>FFT box size (pix): 512</i><br><i>Minimum resolution (Å): 30</i><br><i>Maximum resolution (Å): 5000</i><br><i>Maximum defocus value (Å): 5000</i><br><i>Maximum defocus value (Å): 5000</i><br><i>Maximum defocus value (Å): 5000</i><br><i>Maximum defocus value (Å): 5000</i><br><i>Maximus defocus value (Å): 5000</i> |
|----------------------------------------------------------------------------------------------------|----|----------------------------------------------------------------------------------------------------|
| 600<br>601                                                                                                    |    | Defocus step size (A): 500<br>Getf:                                                                                                    |
| 602                                                                                                    |    | Use Getf instead? Yes                                                                                                    |
| 604                                                                                                    |    | Gctf executable: /programs/x86_64-linux/gctf/1.06/bin/Gctf                                                                                                    |
| 0U4<br>605                                                                                                    |    | Ignore searches parameters? Yes                                                                                                    |
| 605                                                                                                    |    | Perform equi-phase averaging? Tes<br>Other Cettorne: Lagua blank                                                                                                    |
| 607                                                                                                    |    | Which GPUs to use: 0.1.2.3                                                                                                    |
| 608                                                                                                    |    | The job results in a micrographs, ctf star file and a logfile ndf file. The logfile ndf contains a graphical                                                                                                    |
| 609                                                                                                    |    | representation of the metadata related to micrograph defocus, astigmatism, max resolution, and figure of                                                                                                    |
| 610                                                                                                    |    | merit values. These values will be used in the upcoming steps to filter the micrograph dataset.                                                                                                    |
| 611                                                                                                    | 4. | Subset Selection (Defocus Filter):                                                                                                    |
| 612                                                                                                    |    | Extensive testing has shown that using stringent parameters during the micrograph curation steps allow for                                                                                                    |
| 613                                                                                                    |    | a segment picking neural network that performs better than one trained on the entire data set. The following                                                                                                    |
| 614                                                                                                    |    | steps will use CTF estimation results to curate a set of micrographs for manual picking. Those picks will                                                                                                    |
| 615                                                                                                    |    | then be used to train the Topaz neural network [38]. Finally, a modified version of Topaz called Topaz-<br>filement, that allows for nicking filementous structures, is ontimized on a small subset of micrographs                                                                                                    |
| 617                                                                                                    |    | before applying the neural network to our entire dataset [38]                                                                                                    |
| 618                                                                                                    |    | Open the <i>logfile.ndf</i> from the <b>CTF estimation</b> iob and use the values provided in this file to eliminate any                                                                                                    |
| 619                                                                                                    |    | outliers or suboptimal micrographs. Filter the dataset based on defocus, astigmatism, max resolution, and                                                                                                    |
| 620                                                                                                    |    | figure of merit values using a series of Subset Selection jobs. Select the Subset Selection job, input the                                                                                                    |
| 621                                                                                                    |    | following parameters and update OR select from micrograph.star to the micrographs_ctf.star file from step                                                                                                    |
| 622                                                                                                    |    | 3, then click the <i>Run!</i> button.                                                                                                    |
| 623                                                                                                    |    |                                                                                                    |
| 625                                                                                                    |    | Select classes from job: Leave blank<br>OR select from micrograph star: CtfFind/iob003/micrographs, ctf star                                                                                                    |
| 626                                                                                                    |    | OR select from particles.star: Leave blank                                                                                                    |
| 627                                                                                                    |    | <u>Class options:</u>                                                                                                    |
| 628                                                                                                    |    | Automatically select 2D classes? No                                                                                                    |
| 629                                                                                                    |    | Re-center the class averages? No                                                                                                    |
| 630                                                                                                    |    | Regroup the particles? No                                                                                                    |

| 631 |    | Subsets:                                                                                                    |
|-----|----|----------------------------------------------------------------------------------------------------|
| 632 |    | Select based on metadata value? Yes                                                                                                    |
| 633 |    | Matadata labal for subsat salaction: vlnDafocusU                                                                                                    |
| 000 |    |                                                                                                    |
| 634 |    | Minimum metadata value: -9999                                                                                                    |
| 635 |    | Maximum metadata value: 25000                                                                                                    |
| 636 |    | OR: select on image statistics? No                                                                                                    |
| 637 |    | OR split into subsets? No                                                                                                    |
| 638 |    | Dunlicates                                                                                                    |
| 620 |    | OB the line of March 1 and 1 and 1 a |
| 039 |    | OK: remove auplicates? No                                                                                                    |
| 640 |    | This job reduces the number of micrographs from 5,193 to 4,858 based on a maximum defocus value of 2.5                                                                                                    |
| 641 |    | μm (25,000 Å).                                                                                                    |
| 642 | 5. | Subset Selection (Astigmatism Filter):                                                                                                    |
| 643 |    | Filter the micrograph subset from step A by the astigmatism values in the <b>CTF estimation</b> logfile ndf file                                                                                                    |
| 644 |    | The the metograph subset from step + by the astignation values in the <b>C T estimation</b> <i>togite.pu</i> inc.                                                                                                    |
| 044 |    | Select the Subset Selection job type, set OK select from micrograph.star to the micrographs.star file from                                                                                                    |
| 645 |    | step 4, input the following parameters, then click the <i>Run!</i> button.                                                                                                    |
| 646 |    | <u>I/O:</u>                                                                                                    |
| 647 |    | Select classes from job: Leave blank                                                                                                    |
| 648 |    | OR select from micrograph star: Select/iob004/micrographs star                                                                                                    |
| 640 |    | OR select from mentioles start. Leave blank                                                                                                    |
| 049 |    | OK seleci from particles.star. Leave blank                                                                                                    |
| 650 |    | Class options:                                                                                                    |
| 651 |    | Automatically select 2D classes? No                                                                                                    |
| 652 |    | Re-center the class averages? No                                                                                                    |
| 653 |    | Regroup the particles? No                                                                                                    |
| 654 |    |                                                                                                    |
| 655 |    | Select based on metadata value? Vos                                                                                                    |
| 055 |    | Select based on metadala value? Tes                                                                                                    |
| 656 |    | Metadata label for subset selection: rlnCtfAstigmatism                                                                                                    |
| 657 |    | Minimum metadata value: -9999                                                                                                    |
| 658 |    | Maximum metadata value: 700                                                                                                    |
| 659 |    | QR: select on image statistics? No                                                                                                    |
| 660 |    | OP: split into subsets? No                                                                                                    |
| 661 |    | OK. Spit into Subsets? No                                                                                                    |
| 001 |    | Duplicates:                                                                                                    |
| 662 |    | OR: remove duplicates? No                                                                                                    |
| 663 |    | This job reduces the number of micrographs from 4,858 to 3,390 micrographs.                                                                                                    |
| 664 | 6. | Subset Selection (Max Resolution Filter)                                                                                                    |
| 665 |    | Further filter the micrograph subset from step 5 by the max resolution values from the <b>CTF estimation</b>                                                                                                    |
| 666 |    | lagella adf file Salest the Subset Salestion ich set OP salest from micrograph star to the micrograph star                                                                                                    |
| 000 |    | logine.paj me. Select me Subset Selection job, sel OK select from merograph.star to the micrograph.star                                                                                                    |
| 667 |    | file from step 5, set the following parameters, and click the <i>Run</i> ! button.                                                                                                    |
| 668 |    | <u>I/O:</u>                                                                                                    |
| 669 |    | Select classes from job: Leave blank                                                                                                    |
| 670 |    | OR select from micrograph.star: Select/iob020/micrographs.star                                                                                                    |
| 671 |    | OR select from particles star: Leave blank                                                                                                    |
| 672 |    | Chase entitions                                                                                                    |
| 672 |    |                                                                                                    |
| 6/3 |    | Automatically select 2D classes? No                                                                                                    |
| 674 |    | Re-center the class averages? No                                                                                                    |
| 675 |    | Regroup the particles? No                                                                                                    |
| 676 |    | Subsets:                                                                                                    |
| 677 |    | Select based on metadata value? Yes                                                                                                    |
| 679 |    | Mote data labol for white a decision where the management of                                                                                                    |
| 078 |    | Metadala label for subset selection. FinCifMaxResolution                                                                                                    |
| 679 |    | Minimum metadata value: -9999                                                                                                    |
| 680 |    | Maximum metadata value: 4                                                                                                    |
| 681 |    | OR: select on image statistics? No                                                                                                    |
| 682 |    | OR: split into subsets? No                                                                                                    |
| 683 |    | Dunlicates:                                                                                                    |
| 601 |    | OD, remains durbliggtor? No                                                                                                    |
| 004 |    | UK. remove auplicates? No                                                                                                    |
| 685 |    | This job reduces the number of micrographs from 3,390 to 910 micrographs.                                                                                                    |
| 686 | 7. | Subset Selection (Figure of Merit Filter):                                                                                                    |

| ~~-   |    |                                                                                                    |
|-------|----|----------------------------------------------------------------------------------------------------|
| 687   |    | Lastly, filter the micrograph subset from step 6 by the figure of merit values from the <b>CTF estimation</b>                  |
| 688   |    | logfile adffile Select the Subset Selection ich set OP select from micrograph star to the micrograph star                      |
| 000   |    | toghte.paj me. Select me subset selection job, set OK select from micrograph.star to the micrograph.star                       |
| 689   |    | file from step 6, set the following parameters, then click the <i>Run!</i> button.                                             |
| 600   |    |                                                                                                    |
| 090   |    |                                                                                                    |
| 691   |    | Select classes from job: Leave blank                                                                                           |
| 602   |    |                                                                                                    |
| 692   |    | OR select from micrograph.star: Select/job021/micrographs.star                                                                 |
| 693   |    | OR select from particles star: Leave blank                                                                                     |
| 604   |    |                                                                                                    |
| 094   |    | Class options:                                                                                                    |
| 695   |    | Automatically select 2D classes? No                                                                                            |
| 606   |    |                                                                                                    |
| 696   |    | Re-center the class averages? No                                                                                               |
| 697   |    | Regroup the particles? No                                                                                                    |
| 600   |    |                                                                                                    |
| 090   |    | <u>Subsets:</u>                                                                                                    |
| 699   |    | Select based on metadata value? Yes                                                                                            |
| 700   |    |                                                                                                    |
| /00   |    | Metadata label for subset selection: rinCifFigureOfMerit                                                                       |
| 701   |    | Minimum metadata value: 0.065                                                                                                  |
| 702   |    |                                                                                                    |
| 702   |    | Maximum metadata value: 0.9                                                                                                    |
| 703   |    | OR: select on image statistics? No                                                                                             |
| 704   |    |                                                                                                    |
| 704   |    | OR: split into subsets? No                                                                                                    |
| 705   |    | Duplicates:                                                                                                    |
| 700   |    |                                                                                                    |
| 706   |    | OK: remove duplicates? No                                                                                                    |
| 707   |    | This job reduces the number of micrographs from 910 to 774 micrographs                                                         |
| 700   | 0  |                                                                                                    |
| 708   | 8. | Subset Selection (2 Sets of 20 Micrograph)                                                                                     |
| 709   |    | From the remaining 774 micrographs generate 2 sets of 20 micrographs. The first set of micrographs will                        |
| 740   |    | To the termining // three graphs generate 2 sets of 20 three organs. The first set of the organs with                          |
| /10   |    | be used for manual picking and training the neural network. The $2^{nd}$ set of 20 micrographs will be used to                 |
| 711   |    | test and optimize the picking thresholds that will then be applied to the entire dataset. Select the <b>Subset</b>             |
| 7 4 2 |    | est and optimize the preving an esholds that will then be appred to the entitle dataset. Select the Subset                     |
| /12   |    | Selection job, set OR select from micrograph.star to the micrographs.star file from step 7, then click the                     |
| 713   |    | Run! button                                                                                                    |
| 713   |    |                                                                                                    |
| /14   |    | <u>I/O:</u>                                                                                                    |
| 715   |    | Select classes from job: Leave blank                                                                                           |
| 715   |    |                                                                                                    |
| /16   |    | OR select from micrograph.star: Select/job022/micrographs.star                                                                 |
| 717   |    | OR select from particles star. Leave blank                                                                                     |
| 717   |    | on select from purificies.star. Leave blank                                                                                    |
| /18   |    | Class options:                                                                                                    |
| 719   |    | Automatically select 2D classes? No                                                                                            |
| 715   |    | Automatically select 2D classes: 100                                                                                           |
| /20   |    | Re-center the class averages? No                                                                                               |
| 721   |    | Pearoun the narticles? No                                                                                                    |
| /21   |    | Regroup the particles? No                                                                                                    |
| 722   |    | Subsets:                                                                                                    |
| 722   |    | Salast hased on matadata value? No                                                                                             |
| 725   |    | Select bused on metadulia value: No                                                                                            |
| 724   |    | OR: select on image statistics? No                                                                                             |
| 725   |    | OP: split into subsets? Yes                                                                                                    |
| 725   |    | OK. spin into subsets? Tes                                                                                                    |
| 726   |    | Randomise order before making subset? No                                                                                       |
| 727   |    | Subset size: 20                                                                                                    |
| 727   |    | Subset size. 20                                                                                                    |
| 728   |    | OR: number of subsets: 2                                                                                                    |
| 720   |    | Duplicates                                                                                                    |
| 725   |    | Dupicates.                                                                                                    |
| /30   |    | OR: remove duplicates? No                                                                                                    |
| 731   |    | This step results in two STAR files labeled micrographs split star and micrographs split? star Each star                       |
| 731   |    | This step results in two STAR files labeled metographs_spirit.star and metographs_spirit.star                                  |
| /32   |    | tile contains 20 micrographs.                                                                                                  |
| 733   | 0  | Manual Picking                                                                                                    |
| 733   | ). |                                                                                                    |
| /34   |    | Select the <b>Manual picking</b> job, set <i>Input micrographs</i> to the <i>micrographs split1.star</i> file from step 8, set |
| 735   |    | the additional parameters below then click the $Run/$ button A new window will appear with 20 rows (1 per                      |
| 700   |    | the additional parameters below, then enex the <i>Nan</i> : button. A new window with appear with 2010ws (1 per                |
| /36   |    | micrograph) with the micrograph name, a <i>pick</i> button, the number of picks, a <i>CTF</i> button, and the defocus          |
| 737   |    | estimate for that micrograph Click on the <i>nick</i> button to launch a new window for the specified                          |
| 720   |    | estimate for that the organic check on the pick outon to rather a new window for the specified                                 |
| /38   |    | micrograph. Use the left mouse button and click at one end of a fibril, then click a $2^{na}$ time at the opposite             |
| 739   |    | end of the fibril. This creates a line segment between the two end points defined by the user. The segments                    |
| 7.00  |    | and of the norm. This effects a mile segment between the two end points defined by the user. The segments                      |
| 740   |    | will be used for the particle extraction job in subsequent steps. Repeat this process until all the fibrils are                |
| 741   |    | nicked Ensure segments do not overlap, and if fibrils contain curvature increase the number of segments                        |
| 740   |    | proved. Ensure segments to not overlap, and it norths contain our value interase the number of segments                        |
| /42   |    | that make up the filament (Figure 6A). When done picking, right click on the micrograph and select Save                        |

743 STAR with coordinates, close the micrograph and repeat the process for the remaining 19 micrographs. If 744 vou need to remove points, use the center button and click over an existing point to remove it. Ensure that 745 all the micrographs have an even number of picks (i.e. one start point and one end point per segment) and 746 that segments are centered over fibrils. When done picking from all 20 micrographs close the window to 747 finalize the job. 748 I/O: 749 Input micrographs: Select/job023/micrographs split1.star 750 Pick start-end coordinates helices? Yes 751 Use autopick FOM threshold? No 752 Display: 753 Particle diameter (Å): 100 754 Scale for micrographs: 0.2 755 Sigma contrast: 3 756 White value: 0 757 Black value: 0 758 Lowpass filter (Å): 20 759 Highpass filter (Å): -1 760 Pixel size (Å): -1 761 OR: use Topaz denoising? No 762 Colors: 763 Blue<>red color particles? No 764 The output log will list the total number of picks (start and end points). Here, we picked 414 particles (i.e. 765 207 segments) from 20 micrographs and the coordinates are saved to the manualpick.star file located in the 766 directory for this job. The total number of segments may vary due to differences in picking but ensure picks 767 are made on all 20 micrographs. 768 NOTE: The parameters in the *Display* tab are for visualization purposes only and do not impact 769 downstream processing steps. 770 NOTE: We observed that in some versions of RELION there is a bug that results in an empty coordinate 771 file from the Manual picking job. To bypass this error, simply select the Manual picking job from the 772 Finished jobs section and then click on the Continue! button. This will reopen the manual picking GUI 773 then, close the window; the coordinate file should now be updated with all the picks saved. There is no 774 need to repick particles or change any settings. 775 10. Particle Extraction (Manual Picks): 776 The manually picked segments must now be processed to extract particles for 2D classification. In 777 principle, this step will take user defined parameters to then cut the segments into individual particles for 778 downstream steps (Figure 6B). This is achieved by providing the number of unique asymmetrical units and 779 *helical rise*  $(\hat{A})$  values in the helix tab. RELION will use these values to establish an interbox distance, i.e. 780 the spacing between each particle, that will separate overlapping 360-pixel boxes that traverse the length of 781 the segment (Figure 6B). Here, we have set the interbox distance to ~38.5 Å (4.82 Å x 8) to increase the 782 number of particles for training purposes. This value will be expanded later once auto-picking is complete. 783 Select the **Particle extraction** job, set *Micrograph STAR file* to the *micrograph split1.star* file from step 8, 784 set Input coordinates to the manualpick.star file from step 9, then click the Run! button. 785 I/O: 786 *Micrograph STAR file: Select/job023/micrographs split1.star* Input coordinates: ManualPick/job024/manualpick.star 787 788 OR re-extract refined particles? No 789 OR re-center refined coordinates? No 790 Write output in float16? Yes 791 Extract: 792 Particle box size (pix): 360 793 Invert contrast? Yes 794 Normalize particles? Yes 795 Diameter background circle (pix): -1 796 Stddev for white dust removal: -1 797 Stddev for black dust removal: -1 798 Rescale particles? No

| 799         |     | Use autopick FOM threshold? No                                                                                                    |
|-------------|-----|----------------------------------------------------------------------------------------------------|
| 800         |     | Helix                                                                                                    |
| 201         |     | Extract holized segments? Yes                                                                                                    |
| 001         |     | Exhibiting the first segments ( 165                                                                                                    |
| 802         |     | Tube diameter (A): 140                                                                                                    |
| 803         |     | Use bimodal angular priors? Yes                                                                                                    |
| 804         |     | Coordinates are start-end only? Yes                                                                                                    |
| 805         |     | Cut halical tubas into segments? Yas                                                                                                    |
| 805<br>806  |     | Currentui tutes into segments: 1es                                                                                                    |
| 800         |     | Number of unique asymmetrical units: 8                                                                                                    |
| 807         |     | Helical rise (A): 4.82                                                                                                    |
| 808         |     | This job resulted in 5.919 particles extracted to a pixel size of 0.834 Å/pix with a box size of 360 pixels.                                                                                                    |
| 809         |     | Differences in particle counts are due to differences in the number of segments picked during the manual                                                                                                    |
| 005         |     | indice star A im for at least 4 000 nexticles at this store.                                                                                                    |
| 010         |     | picking step. Ann for at least 4,000 particles at this stage.                                                                                                    |
| 811         |     | NOTE: Amyloid structures have a consistent helical rise of ~4.8 A. This estimate is sufficient for this stage                                                                                                    |
| 812         |     | of processing, as the helical rise will be optimized in subsequent steps.                                                                                                    |
| 813         | 11. | 2D Classification (Manual Picks):                                                                                                    |
| 81 <i>1</i> |     | Although the particles were manually nicked and thus should be free from subortimal nicks or background                                                                                                    |
| 014         |     | Autough the particles were manuarly picked, and this should be nee from suboptimal picks of background                                                                                                    |
| 815         |     | noise, we prefer to perform a round of 2D classification to curate the particles that will be used to train the                                                                                                    |
| 816         |     | Topaz neural network. Select the <b>2D classification</b> job, set <i>Input images STAR file</i> to the <i>particles.star</i> file                                                                                                    |
| 817         |     | from step 10, set the parameters below, then click on the <i>Run</i> ! button.                                                                                                    |
| 818         |     | I/O·                                                                                                    |
| 010         |     | Lunit images STAP flat Future t/ich020/2 auticles star                                                                                                    |
| 019         |     | Imput images STAK file. Extract/Job029/particles.star                                                                                                    |
| 820         |     | <u>CIF:</u>                                                                                                    |
| 821         |     | Do CTF-correction? Yes                                                                                                    |
| 822         |     | Ignore CTFs until first peak? No                                                                                                    |
| 823         |     | Optimisation:                                                                                                    |
| 824         |     | Vumber of classes: 20                                                                                                    |
| 024         |     | Number of clusses. 20                                                                                                    |
| 025         |     | Regularisation parameter 1. 2                                                                                                    |
| 826         |     | Use EM algorithm? Yes                                                                                                    |
| 827         |     | Number of EM iterations: 20                                                                                                    |
| 828         |     | Use VDAM algorithm? No                                                                                                    |
| 829         |     | Mask diameter (Å): 285                                                                                                    |
| 830         |     | Mask individual particles with zeros? Yes                                                                                                    |
| Q21         |     | Limit machine F star to $(4)$ 10                                                                                                    |
| 001         |     | Limit resolution E-step to (A). 10                                                                                                    |
| 832         |     | Center class averages? Yes                                                                                                    |
| 833         |     | Sampling:                                                                                                    |
| 834         |     | Perform image alignment? Yes                                                                                                    |
| 835         |     | In-plane angular sampling: 2                                                                                                    |
| 836         |     | Offset search range (niv): 5                                                                                                    |
| 000         |     | Offset search range (pix). 5                                                                                                    |
| 037         |     | Offset search step (pix). 1                                                                                                    |
| 838         |     | Allow coarser sampling? No                                                                                                    |
| 839         |     | Helix:                                                                                                    |
| 840         |     | Classify 2D helical segments? Yes                                                                                                    |
| 841         |     | Tube diameter $(A)$ : 140                                                                                                    |
| 842         |     | Do himodal angular searches? Yes                                                                                                    |
| 042         |     | Lo olimona anguan scarcis res                                                                                                    |
| 043         |     | Angular search range-psi (aeg). 0                                                                                                    |
| 844         |     | Restrict helical offsets to rise: Yes                                                                                                    |
| 845         |     | Helical rise (A): 4.82                                                                                                    |
| 846         |     | Due to the small number of particles and the small number of classes this job should only take a couple of                                                                                                    |
| 847         |     | minutes to run. The final classes can be visualized by clicking on the Display: dron-down menu and                                                                                                    |
| 848         |     | selecting out: run it020 ontimiser star A RELION display GUI will annear check the box next to Sout                                                                                                    |
| Q/Q         |     | images on and solect un Class Distribution from the dren down many then slick Display to a slock of the solection of the solection of the sole |
| 043         |     | images on, and select rinclassDistribution from the drop-down menu, then click Display! to see the classes                                                                                                    |
| 850         |     | sorted with the most populated classes at the top (Figure 6C). Close the window when done.                                                                                                    |
| 851         | 12. | Subset Selection (2D Classes for Topaz Training):                                                                                                    |
| 852         |     | Next, use the Subset selection job to select the best classes to train the Topaz neural network. Set Select                                                                                                    |
| 853         |     | classes from job to the run it020 optimiser.star file from step 11, set the additional parameters below. and                                                                                                    |
| 854         |     | click the Run! button. This will launch a RELION display GUI. Check the box next to Sort images on: and                                                                                                    |

| 855        | select <i>rlnClassDisribution</i> , then click the <i>Display</i> button. This will look identical to the previous step        |
|------------|----------------------------------------------------------------------------------------------------|
| 856        | where we visualized the classes but now use the left mouse button to select all the classes to move to the                     |
| 857        | next sten (Figure 6C). Once done right dick and select State selected allogses then close the dichlory                         |
| 057        | next step (Figure 6C). Once done, right check and select save selected classes, then close the display                         |
| 858        | Window.                                                                                                    |
| 859        |                                                                                                    |
| 860        | Select classes from job: Class2D/job030/run_it020_optimiser.star                                                               |
| 861        | OR select from micrograph.star: Leave blank                                                                                    |
| 862        | OR select from particles star: Leave blank                                                                                     |
| 863        | Class options:                                                                                                    |
| 864        | Automatically select 2D classes? No                                                                                            |
| 965        | De acastar ha alars anarganos Vas                                                                                              |
| 805        | Re-center the class averages? Tes                                                                                              |
| 000        | Regroup the particles? No                                                                                                    |
| 867        | Subsets:                                                                                                    |
| 868        | Select based on metadata values? No                                                                                            |
| 869        | OR: select on image statistics? No                                                                                             |
| 870        | OR: split into subsets? No                                                                                                    |
| 871        | Duplicates:                                                                                                    |
| 872        | $\overrightarrow{OR}$ · remove duplicates? No                                                                                  |
| 873        | This job resulted in 15 classes selected with 5 712 particles (Figure 6C, green hoves). Your values may be                     |
| 874        | slightly different at this sten due to differences in menuel niking, but the key is to select classes that among               |
| 074        | slightly directing a mission of the more than a manual preking, but the key is to select classes that appear                   |
| 0/5        | normar in nature (Figure 6C, green boxes).                                                                                     |
| 8/6 1:     | 3. Auto-Picking (Iopaz Iraining):                                                                                              |
| 877        | Use the curated particle stack to train a new Topaz neural network. It is critical that the executable path                    |
| 878        | within the <i>Topaz</i> tab directs RELION to the <i>topaz-filament</i> program [38]. The path here is to where <i>topaz</i> - |
| 879        | <i>filament</i> is located on our HPC cluster, but this may be different for your setup. If you are unsure where this          |
| 880        | program is located, you may attempt to locate the program path by running the <i>which topaz-filament</i>                      |
| 881        | command from the terminal. Select the <b>Auto-picking</b> job. set <i>Input micrographs for autopick</i> to the                |
| 882        | micrographs selected star file from step 9 in the Topaz tab set Particles STAR file for training to the                        |
| 883        | narticles star file from step 12 set the additional parameters below and modify the eventuable path to fit                     |
| 005        | your computing a stur the additional parameters below and modify the executable part to the                                    |
| 004        | your computational setup, then check on the <i>Kun</i> ? button.                                                               |
| 885        |                                                                                                    |
| 886        | Input micrographs for autopick: ManualPick/job024/micrographs_selected.star                                                    |
| 887        | Pixel size in micrographs (A): -1                                                                                              |
| 888        | Use reference-based template-matching? No                                                                                      |
| 889        | OR: use Laplacian-of-Gaussian? No                                                                                              |
| 890        | OR: use Topaz? Yes                                                                                                    |
| 891        | Laplacian                                                                                                    |
| 892        | This tab is ignored since we onted to use Topaz in the $I/\Omega$ tab                                                          |
| 893        | Tonaz.                                                                                                    |
| 801        | Topuz,                                                                                                    |
| 004<br>005 | Topuz executione. /programs/x00_0+-intux/system/s0gria_ontropuz-fitument                                                       |
| 895        | rariice diameter (A). 140                                                                                                    |
| 896        | Perform topaz picking? No                                                                                                    |
| 897        | Perform topaz training? Yes                                                                                                    |
| 898        | Nr of particle per micrograph: 300                                                                                             |
| 899        | Input picked coordinates for training: Leave blank                                                                             |
| 900        | OR train on a set of particles? Yes                                                                                            |
| 901        | Particles STAR file for training: Select/iob032/particles.star                                                                 |
| 902        | Additional topaz arguments: Leave blank                                                                                        |
| 903        | References:                                                                                                    |
| 904        | This tab is ignored since we onted to use Tonaz in the $I/\Omega$ tab                                                          |
| 005        | Autonialing:                                                                                                    |
| 903        | Autopicking.                                                                                                    |
| 900        | Use GPU acceleration? Tes                                                                                                    |
| 907        | All other parameters on this tab are ignored since we opted to use Topaz in the I/O tab.                                       |
| 908        | <u>Helix:</u>                                                                                                    |
| 909        | This tab is ignored since we opted to use Topaz in the I/O tab.                                                                |
| 910        | This job results in a trained Topaz model titled <i>model_epoch10.sav</i> and is saved in the folder for this job.             |

| 911<br>912<br>913<br>914<br>915<br>916<br>917<br>918<br>919<br>920<br>921<br>922<br>923<br>924<br>925<br>926<br>927<br>928<br>929<br>930<br>931 | <ul> <li>NOTE: Topaz training is not parallelized so the job will only use 1 MPI process.</li> <li>14. Auto-Picking (Topaz Picking Optimization) The trained Topaz model will be applied to a subset of 20 micrographs to test how the model performs before it is applied to the entire dataset. For <i>topaz-fîlament</i> to pick segments, and not individual particles as in traditional single particle analysis, the additional flags for filament (<i>-f</i>) and threshold (-t) must be provided in the <i>Additional topaz arguments</i> box. Additionally, an integer value must be provided after the threshold flag. This threshold determines how many particles are picked. A lower threshold results in more particles, but if the threshold is too low, then the model will start picking noise. With any new trained Topaz neural network, we test a range of threshold values, typically from -6 to 0, to see which threshold works best (Figure 6D). Each threshold value will be its own job. Select the <b>Auto-picking</b> job, set <i>Input micrographs for autopick</i> to the <i>micrographs_split2</i> from job 8, in the <i>Topaz</i> tab set <i>Trained topaz model</i> to the <i>model_epoch10.sav</i> file from step 13, set the parameters below, and click the "<i>Run!</i>" button. To test additional thresholds, once the first <b>Auto-picking</b> job is complete, click on the job in the <i>Finished jobs</i> list and then click on the <b>Auto-picking</b> job to load the previous settings. Now, simply change the threshold that you would like to test. We tested thresholds -6, -5, -4, -3, -2, -1, and 0, and found that threshold -5 worked best for the dataset (Figure 6D). We have also included an extreme case with a threshold of -10 to better visualize bad picks that would be unsuitable for further processing (Figure 6D). <u>I/O:</u> <i>Input micrographs for autopick: Select/job023/micrographs_split2.star Pixel size in micrographs (Å): -1</i></li> </ul> |
|----------------------------------------------------------------------------------------------------|----------------------------------------------------------------------------------------------------|
| 932                                                                                                    | Use reference-based template-matching? No                                                                                                    |
| 933                                                                                                    | OR: use Laplacian-oj-Gaussian? No<br>OP: use Tenge? Ves                                                                                                    |
| 934                                                                                                    | UK. use Topuz? Tes<br>Lanlacian:                                                                                                    |
| 936                                                                                                    | <u>Explacial</u> . This tab is ignored since we opted to use Topaz in the $I/O$ tab                                                                                                    |
| 937                                                                                                    | Tonaz.                                                                                                    |
| 938                                                                                                    | Topaz executable: /programs/x86_64-linux/system/sbgrid_bin/topaz-filament                                                                                                    |
| 939                                                                                                    | Particle diameter (Å): 140                                                                                                    |
| 940                                                                                                    | Perform topaz picking? Yes                                                                                                    |
| 941                                                                                                    | Trained topaz model: AutoPick/iob033/model_epoch10.sav                                                                                                    |
| 942                                                                                                    | Perform topaz training? No                                                                                                    |
| 943                                                                                                    | Additional topaz arguments: -f-t-5                                                                                                    |
| 944                                                                                                    | References:                                                                                                    |
| 945                                                                                                    | This tab is ignored since we opted to use Topaz in the I/O tab.                                                                                                    |
| 946                                                                                                    | Autopicking:                                                                                                    |
| 947                                                                                                    | Use GPU acceleration? Yes                                                                                                    |
| 948                                                                                                    | All other parameters on this tab are ignored since we opted to use Topaz in the I/O tab.                                                                                                    |
| 949                                                                                                    | Helix:                                                                                                    |
| 950                                                                                                    | This tab is ignored since we opted to use Topaz in the I/O tab.                                                                                                    |
| 951                                                                                                    | A picking threshold of -5 resulted in 688 segments (1,376 particles, i.e. end points) from 20 micrographs.                                                                                                    |
| 952                                                                                                    | NOTE: Topaz picking is parallelized so multiple MPI processes can be run simultaneously, we typically run                                                                                                    |
| 953                                                                                                    | 20 MPI processes for this job. This setting can be found in the <i>Running</i> tab and is dependent on the                                                                                                    |
| 954                                                                                                    | computational resources available.                                                                                                    |
| 955                                                                                                    | •                                                                                                    |

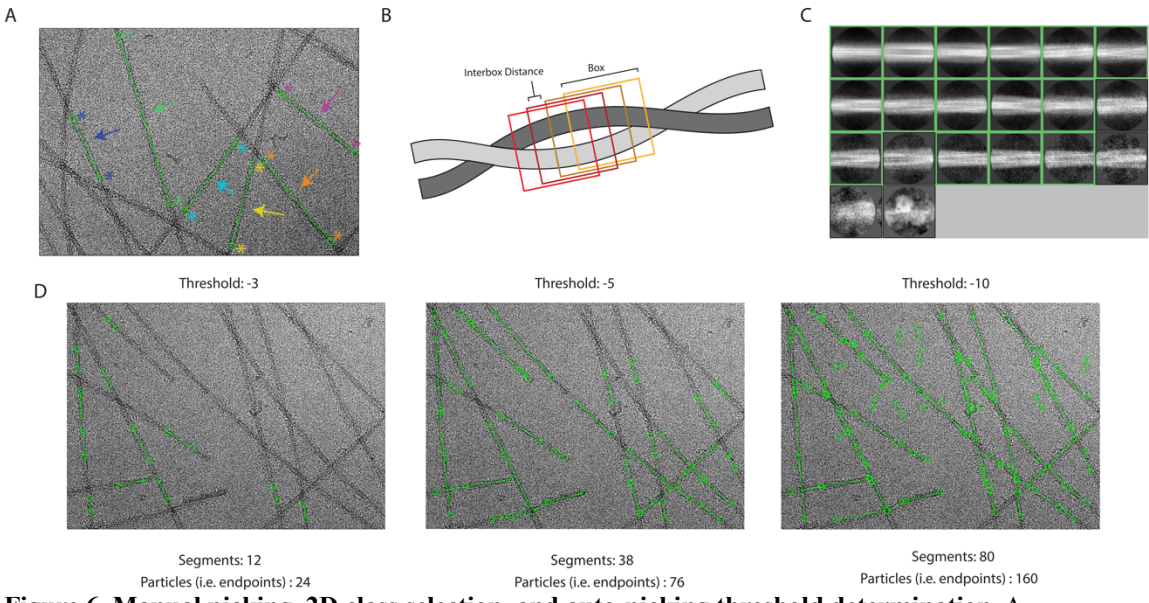

| Figure 6. Manual picking, 2D class selection, and auto-picking threshold determination. A.                      |
|----------------------------------------------------------------------------------------------------|
| Micrograph with examples of manually picked segments (step 9). Each "end" of the segment is selected by         |
| the user (indicated by the stars). The endpoints are then linked by a line (indicated by an arrow), this region |
| will be divided into particles based on the user defined interbox distance. Each new color represents a new     |
| segment that has been manually picked. B. Schematic of interbox distances (step 10). The filament that is       |
| shown is a region that has been selected for particle picking. RELION will use a user defined "box" to          |
| select as a particle. The interbox distance shown is the distance in which no overlap from previous boxes is    |
| present (i.e., the region that is unique to each box). C. 2D Classes from manually picked particles (step 11).  |
| The green boxes indicate the classes selected to use for neural network training (step 12). D. Micrographs      |
| depicting trained neural network auto-picking results from different threshold values. As the threshold for     |
| picking is decreased, the stringency in which the neural network determines whether the feature fits the        |
| trained model is decreased—first resulting in an increase in picked particles, however, as the threshold        |
| continues to decrease, the neural network starts to categorize "noise" as pickable particles.                   |
|                                                                                                    |

15. Auto-Picking (Topaz Picking on the Entire Dataset)

| The trained Topaz model and the optimized picking threshold are now applied to the entire dataset to select   |
|----------------------------------------------------------------------------------------------------|
| segments for downstream processing. As detailed previously, upload the settings from the best picking job     |
| (threshold -5), update Input micrographs for autopick to the micrographs.star file from step 4, and click the |
| <i>"Run!"</i> button.                                                                                         |
| 7/0                                                                                                    |

| 975 | <i>"Run!"</i> button.                                                     |
|-----|---------------------------------------------------------------------------|
| 976 | I/O:                                                                      |
| 977 | <i>Input micrographs for autopick: Select/job004/micrographs.star</i>     |
| 978 | Pixel size in micrographs (Å): -1                                         |
| 979 | Use reference-based template-matching? No                                 |
| 980 | OR: use Laplacian-of-Gaussian? No                                         |
| 981 | OR: use Topaz? Yes                                                        |
| 982 | Laplacian:                                                                |
| 983 | This tab is ignored since we opted to use Topaz in the I/O tab.           |
| 984 | Topaz:                                                                    |
| 985 | Topaz executable: /programs/x86_64-linux/system/sbgrid_bin/topaz-filament |
| 986 | Particle diameter (Å): 140                                                |
| 987 | Perform topaz picking? Yes                                                |
| 988 | Trained topaz model: AutoPick/job033/model epoch10.sav                    |
| 989 | Perform topaz training? No                                                |
| 990 | Additional topaz arguments: -f -t -5                                      |

| 991  |     | References:                                                                                                    |
|------|-----|----------------------------------------------------------------------------------------------------|
| 992  |     | This tab is ignored since we opted to use Topaz in the I/O tab.                                                                |
| 993  |     | Autopicking:                                                                                                    |
| 994  |     | Use GPU acceleration? Yes                                                                                                    |
| 995  |     | All other parameters on this tab are ignored since we opted to use Topaz in the I/O tab.                                       |
| 996  |     | Helix:                                                                                                    |
| 997  |     | This tab is ignored since we opted to use Topaz in the I/O tab.                                                                |
| 998  |     | This job results in 156,526 segments (313,052 particles, i.e. end points) from 4,858 micrographs.                              |
| 999  | 16. | Particle Extraction (Large Box Size):                                                                                          |
| 1000 |     | For helical reconstruction methods, the helical twist and rise values are critical for crvo-EM data                            |
| 1001 |     | processing. The helical twist can be estimated from 2D class averages with large box sizes that span the                       |
| 1002 |     | fibril crossover distance (Figure 7A, 7B, 7D). Here, extract the particles to a box size of 864 pixels (~720                   |
| 1003 |     | Å) so we can estimate the crossover distance in subsequent steps. At this stage in the processing there is no                  |
| 1004 |     | need for high resolution information, so the box size is rescaled to 144 pixels (i.e. binning to a pixel size of               |
| 1005 |     | 5.004 Å/pixel). Alternatively, users may estimate the crossover distance from cryo-EM micrographs.                             |
| 1006 |     | typically those with higher defocus values are easier to visualize, or from negative stain TEM micrographs.                    |
| 1007 |     | However, extraction at a larger box size is still necessary to generate an initial reference for 3D                            |
| 1008 |     | reconstruction. Select the <b>Particle extraction</b> job. set <i>Micrograph STAR file</i> to the <i>micrographs.star</i> file |
| 1009 |     | from step 4, set <i>Input coordinates</i> to the <i>autopick star</i> file from step 15, set the additional parameters below.  |
| 1010 |     | and click the " <i>Run!</i> " button.                                                                                          |
| 1011 |     | I/O:                                                                                                    |
| 1012 |     | Micrograph STAR file: Select/iob004/micrographs.star                                                                           |
| 1013 |     | Input coordinates: AutoPick/iob041/autopick.star                                                                               |
| 1014 |     | OR re-extract refined particles? No                                                                                            |
| 1015 |     | OR re-center refined coordinates? No                                                                                           |
| 1016 |     | Write output in float 16? Yes                                                                                                  |
| 1017 |     | Extract:                                                                                                    |
| 1018 |     | Particle box size (pix): 864                                                                                                   |
| 1019 |     | Invert contrast? Yes                                                                                                    |
| 1020 |     | Normalize particles? Yes                                                                                                    |
| 1021 |     | Diameter background circle (pix): -1                                                                                           |
| 1022 |     | Stddev for white dust removal: -1                                                                                              |
| 1023 |     | Stddev for black dust removal: -1                                                                                              |
| 1024 |     | Rescale particles? Yes                                                                                                    |
| 1025 |     | Re-scale size (pixels): 144                                                                                                    |
| 1026 |     | Use autopick FOM threshold? No                                                                                                 |
| 1027 |     | Helix:                                                                                                    |
| 1028 |     | Extract helical segments? Yes                                                                                                  |
| 1029 |     | Tube diameter $(A)$ : 140                                                                                                    |
| 1030 |     | Use bimodal angular priors? Yes                                                                                                |
| 1031 |     | Coordinates are start-end only? Yes                                                                                            |
| 1032 |     | Cut helical tubes into segments? Yes                                                                                           |
| 1033 |     | Number of unique asymmetrical units: 15                                                                                        |
| 1034 |     | Helical rise (Å): 4.82                                                                                                    |
| 1035 |     | This job results in 771,754 particles with an original box size of 864 pixels that is rescaled to 144 pixels at                |
| 1036 |     | a pixel size of 5.004 Å/pixel.                                                                                                 |
| 1037 |     | NOTE: The number of asymmetrical units was increased to 15, this results in an interbox distance of ~72 Å                      |
| 1038 |     | or ~25% of the small box size (360 pixels) that will be used for the final reconstruction.                                     |
| 1039 |     |                                                                                                    |

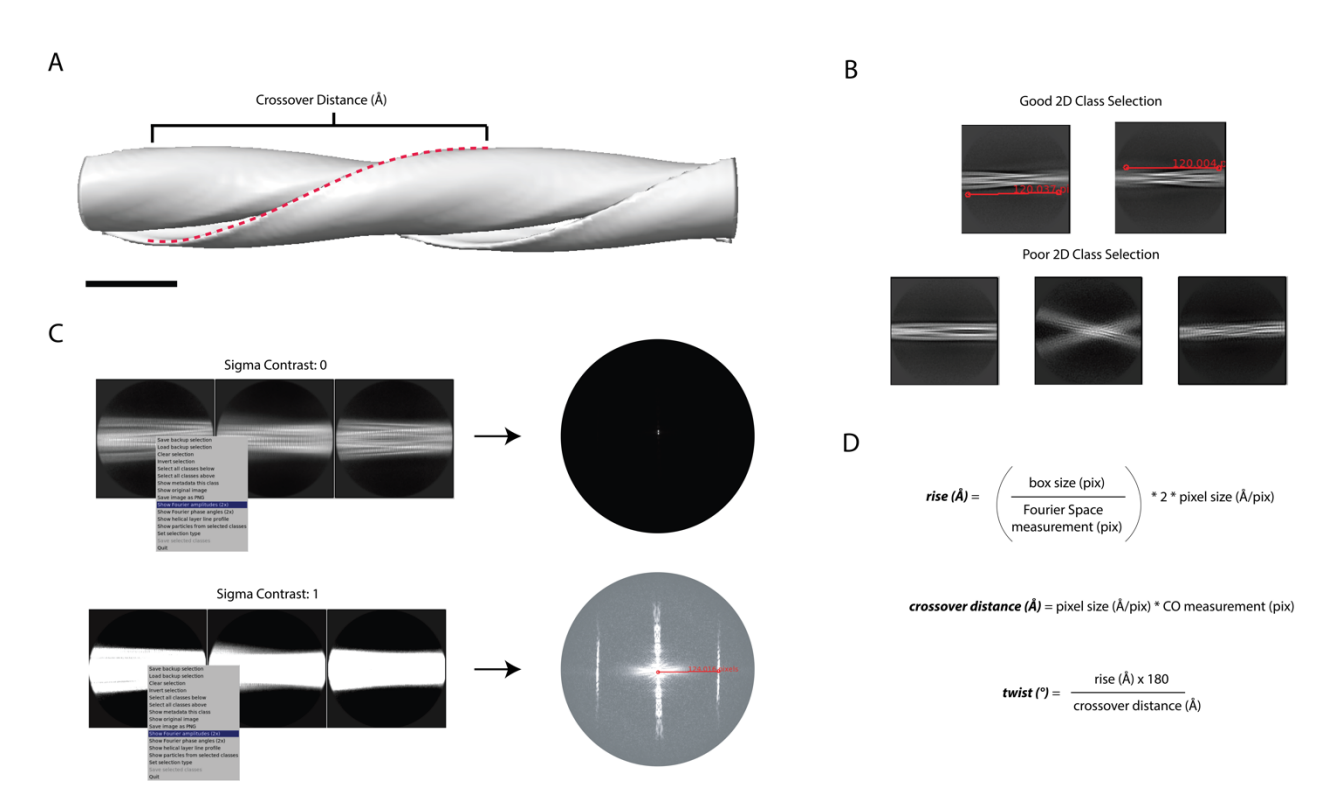

**Figure 7. Determining crossover distance, helical twist, and helical rise.** A. An initial map depicts the crossover distance observed in twisting fibrils. The crossover distance is described as the length where the fibril turns 180° (red dotted line). Scale bar, 100 nm. B. The crossover distance can be measured (red line) from well aligned 2D classes where the twisting nature of the fibril is observed, this requires a box size that spans a distance that is close to or larger than the crossover distance for an accurate measurement to be made. Here, a box size of 864 pixels (720 Å) was used for initial crossover estimates. Poor 2D classes are mis-aligned or blurry preventing crossover distance measurements. C. The helical rise can be determined from 2D classes with a small box size (360 pixels) extracted at their original pixel size (0.834 Å/pix) that yield high resolution details (i.e. spacing of the  $\beta$ -sheets). The sigma contrast of the 2D classes must be adjusted to visualize the helical layer lines in reciprocal space. From the average power spectrum, a measurement (red line) can be made from the meridian to the highest intensity layer line, this measurement can be used to estimate the helical rise. D. The measurements made in B and C are used to calculate the helical rise and the crossover distance. Then, the crossover distance and helical rise are used to calculate the helical twist of the structure. The estimated helical parameters are used for subsequent 3D refinement steps.

17. 2D Classification (Large Box Size)

58Classify the particles to remove junk particles and to estimate the crossover distance. Select the 2D59classification job, set Input images STAR file to the particles.star file from step 16, set the additional60parameters below, then click on the "Run!" button.61<u>I/O:</u>62Input images STAR file: Extract/job042/particles.star63CTF:64Do CTF-correction? Yes65Ignore CTFs until first peak? Yes66Optimisation:67Number of classes: 5068Regularisation parameter T: 269Use EM algorithm? Yes70Number of EM iterations: 2071Use VDAM algorithm? No72Mask diameter (Å): 710

| 1073<br>1074<br>1075<br>1076<br>1077<br>1078<br>1079<br>1080<br>1081<br>1082 |     | Mask individual particles with zeros? Yes<br>Limit resolution E-step to (Å): -1<br>Center class averages? Yes<br>Sampling:<br>Perform image alignment? Yes<br>In-plane angular sampling: 2<br>Offset search range (pix): 5<br>Offset search step (pix): 1<br>Allow coarser sampling? No<br>Helix:<br>Charter of 2D helicher and 2 M |
|------------------------------------------------------------------------------|-----|----------------------------------------------------------------------------------------------------|
| 1083                                                                         |     | Classify 2D helical segments? Yes                                                                                                    |
| 1004                                                                         |     | Tude diameter (A). 140<br>De himodal angular sogrehes? Ves                                                                                                    |
| 1085                                                                         |     | Angular search range psi (deg): 6                                                                                                    |
| 1080                                                                         |     | Angulur seurch runge-psi (deg). 0<br>Restrict helical offsets to rise: Ves                                                                                                    |
| 1088                                                                         |     | Helical rise (Å): 4.82                                                                                                    |
| 1089                                                                         |     | This job results in the run $it020$ ontimiser star file that contains the 2D class averages. This file can be                                                                                                    |
| 1090                                                                         |     | viewed using the <i>Display</i> : dron-down menu on the right side of the GUI                                                                                                    |
| 1091                                                                         |     | NOTE: Sometimes it can be helpful to determine the helical rise of the filament rather than assume 4.8 Å as                                                                                                    |
| 1092                                                                         |     | the starting point. To do this, users can utilize 2D classifications and use measurements of the average                                                                                                    |
| 1093                                                                         |     | power spectra in Fourier space to calculate the estimated rise. To perform this analysis, use a box size of                                                                                                    |
| 1094                                                                         |     | 360 pixels and high-resolution data (0.834 Å/pix), as this allows for more detail to be visualized in the 2D                                                                                                    |
| 1095                                                                         |     | classes (specifically the $\beta$ -sheet rungs). To do so, use the <b>Particle Extraction</b> job to extract particles to                                                                                                    |
| 1096                                                                         |     | their original pixel size. Use the parameters as instructed in step 16, but ensure that <i>Particle box size</i> is set                                                                                                    |
| 1097                                                                         |     | to 360 and that <i>Rescale particles</i> is set to <i>No</i> . Once particle extraction is complete, run a <b>2D</b> Classification                                                                                                    |
| 1098                                                                         |     | job as described in step 17. Ensure <i>Input images STAR files</i> is set to the correct <i>particles.star</i> file from the                                                                                                    |
| 1099                                                                         |     | <b>Farticle Extraction</b> job, and <i>Mask alameter</i> is set to 500. When the job is done, open the average power spectra by selecting the output if 020, ontiminant from the display output. Enter on increased Signa                                                                                                    |
| 1100                                                                         |     | <i>Contrast</i> value in the top box of the RELION display GIU (we used 1 for our data) (Figure 7C). If the user                                                                                                    |
| 1102                                                                         |     | fails to increase the Sigma Contrast, the average power spectra will not be visible (Figure 7C). Once the 2D                                                                                                    |
| 1103                                                                         |     | classes are displayed right click on a class and select <i>Show Fourier amplitudes (2X)</i> . This will open an                                                                                                    |
| 1104                                                                         |     | image of the average power spectra. Make a measurement from the meridian to either layer line with the                                                                                                    |
| 1105                                                                         |     | strong intensity (Figure 7C). This can be done by clicking and holding the center button on the mouse. Use                                                                                                    |
| 1106                                                                         |     | the following formula to calculate the rise: rise $(Å) = (\underbrace{box \ size \ (pix)}) * 2 *$                                                                                                    |
| 1107                                                                         |     | $(A = 1)^{A}$ (Figure 7C, 7D). For non-analysis and the figure of the size $(A = 1)^{A}$ (Figure 7C, 7D).                                                                                                    |
| 1107                                                                         |     | pixel size $\left(\frac{1}{\text{pix}}\right)$ (Figure /C, /D). For new experimental data, if the rise is substantially different then                                                                                                    |
| 1100                                                                         |     | in a helical rise of 4.84 Å that will be refined in later steps (Figure 7C)                                                                                                    |
| 1110                                                                         | 18  | Subset Selection (2D Classes for Initial Man)                                                                                                    |
| 1111                                                                         | 10. | Select 2-3 good classes that will be used to generate an initial 3D volume. Select the <b>Subset Select</b> job set                                                                                                    |
| 1112                                                                         |     | Select classes from iob to the run it020 optimiser star file from step 17, set the parameters below, then                                                                                                    |
| 1113                                                                         |     | click the <i>Run!</i> button. A RELION display GUI will appear, reverse sort the class averages by                                                                                                    |
| 1114                                                                         |     | rlnClassDistribution (as described in step 11) and select 2 class averages (Figure 8A, green boxes). To                                                                                                    |
| 1115                                                                         |     | measure the crossover distance right click on a 2D class and select Show original image. A new window                                                                                                    |
| 1116                                                                         |     | will appear, using the center button click and drag to measure the distance between two crossovers (Figure                                                                                                    |
| 1117                                                                         |     | 7B). The distance in pixels is displayed over the image and in the terminal (Figure 7B). Multiply the                                                                                                    |
| 1118                                                                         |     | measured distance by the current pixel size of 5.004 Å/pixel to calculate the distance in angstroms (Figure                                                                                                    |
| 1119                                                                         |     | 7D). Here, we estimated a crossover distance of 120 pixels or 600 A (Figure 7B). When done, close the                                                                                                    |
| 1120                                                                         |     | original image. Repeat the process for any additional 2D classes you want to measure. Lastly, in the                                                                                                    |
| 1121                                                                         |     | window with all the 2D classes, right click and select Save STAR with selected images, then close display                                                                                                    |
| 1122<br>1122                                                                 |     |                                                                                                    |
| 1123                                                                         |     | <u>VU.</u><br>Salact classes from job: Class 2D/job044/mm_it020_optimiser star                                                                                                    |
| 1125                                                                         |     | OR select from microoranh star: Leave blank                                                                                                    |
| 1126                                                                         |     | OR select from particles.star: Leave blank                                                                                                    |

1127 Class options: 1128 Automatically select 2D classes? No 1129 Re-center the class averages? Yes 1130 Regroup the particles? No 1131 Subsets: 1132 Select based on metadata values? No 1133 OR: select on image statistics? No 1134 OR: split into subsets? No 1135 **Duplicates:** 1136 OR: remove duplicates? No 1137 This job results in a *class* averages.star file containing the 2 selected classes. 1138 19. Initial Map Generation Using relion helix inimodel2d 1139 Generate an initial map from the selected 2D classes in step 18 using the *relion helix inimodel2d* program 1140 [39]. The following steps must be completed in the terminal. First create two directories to keep our data 1141 organized. In the terminal, navigate to the RELION project directory, this is the directory that contains all 1142 the RELION subdirectories, and enter the commands *mkdir inimodel* and *mkdir ini4refine*. This will create 1143 two directories one that will house the initial volumes and a second that will contain the rescaled volumes 1144 that will be used for refinement steps. Documentation on relion helix inimodel2d can be found at 1145 https://relion.readthedocs.io/en/release-4.0/Reference/Helix.html. For convenience, we have detailed each 1146 argument below, alternatively running relion helix inimodel2d with no additional arguments will detail all 1147 available arguments for the program. Before running the command, ensure that the input STAR file (--i) 1148 and the output root name (--o) are updated to your specific project, then run the command from the 1149 terminal. The following command generates an initial volume with an estimated crossover distance of 750 1150 Å (Figure 8F). 1151 relion helix inimodel2d --i Select/job045/class averages.star --angpix 5.004 --mask diameter 300 --svm 2 1152 --iter 10 --search shift 70 --search angle 15 --search size 10 --j 20 --crossover distance 750 --o 1153 inimodel/Select045 CO750 1154 The arguments run with relion helix inimodel2d are detailed below. 1155 --i input STAR file with 2D classes 1156 --angpix pixel size in angstroms 1157 --mask diameter size in angstroms of circular mask around 2D classes 1158 --sym order of symmetry in 2D slices 1159 --iter number of iterations to run 1160 --search shift distance in angstroms to search translations perpendicular to helical axis 1161 --search angle degrees to search in-plane rotations 1162 --search size  $\pm$  number of pixels to fix best crossover distance 1163 --*i* number of threads 1164 --crossover distance distance in angstroms between 2 crossovers 1165 --o output root name 1166 The program generates several files, and the initial 3D volume is saved with the suffix 1167 class001 rec3d.mrc which can be opened in ChimeraX for visualization [40-42]. Since the initial 1168 crossover distance is an estimate, we prefer to generate several initial maps for a round of 3D refinement to 1169 see what best fits our experimental data (Figure 8B-8G). Although our initial estimate for crossover 1170 distance was 600 Å, we found that an initial map with a crossover distance of 750 Å is best for this dataset 1171 (Figure 8C, 8F). You may test additional crossover distances as we typically do with new experimental 1172 datasets. To do so, change the --crossover distance and --o arguments of the command above to generate 1173 additional maps of varying crossover distances with appropriate output root names (Figure 8B-8G). 1174 20. Rescale Initial Map Using relion image handler 1175 The initial maps generated in the previous step must be rescaled because the 3D refinement steps will be 1176 performed with a smaller box size (360 pixels) at the original pixel size (0.834 Å/pixel). Use 1177 relion image handler to rescale the maps. For a list of all possible arguments simply run the program in 1178 the terminal with no additional arguments. The command below was used to rescale the 750 Å crossover 1179 map. Before running the command ensure the MRC input file (--i) and the MRC output file (--o) reflect 1180 your project. For convenience, the arguments used to run relion image handler are detailed below. 1181 relion image handler -- i inimodel/Select045 CO750 class001 rec3d.mrc -- angpix 5.004 -- rescale angpix 1182 0.834 -- new box 360 -- o ini4refine/Select045 CO750 box360.mrc

| 1183 |     | <i>i</i> input MRC file of the initial map                                                                     |
|------|-----|----------------------------------------------------------------------------------------------------|
| 1184 |     | angpix pixel size in angstroms of the input file                                                               |
| 1185 |     | rescale_angpix scale input map to this new pixel size in angstroms                                             |
| 1186 |     | new_box resize the input map to this box size in pixels                                                        |
| 1187 |     | o output name of resized map                                                                                   |
| 1188 |     | Repeat this step for any additional maps that will be tested. Ensure that the input file (i) and output file ( |
| 1189 |     | o) are updated to reflect the maps being rescaled (Figure 8B-8G).                                              |
| 1190 | 21. | Subset Selection (2D Classes for Refinement)                                                                   |
| 1191 |     | Select additional classes from the 2D Classification job (step 17) to ensure there are enough particles for    |
| 1192 |     | additional processing. Repeat the Subset Selection job as in step 18 but now select all the good classes for   |
| 1193 |     | further processing (Figure 8A).                                                                                |
| 1194 |     | <u>I/O:</u>                                                                                                    |
| 1195 |     | Select classes from job: Class2D/job044/run_it020_optimiser.star                                               |
| 1196 |     | OR select from micrograph.star: Leave blank                                                                    |
| 1197 |     | OR select from particles.star: Leave blank                                                                     |
| 1198 |     | <u>Class options:</u>                                                                                          |
| 1199 |     | Automatically select 2D classes? No                                                                            |
| 1200 |     | Re-center the class averages? Yes                                                                              |
| 1201 |     | Regroup the particles? No                                                                                      |
| 1202 |     | Subsets:                                                                                                    |
| 1203 |     | Select based on metadata values? No                                                                            |
| 1204 |     | OR: select on image statistics? No                                                                             |
| 1205 |     | OR: split into subsets? No                                                                                     |
| 1206 |     | Duplicates:                                                                                                    |
| 1207 |     | OR: remove duplicates? No                                                                                      |
| 1208 |     | Here, we selected 21 classes with 413,249 particles saved in the particles.star file (Figure 8A).              |
|      |     |                                                                                                    |

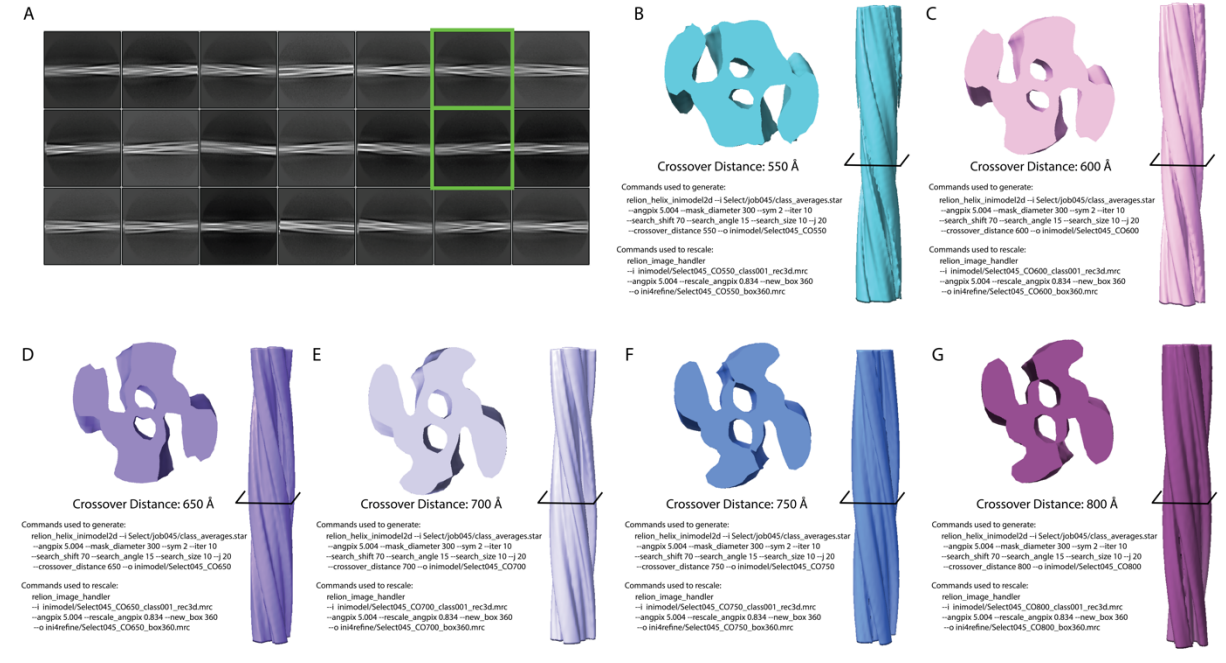

**Figure 8. Initial model generation.** A. Classes selected from all 2D classes. All classes shown in A are the classes selected (job 21) from the classes rendered from the trained neural network auto-picking job on all micrographs (step 17). The green boxes indicate the two classes selected for initial model generation (step 18). B-G. Initial maps for the crossover distances 550-800 Å. One showing the cross-section of the refined filament (cross-section location shown by the black crossbar) and the other depicting the entirety of the filament. The commands used to generate (step 19) and rescale (step 20) the initial models are shown.

22. Particle Extraction (Small Box Size):

| 1218          |     | Select the <b>Particle Extraction</b> job, set <i>Refined particles STAR files</i> to the <i>particles.star</i> file from step 21,     |
|---------------|-----|----------------------------------------------------------------------------------------------------|
| 1219          |     | set the additional parameters below, and click the Run! button.                                                                        |
| 1220          |     | <u>I/O:</u>                                                                                                    |
| 1221          |     | Micrograph STAR file: Leave blank                                                                                                    |
| 1222          |     | Input coordinates: Leave blank                                                                                                    |
| 1223          |     | OR re-extract refined particles? Yes                                                                                                   |
| 1224          |     | Refined particles STAR file: Select/job046/particles.star                                                                              |
| 1225          |     | Reset the refined offsets to zero? Yes                                                                                                 |
| 1226          |     | OR re-center refined coordinates? No                                                                                                   |
| 1227          |     | Write output in float16? Yes                                                                                                    |
| 1228          |     | Extract:                                                                                                    |
| 1229          |     | Particle box size (pix): 360                                                                                                    |
| 1230          |     | Invert contrast? Yes                                                                                                    |
| 1231          |     | Normalize particles? Yes                                                                                                    |
| 1232          |     | Diameter background circle (pix): -1                                                                                                   |
| 1233          |     | Stddev for white dust removal: -1                                                                                                    |
| 1234          |     | Stddev for black dust removal: -1                                                                                                    |
| 1235          |     | Rescale particles? No                                                                                                    |
| 1236          |     | Use autopick FOM threshold? No                                                                                                    |
| 1237          |     | Helix:                                                                                                    |
| 1238          |     | Extract helical segments? Yes                                                                                                    |
| 1239          |     | Tube diameter (Å): 140                                                                                                    |
| 1240          |     | Use himodal angular priors? Yes                                                                                                    |
| 1241          |     | Coordinates are start-end only? Yes                                                                                                    |
| 1242          |     | Cut helical tubes into segments? Yes                                                                                                   |
| 1243          |     | Number of unique asymmetrical units: 15                                                                                                |
| 1244          |     | Helical rise (Å): 4 82                                                                                                    |
| 1245          |     | The 413.249 particles were re-extracted to a box size of 360 pixels and a pixel size of $0.834$ Å/pixel. The                           |
| 1246          |     | particles are stored in the <i>particles.star</i> file.                                                                                |
| <b>1247</b> 2 | 23. | 3D Auto-Refine (Fixed Symmetry)                                                                                                    |
| 1248          |     | The particle set from step 22 and the rescaled initial map generated in step 20 will be subjected to a round                           |
| 1249          |     | of 3D refinement. First, take the estimated helical rise and calculate the initial twist for the estimated                             |
| 1250          |     | crossover distance using the following formula: $twist = \frac{rise \times 180}{crossover distance}$ (Figure 7D). The rise is          |
| 1251          |     | estimated to be 4.82 Å and the crossover distance was estimated to be 750 Å, so the initial twist value is                             |
| 1252          |     | 1.16°. Finally, apply a negative value to the initial twist based on the assumption that fibrils typically                             |
| 1253          |     | display a left-handed helical form and as supported by atomic force microscopy studies [13]. Select the <b>3D</b>                      |
| 1254          |     | <b>Auto-Refine</b> iob, set <i>Input images STAR file</i> to the <i>particles star</i> file generated in step 22, set <i>Reference</i> |
| 1255          |     | man to the rescaled initial volume generated in step 20 in our case this file was named                                                |
| 1256          |     | Select045 CO750 hox360 mrc set the parameters below and click the Run/ button                                                          |
| 1257          |     | I/O:                                                                                                    |
| 1258          |     | Input images STAR file: Extract/iob047/narticles star                                                                                  |
| 1259          |     | Reference map: ini4refine/Select045 CO750 box360 mrc                                                                                   |
| 1260          |     | Reference mask (ontional): Leave blank                                                                                                 |
| 1261          |     | Reference:                                                                                                    |
| 1262          |     | Ref. man is on absolute grevscale? No                                                                                                  |
| 1263          |     | Initial low-pass filter (Å): 10                                                                                                    |
| 1264          |     | Symmetry: C1                                                                                                    |
| 1265          |     | CTF:                                                                                                    |
| 1266          |     | Do CTF-correction? Yes                                                                                                    |
| 1267          |     | Jonore CTFs until first neak? No                                                                                                    |
| 1268          |     | Ontimisation.                                                                                                    |
| 1269          |     | Mask diameter (Å): 220                                                                                                    |
| 1270          |     | Mask individual narticles with zeros? Yes                                                                                              |
| 1271          |     | Use solvent-flattened FSCs? No                                                                                                    |
| 1272          |     | Auto-sampling                                                                                                    |
| /-            |     | пись випринд.                                                                                                    |

| 1273 |     | Initial angular sampling: 3.7 degrees                                                                                                    |
|------|-----|----------------------------------------------------------------------------------------------------|
| 127/ |     | laitia officia usuga (niv): 5                                                                                                    |
| 12/4 |     | Initial offset range (pix). 5                                                                                                    |
| 1275 |     | Initial offset step (pix): 1                                                                                                    |
| 1276 |     | Local searches from auto-sampling: 1.8 degrees                                                                                                    |
| 1277 |     | Palay symmetry: Lasya blank                                                                                                    |
| 1277 |     | Ketax symmetry. Leave blank                                                                                                    |
| 1278 |     | Use finer angular sampling faster? (No)                                                                                                    |
| 1279 |     | Helix:                                                                                                    |
| 1200 |     | De heliest reconstruction? Vos                                                                                                    |
| 1200 |     | Do netical reconstruction? Tes                                                                                                    |
| 1281 |     | Tube diameter – inner, outer (A): -1, 140                                                                                                    |
| 1282 |     | Angular search range – rot tilt nsi (deg): -1 15 10                                                                                                    |
| 1202 |     |                                                                                                    |
| 1283 |     | Range factor of local averaging: -1                                                                                                    |
| 1284 |     | Keep tilt-prior fixed: Yes                                                                                                    |
| 1285 |     | Apply helical symmetry? Yes                                                                                                    |
| 1205 |     | The first for the second second                                                                                                    |
| 1280 |     | Number of unique asymmetrical units: 15                                                                                                    |
| 1287 |     | Initial twist (deg), rise (A): -1.16, 4.82                                                                                                    |
| 1288 |     | Central 7 length (%): 25                                                                                                    |
| 1200 |     | De la construcción (70, 20                                                                                                    |
| 1289 |     | Do local searches of symmetry? No                                                                                                    |
| 1290 |     | The job results in a map with a global resolution of 3.66 Å (Figure 9A, 9B, blue). Repeat this step for any                                                                                                    |
| 1291 |     | additional initial maps and crossover distances that you would like to test. We tested crossover distances of                                                                                                    |
| 1202 |     | additional inflat inflat in the state of $200$ ( $E_{\rm state}$ $0.4$ $0.0$ ). There takes a state of the takes are state of the state of $200$ ( $E_{\rm state}$ $0.0$ ).                                                                                                    |
| 1292 |     | 550, 600, 650, 700, 750, and 800 A (Figure 9A, 9B). These tests showed that three maps resolved to a                                                                                                    |
| 1293 |     | resolution of 3.66 Å. The map generated from the 750 Å crossover distance was selected because the                                                                                                    |
| 1294 |     | backhone density was best resolved, and the man showed side chain densities for some residues (Figure 9B                                                                                                    |
| 1205 |     | buckbone density was best resolved, and the map showed side chain densities for some residues (righte 5D),                                                                                                    |
| 1295 |     | blue). Additionally, the map showed clear separation of the $\beta$ -strands along the helical axis.                                                                                                    |
| 1296 | 24. | 3D Classification (Symmetry Search)                                                                                                    |
| 1297 |     | During the <b>Subset Selection</b> (objected 21), we selected all the 2D classes that resembled amyloid fibrils                                                                                                    |
| 1200 |     | During the Subset Selection job (step 21), we selected an the 2D classes that resembled anytoid norms.                                                                                                    |
| 1298 |     | Being less stringent after 2D classification means that heterogeneity most likely exists in our dataset. By                                                                                                    |
| 1299 |     | using 3D classification, we can further sort the heterogeneity that may exist in the particle set and improve                                                                                                    |
| 1200 |     | the quality of the reconstruction. Use the 2D reconstruction from step 22 as an initial storting point to then                                                                                                    |
| 1300 |     | the quarty of the reconstruction. Ose the 3D reconstruction from step 25 as an initial starting point to then                                                                                                    |
| 1301 |     | sort particles into 4 classes. Use the <i>Do local searches of symmetry</i> tool to search a range of helical                                                                                                    |
| 1302 |     | parameters that best fit the dataset. Select the <b>3D</b> Classification job, set <i>Input images STAR file</i> to the                                                                                                    |
| 1202 |     | $f_{1}$ with data star file from step 23 set <i>Pafaranca</i> map to the number of $f_{1}$ along 0.01 unfil must from step 23 set                                                                                                    |
| 1303 |     | <i>Tun adda.star</i> the nom step 25, set <i>Reference map</i> to the <i>tun null</i> <sup>T</sup> <i>Classoon_unfut.mic</i> nom step 25, set                                                                                                    |
| 1304 |     | the additional parameters below, and click the <i>Run!</i> button.                                                                                                    |
| 1305 |     | I/O:                                                                                                    |
| 1306 |     | Input images STAP file: Pafine3D/iab060/mm data star                                                                                                    |
| 1300 |     | Input images STAK file. Refine SD/100009/11/1 autustur                                                                                                    |
| 1307 |     | Reference map: Refine3D/job069/run_half1_class001_unfil.mrc                                                                                                    |
| 1308 |     | Reference mask (optional): Leave blank                                                                                                    |
| 1200 |     |                                                                                                    |
| 1209 |     | Kelerence:                                                                                                    |
| 1310 |     | <i>Ref. map is on absolute greyscale? No</i>                                                                                                    |
| 1311 |     | Initial low-pass filter (Å): 4.5                                                                                                    |
| 1212 |     |                                                                                                    |
| 1512 |     | Symmetry: C1                                                                                                    |
| 1313 |     | <u>CTF:</u>                                                                                                    |
| 1314 |     | Do CTF-correction? Yes                                                                                                    |
| 1215 |     | Len our CTEs until first nearly No                                                                                                    |
| 1515 |     | Ignore CIF's until first peak? No                                                                                                    |
| 1316 |     | Optimization:                                                                                                    |
| 1317 |     | Number of classes: 4                                                                                                    |
| 1218 |     | Pagularization parameter T: 1                                                                                                    |
| 1310 |     |                                                                                                    |
| 1319 |     | Number of iterations: 20                                                                                                    |
| 1320 |     | Use fast subsets (for large data sets)? No                                                                                                    |
| 1321 |     | Mask diameter $(\hat{A})$ · 220                                                                                                    |
| 1021 |     |                                                                                                    |
| 1322 |     | Mask individual particles with zeros? Yes                                                                                                    |
| 1323 |     | <i>Limit resolution E-step to (Å): -1</i>                                                                                                    |
| 1324 |     | Sampling:                                                                                                    |
| 1005 |     | Definition of the second second secon |
| 1325 |     | Perform image alignment? Yes                                                                                                    |
| 1326 |     | Angular sampling interval: 3.7 degrees                                                                                                    |
| 1327 |     | Offset search range (nix): 5                                                                                                    |
| 1220 |     | Offset search (ange (ph)), b                                                                                                    |
| 1270 |     | Ojjsel search slep (plx): 1                                                                                                    |

| 1329 |     | Perform local angular searches? No                                                                                                    |
|------|-----|----------------------------------------------------------------------------------------------------|
| 1330 |     | Allow coarser sampling? No                                                                                                    |
| 1331 |     | Helix:                                                                                                    |
| 1332 |     | Do helical reconstruction? Yes                                                                                                    |
| 1333 |     | Tube diameter – inner outer $(Å)$ : -1 140                                                                                                    |
| 1334 |     | Angular search range – rot tilt nsi (deg): -1 15 10                                                                                                    |
| 1335 |     | Range factor of local averaging: -1                                                                                                    |
| 1336 |     | Kaap tilt-neior firad: Vas                                                                                                    |
| 1227 |     | Apply holigal symmetry? Vas                                                                                                    |
| 1220 |     | Apply neucui symmetry ? Tes                                                                                                    |
| 1220 |     | Number of unique asymmetrical units. 15<br>$I_{i}$ is the state of the state of the |
| 1339 |     | Initial twist (deg), rise (A): -1.14, 4.82                                                                                                    |
| 1340 |     | Central Z length (%): 25                                                                                                    |
| 1341 |     | Do local searches of symmetry? Yes                                                                                                    |
| 1342 |     | Twist search – Min, Max, Step (deg): -0.9, -1.2, 0.01                                                                                                    |
| 1343 |     | <i>Rise search – Min, Max, Step (A): 4.75, 4.95, 0.01</i>                                                                                                    |
| 1344 |     | The job runs for 20 iterations, sorting the particle set into 4 classes and optimizing helical parameters at                                                                                                    |
| 1345 |     | each iteration. A cross section of the 3D volumes can be visualized by displaying the                                                                                                    |
| 1346 |     | run_it020_optimiser.star file in RELION. Alternatively, the 4 MRC files generated in this job                                                                                                    |
| 1347 |     | (run_it020_class001.mrc, run_it020_class002.mrc, etc.) can be opened in ChimeraX for easier                                                                                                    |
| 1348 |     | visualization of the 3D maps. Class 3 was the best 3D volume with a helical twist of -1.12° and a helical                                                                                                    |
| 1349 |     | rise of 4.84 Å (Figure 9C, green box).                                                                                                    |
| 1350 | 25. | Subset Selection (3D Class for Additional Processing)                                                                                                    |
| 1351 |     | Use the Subset selection job to select the best class from the 3D classification job in step 24. Ensure Select                                                                                                    |
| 1352 |     | classes from job is set to the run it020 optimiser.star file that was generated in step 24. Set the parameters                                                                                                    |
| 1353 |     | below and click the <i>Run!</i> button. Refer to step 12 for how to display, select, and save classes in a <b>Subset</b>                                                                                                    |
| 1354 |     | selection job.                                                                                                    |
| 1355 |     | I/O:                                                                                                    |
| 1356 |     | Select classes from job: Class3D/job077/run_it020_optimiser.star                                                                                                    |
| 1357 |     | OR select from micrograph star: Leave blank                                                                                                    |
| 1358 |     | OR select from particles star: Leave blank                                                                                                    |
| 1359 |     | Class ontions:                                                                                                    |
| 1360 |     | Automatically select 2D classes? No                                                                                                    |
| 1361 |     | Recenter the class averages? Yes                                                                                                    |
| 1362 |     | Re-center the cluss averages: Tes                                                                                                    |
| 1262 |     | Subasta:                                                                                                    |
| 1264 |     | Subsets.<br>Select based on metadata values? No                                                                                                    |
| 1265 |     | OP, select on image statistics? No                                                                                                    |
| 1303 |     | OR. select on image statistics? No                                                                                                    |
| 1267 |     | OK. spill into subsets? No                                                                                                    |
| 1207 |     | Duplicates:                                                                                                    |
| 1308 |     | UK: remove duplicates? No                                                                                                    |
| 1309 |     | Class 3 was selected in this job and the data was saved to the <i>particles.star</i> file that contained all 129,940                                                                                                    |
| 1370 |     | particles for that class (Figure 9C).                                                                                                    |
| 1371 |     |                                                                                                    |

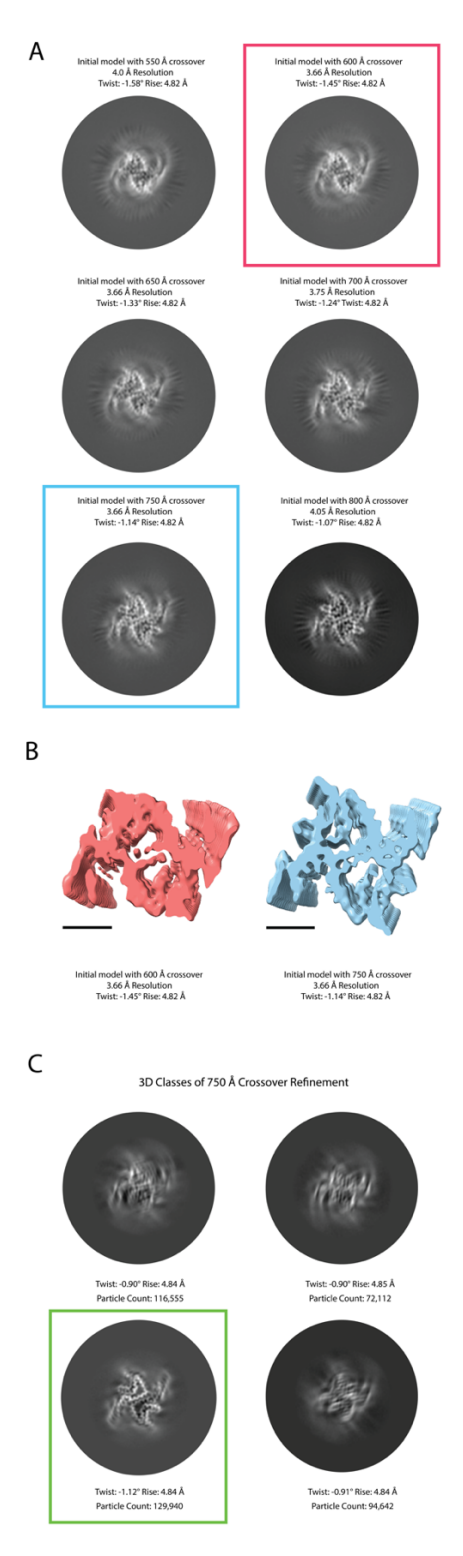

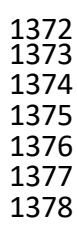

**Figure 9. 3D Refinement of different crossover distances and 3D classification.** A. Cross-sections, resolution, and calculated twist and rise of each initial models after 3D refinement (550-800 Å) (step 23). Red and Blue squares indicate respective electron potential maps for B. B. Cross-section of the electron potential maps refined with 600 Å (Red) and 750 Å (Blue) crossovers. Scale bar, 25 Å. C. 3D Classifications from 750 Å crossover initial model (step 24). Green box indicates selected 3D class used for further refinement (step 25).

| 1379 |     |                                                                                                    |
|------|-----|----------------------------------------------------------------------------------------------------|
| 1380 | 26  | 3D Auto-Refine (Symmetry Search)                                                                                                 |
| 1381 | 20. | Select the <b>3D auto-refine</b> job undate <i>Input images STAR file</i> to the <i>particles star</i> file from step 25 and the |
| 1382 |     | Reference man to best 3D man from the 3D classification in step 24 in our case this was                                          |
| 1383 |     | run it020 class003 mrc but this may be different for your project. Then set the parameters below and click                       |
| 1384 |     | the Run/ button                                                                                                    |
| 1385 |     |                                                                                                    |
| 1386 |     | <u>vo.</u><br>Innut imagas STAP file: Select/iob080/particles star                                                               |
| 1387 |     | Reference man: Class 3D/iob077/mm_it020_class003 mrc                                                                             |
| 1288 |     | Reference map. ClassoD/j000///lan_llo20_class005.mrc                                                                             |
| 1280 |     | Deference:                                                                                                    |
| 1300 |     | Reference.<br>Ref. map is on absolute gravscale? No                                                                              |
| 1201 |     | Initial low pass filter (Å): 4.5                                                                                                 |
| 1307 |     | Symmetry: C1                                                                                                    |
| 1392 |     | CTE:                                                                                                    |
| 130/ |     | CIT:<br>Do CTE convection? Vas                                                                                                   |
| 1205 |     | Do CIF-correction? Tes                                                                                                    |
| 1206 |     | Optimisation:                                                                                                    |
| 1207 |     | $\frac{Optimisation}{Mask diamatan} (\hat{A}): 220$                                                                              |
| 1308 |     | Mask individual particles with zeros? Ves                                                                                        |
| 1300 |     | Use solvent flattened ESCs? No                                                                                                   |
| 1400 |     | Auto sampling:                                                                                                    |
| 1400 |     | <u>Auto-sampling</u> .                                                                                                    |
| 1401 |     | Initial angular sampling. 5.7 degrees                                                                                            |
| 1402 |     | Initial offset stan (pix): 1                                                                                                    |
| 1403 |     | Initial offset step (pix). I                                                                                                    |
| 1404 |     | Local searches from auto-sampling. 1.0 degrees                                                                                   |
| 1405 |     | Keiax Symmetry. Leave Diank                                                                                                    |
| 1400 |     | Use Jiner angular sampling Juster? (NO)                                                                                          |
| 1407 |     | <u>nellx.</u><br>De holioglassonstruction? Ver                                                                                   |
| 1400 |     | Do netical reconstruction: les<br>Tube digmeter inner outer $\binom{1}{2}$ , 1,140                                               |
| 1409 |     | Tube alameter – Inner, outer (A): -1, 140<br>Angulan aggreb hange – vet tilt pei (deg), $1, 15, 10$                              |
| 1410 |     | Angular search range – rol, ill, psi (deg)1, 15, 10                                                                              |
| 1411 |     | Kange Jacior of local averaging: -1                                                                                              |
| 1412 |     | Keep tilt-prior fixed: les                                                                                                    |
| 1413 |     | Apply helical symmetry? Yes                                                                                                    |
| 1414 |     | Number of unique asymmetrical units: 15                                                                                          |
| 1415 |     | Initial twist ( $aeg$ ), rise (A): -1.11, 4.84                                                                                   |
| 1410 |     | Central Z length (%): 25                                                                                                    |
| 1417 |     | Do local searches of symmetry? Yes                                                                                               |
| 1418 |     | Iwist search – Min, Max, Step (deg): $-0.9, -1.3, 0.01$                                                                          |
| 1419 |     | $Kise \ searcn - Min, \ Max, \ Step \ (A): 4.75, 4.95, 0.01$                                                                     |
| 1420 |     | The optimized herical parameters converged to a herical twist of -1.11° and a rise of 4.84 A. The resolution                     |
| 1421 |     | without masking is 3.23 A. The <i>run_class001.mrc</i> file can be downloaded and opened with ChimeraX to                        |
| 1422 |     | visual the 3D volume (Figure 10, step 26).                                                                                       |
| 1423 |     |                                                                                                    |

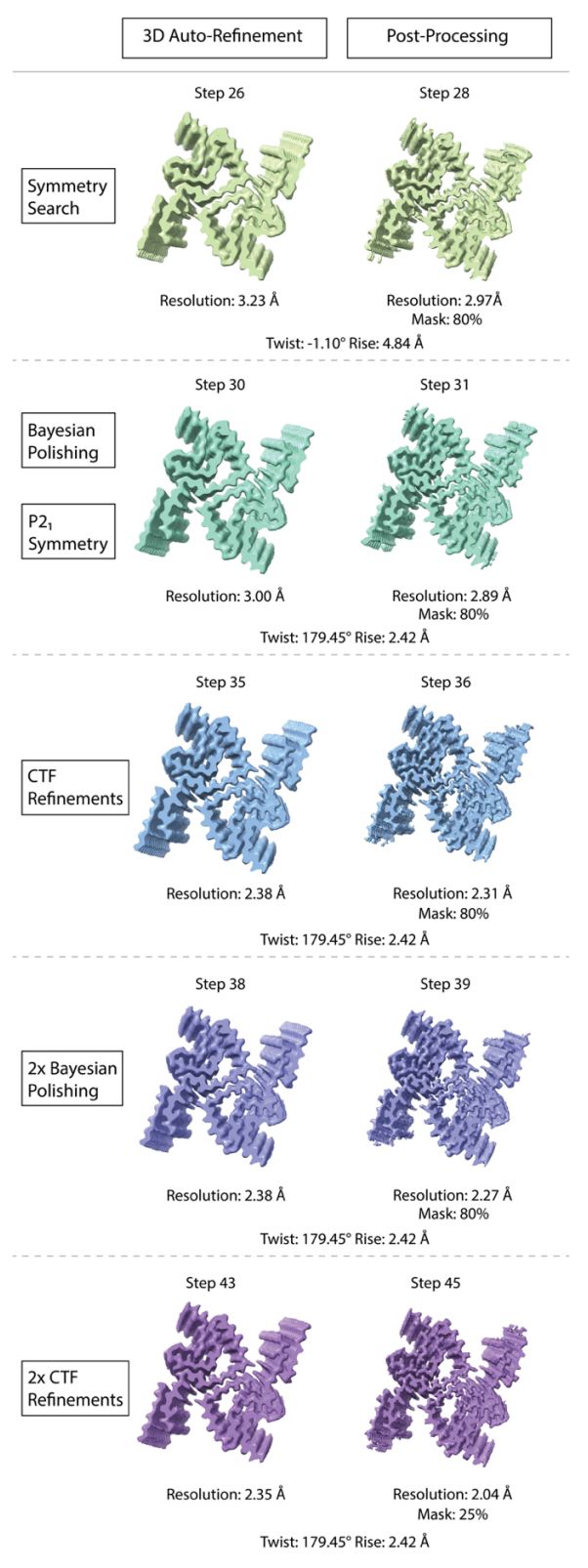

**Figure 10. Results of 3D refinements and post-processing steps.** The 3D refinements and their corresponding post-processed maps of our processing pipeline are depicted here. The step number, resolution, twist, rise, and mask percentages are displayed for each electron potential map. A description as to whether the electron potential map display is a result of a 3D refinement job or post-processing job is

| 1429<br>1430<br>1431 |     | displayed at the top of the figure. The processing workflow incrementally improves maps quality and resolution, resulting in a final map at 2.04 Å resolution. |
|----------------------|-----|----------------------------------------------------------------------------------------------------|
| 1432                 | 27. | Mask Creation (80% Mask)                                                                                                    |
| 1433                 |     | Helical reconstruction is prone to loss of resolvability as the volume reaches the edge of the box. Thus                                                       |
| 1434                 |     | masking encompasses a central portion of the fibril and excludes the ends of the fibril. The mask can be as                                                    |
| 1435                 |     | small the as the <i>Central Z length</i> established in the <b>3D auto-refine</b> job. However, at this stage in processing                                    |
| 1436                 |     | we may benefit from a larger mask to ensure we have sufficient signal for the CTF refinement steps. Open                                                       |
| 1437                 |     | the <i>run class001.mrc</i> file from step 26 in ChimeraX. Ensure that the volume step is set to 1 then lower the                                              |
| 1438                 |     | volume threshold until noise starts to appear in the solvent space. Note this threshold and set this as the                                                    |
| 1439                 |     | <i>Initial binarization threshold</i> for the <b>Mask creation</b> job. A value of 0.00096 worked well for this project.                                       |
| 1440                 |     | Update the <i>Input 3D map</i> to the <i>run class001.mrc</i> generated in the step 26. Set the additional parameters                                          |
| 1441                 |     | below then click the <i>Run!</i> button.                                                                                                    |
| 1442                 |     | I/O:                                                                                                    |
| 1443                 |     | Input 3D map: Refine3D/job081/run class001.mrc                                                                                                    |
| 1444                 |     | Mask:                                                                                                    |
| 1445                 |     | Lowpass filter map $(Å)$ 15                                                                                                    |
| 1446                 |     | Pixel size $(A) - 1$                                                                                                    |
| 1447                 |     | Initial binarization threshold: 0.00096                                                                                                    |
| 1448                 |     | Extend binary map this many pixels: 5                                                                                                    |
| 1449                 |     | Add a soft-edge of this many pixels: 5                                                                                                    |
| 1450                 |     | Helix:                                                                                                    |
| 1451                 |     | Mask a 3D helix? Yes                                                                                                    |
| 1452                 |     | Central Z length (%): 80                                                                                                    |
| 1453                 |     | In ChimeraX, open the <i>mask.mrc</i> file and the <i>run_class001.mrc</i> file from step 26. Ensure both maps are set                                         |
| 1454                 |     | to a step size of 1, set the mask threshold to 0.99 to visualize the mask volume, and for easier visualization                                                 |
| 1455                 |     | lower the mask opacity to 50% (Figure 11A). Inspect the mask and map, when viewing the central cross-                                                          |
| 1456                 |     | section of the map ensure the entire proteinaceous volume is within the mask. If there are no issues, then                                                     |
| 1457                 |     | proceed to the next step. However, if the map is not completely encompassed by the mask, lower the Initial                                                     |
| 1458                 |     | binarization threshold value and rerun the job by clicking the Continue! button. Repeat this process until                                                     |
| 1459                 |     | the mask is satisfactory (Figure 11A).                                                                                                    |
| 1460                 |     |                                                                                                    |

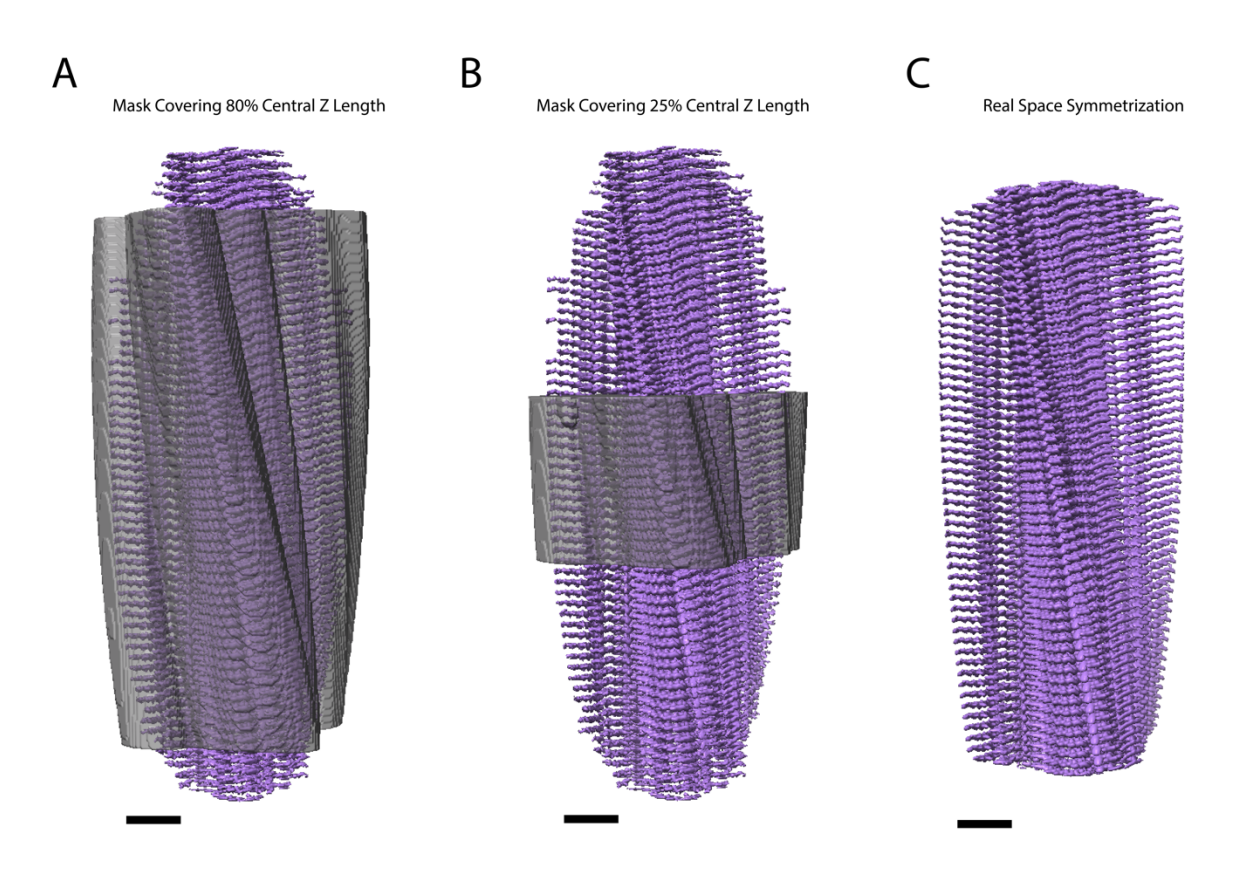

1461<br/>1462Figure 11. Mask central Z length coverage. A. A mask (gray) covering 80% of the map (purple) along the<br/>fibril axis (step 27), used during CTF refinement steps. B. A mask (gray) covering 25% of the map (purple)<br/>along the fibril axis (step 44), used in the final post-processing job (step 45). C. Filament after applying<br/>real-space symmetrization (step 47) to the edge of the box using the *relion\_helix\_toolbox* program. Scale<br/>bars, 25 Å.1467

28. Post-Processing

The post-processing job will recalculate the global resolution with masking, and it will automatically estimate and apply a B-factor to sharpen the map, further improving the quality of the map. Select the **Post-processing** job, set *One of the 2 unfiltered half-maps* to the *run\_half1\_class001\_unfil.mrc* file from step 26, set *Solvent mask* to the *mask.mrc* file from step 27, set *MTF of the detector (STAR file)* to the *k3-CDS-300keV-mtf.star* file that is supplied with EMPIAR-12229. Set the remaining parameters below then click the *Run!* button. I/O:

- 1476 One of the 2 unfiltered half-maps: Refine3D/job081/run\_half1\_class001\_unfil.mrc
- 1477Solvent mask: MaskCreate/job086/mask.mrc1478Calibrated pixel size (Å) -1
- 1478Calibrate1479Sharpen:

1468

1469

1470

1471

1472

1473

1474

1475

- 1480 Estimate B-factor automatically? Yes
- 1481 Lowest resolution for auto-B fit (Å): 10
- 1482 Use your own B-factor? No
- 1483 Skip FSC-weighting? No
- 1484 MTF of the detector (STAR file): k3-CDS-300keV-mtf.star
- 1485 Original detector pixel size: -1
- 1486The job estimated a b-factor of -97, and the processed map is saved as *postprocess.mrc*. The job also1487calculated a resolution of 2.97 Å with masking and the volume is saved as *postprocess\_mask.mrc* (Figure148810, step 28).
- 1489 29. Bayesian Polishing (Round 1)

| 1490 |     | The next steps will aim at improving the quality of the particles to further improve the resolvability of the                              |
|------|-----|----------------------------------------------------------------------------------------------------|
| 1491 |     | map. The poising will use motion corrected micrographs and particle positions to improve motion                                            |
| 1492 |     | correction on a per-particle basis. Select the <b>Bayesian polishing</b> job, set the <i>Micrographs (from</i>                             |
| 1493 |     | MotionCorr) to the corrected_micrographs.star file from step 2, set the Particles (from Refine 3D or                                       |
| 1494 |     | <i>CtfRefine</i> ) to the <i>run_data.star</i> file from step 26, set the <i>Postprocess STAR file</i> to the <i>postprocess.star</i> file |
| 1495 |     | from step 28, set the remaining parameters below, and click the <i>Run!</i> button.                                                        |
| 1496 |     | <u>I/O:</u>                                                                                                    |
| 1497 |     | Micrographs (from MotionCorr): MotionCorr/job002/corrected micrographs.star                                                                |
| 1498 |     | Particles (from Refine 3D or CtfRefine): Refine3D/job081/run data.star                                                                     |
| 1499 |     | Postprocess STAR file: PostProcess/iob088/postprocess.star                                                                                 |
| 1500 |     | First movie frame: 1                                                                                                    |
| 1501 |     | Last movie frame: -1                                                                                                    |
| 1502 |     | Extraction size (nix in unbinned movie): -1                                                                                                |
| 1502 |     | Pa sagla size (pix in unbinneu movie)1                                                                                                    |
| 1503 |     | Ne-scale size (pixels)1                                                                                                    |
| 1504 |     |                                                                                                    |
| 1505 |     | <u>Irain:</u>                                                                                                    |
| 1506 |     | Irain optimal parameters? No                                                                                                    |
| 1507 |     | Polish:                                                                                                    |
| 1508 |     | Perform particle polishing? Yes                                                                                                    |
| 1509 |     | <i>Optimized parameter file: Leave blank</i>                                                                                               |
| 1510 |     | OR use your own parameters?                                                                                                    |
| 1511 |     | Sigma for velocity (Å/dose): 0.2                                                                                                    |
| 1512 |     | Sigma for divergence (Å): 5000                                                                                                    |
| 1513 |     | Sigma for acceleration (Å/dose): 2                                                                                                    |
| 1514 |     | Minimum resolution for B-factor fit $(A)$ : 20                                                                                             |
| 1515 |     | Maximum resolution for $B$ -factor fit $(A)$ -1                                                                                            |
| 1516 |     | The job will save the particles to the <i>shiny star</i> file. The improvements of the particle positions can be                           |
| 1517 |     | found in the logfile off file                                                                                                    |
| 1518 | 30  | 3D Auto-Refine (Pseudo Screw Symmetry)                                                                                                    |
| 1510 | 50. | Up to this point we have apply applied belies a summative to the 2D reconstruction. We will now address                                    |
| 1515 |     | of to this point we have only applied hencal symmetry to the 5D reconstruction. We will now address                                        |
| 1520 |     | additional symmetry that may be present to further improve the quality of the reconstruction. Previous                                     |
| 1521 |     | studies have shown that amyloid fibrils exist with varying degrees of symmetry. For two protofilament                                      |
| 1522 |     | fibrils, we observe either C2 symmetry, where two protofilaments are identical and in register, as                                         |
| 1523 |     | commonly observed in Tau fibrils, or we observe pseudo-screw symmetry (P2 <sub>1</sub> ), where two protofilaments                         |
| 1524 |     | are identical but out of register, as observed in $\alpha$ -synuclein fibrils (Figure 1G, 1F) [12,13,43]. To                               |
| 1525 |     | understand this difference in symmetry, it is necessary to manually inspect the reconstruction to determine                                |
| 1526 |     | the best symmetry for the dataset. This can be done by using ChimeraX to analyze the 3D volume from                                        |
| 1527 |     | either the run class001.mrc file from step 26 or the postprocess.mrc file from step 28. Here, we determined                                |
| 1528 |     | that pseudo-screw symmetry exists within our dataset. To apply this symmetry, we will continue to set the                                  |
| 1529 |     | Symmetry parameter to C1, but we will divide the helical rise in half and subtract the helical twist from                                  |
| 1530 |     | 180°. By doing so, we can impose pseudo-screw symmetry to our reconstruction. Select the <b>3D auto-refine</b>                             |
| 1531 |     | job, set <i>Input images STAR files</i> to the <i>shiny star</i> file generated in step 29, set <i>Reference man</i> to the                |
| 1532 |     | run half1 class001 unfil mrc file from job 26, set the additional parameters below, then click the Run                                     |
| 1533 |     | hutton                                                                                                    |
| 1534 |     | I/O:                                                                                                    |
| 1535 |     | Innut images STAP file: Polish/ioh001/shim.star                                                                                            |
| 1526 |     | Polononoo man: Polino2D/ioh021/min half1_alass001_unfil muo                                                                                |
| 1530 |     | Defense magic (entional), Leave blank                                                                                                    |
| 1537 |     | Deference mask (optional). Leave blank                                                                                                    |
| 1530 |     | <u>Reference:</u>                                                                                                    |
| 1539 |     | Rej. map is on absolute greyscale? No                                                                                                    |
| 1540 |     | Initial tow-pass filter (A): 4.5                                                                                                    |
| 1541 |     | Symmetry: C1                                                                                                    |
| 1542 |     | <u>CTF:</u>                                                                                                    |
| 1543 |     | Do CTF-correction? Yes                                                                                                    |
| 1544 |     | Ignore CTFs until first peak? No                                                                                                    |
| 1545 |     | Optimization:                                                                                                    |

| 4540 |     |                                                                                                    |
|------|-----|----------------------------------------------------------------------------------------------------|
| 1546 |     | Mask diameter (A): 220                                                                                                    |
| 1547 |     | Mask individual particles with zeros? Yes                                                                                                    |
| 1548 |     | Use solvent-flattened FSCs? No                                                                                                    |
| 1549 |     | Auto-sampling:                                                                                                    |
| 1550 |     | Initial angular sampling: 3.7 degrees                                                                                                    |
| 1551 |     | Initial offset range (nit) - 5                                                                                                    |
| 1001 |     | Initial offset range (pix). 5                                                                                                    |
| 1552 |     | Initial offset step (pix): 1                                                                                                    |
| 1553 |     | Local searches from auto-sampling: 1.8 degrees                                                                                                    |
| 1554 |     | Relax symmetry: Leave blank                                                                                                    |
| 1555 |     | Use finer angular sampling faster? (No)                                                                                                    |
| 1556 |     | Helix.                                                                                                    |
| 1557 |     | Do holical reconstruction? Var                                                                                                    |
| 100  |     | Do neucla reconstruction: Les $(k) = 1.140$                                                                                                    |
| 1000 |     | Tube alameter – Inner, outer (A): -1, 140                                                                                                    |
| 1559 |     | Angular search range – rot, tilt, psi (deg): -1, 15, 10                                                                                                    |
| 1560 |     | Range factor of local averaging: -1                                                                                                    |
| 1561 |     | Keep tilt-prior fixed: Yes                                                                                                    |
| 1562 |     | Apply helical symmetry? Yes                                                                                                    |
| 1563 |     | Number of unique asymmetrical units: 15                                                                                                    |
| 1563 |     | Number of and a symmetrical and $(3)$ , 100.445, 2.42                                                                                                    |
| 1504 |     | Imitiat (Wist) (aeg), rise (A). 179.445, 2.42                                                                                                    |
| 1565 |     | Central Z length (%): 25                                                                                                    |
| 1566 |     | Do local searches of symmetry? Yes                                                                                                    |
| 1567 |     | Twist search – Min, Max, Step (deg): 179.24, 179.65, 0.01                                                                                                    |
| 1568 |     | Rise search – Min. Max. Step $(\mathring{A})$ : 2.2.2.6.0.01                                                                                                    |
| 1569 |     | The unmasked reconstruction improved from $3.23$ Å (step 26) to $3.00$ Å and is stored in the                                                                                                    |
| 1505 |     | The dimaster recensultation improved from 5.25 4 (step 20) to 5.00 A and is stored in the                                                                                                    |
| 1570 |     | run_classoor.mrc me (rigue 10, step 50). The symmetry parameters reneed pseudo-screw symmetry and                                                                                                    |
| 15/1 |     | were optimized to a twist of 1/9.45° and a rise of 2.42 A.                                                                                                    |
| 1572 | 31. | Post-Processing                                                                                                    |
| 1573 |     | Run a <b>Post-processing</b> job to see how masking the solvent region improves the resolution and how                                                                                                    |
| 1574 |     | automated sharpening can improve the map quality. Select the <b>Post-processing</b> job, set <i>One of the 2</i>                                                                                                    |
| 1575 |     | unfiltered half-mans to the run half class(0) unfil mrc file from step 30 set the Solvent mask to the                                                                                                    |
| 1576 |     | mask was file from ston 27, soft the additional parameters below then aligh the <i>Burd</i> button                                                                                                    |
| 1570 |     | <i>max.mc</i> the non step 27, set the additional parameters below, then enck the <i>Kun</i> <sup>2</sup> button.                                                                                                    |
| 15// |     | <u>I/O:</u>                                                                                                    |
| 1578 |     | One of the 2 unfiltered half-maps: Refine3D/job093/run_half1_class001_unfil.mrc                                                                                                    |
| 1579 |     | Solvent mask: MaskCreate/job086/mask.mrc                                                                                                    |
| 1580 |     | Calibrated pixel size $(\mathring{A})$ -1                                                                                                    |
| 1581 |     | Sharpen:                                                                                                    |
| 1582 |     | Estimate R-factor automatically? Vas                                                                                                    |
| 1502 |     | Estimate D'fuctor automatically: les                                                                                                    |
| 1202 |     | Lowest resolution for auto-B fit (A): 10                                                                                                    |
| 1584 |     | Use your own B-factor? No                                                                                                    |
| 1585 |     | Skip FSC-weighting? No                                                                                                    |
| 1586 |     | <i>MTF of the detector (STAR file): k3-CDS-300keV-mtf.star</i>                                                                                                    |
| 1587 |     | Original detector pixel size: -1                                                                                                    |
| 1588 |     | Use Chimera's to visualize the improvements to the <i>nostprocess</i> masked mrc map. The GS-FSC $_{0.142}$ for this                                                                                                    |
| 1500 |     | man with marking improved from 2.00 Å and alternative interval did abain domain of the second                                                                                                    |
| 1505 |     | The point of the set of the set   |
| 1590 |     | throughout the map (Figure 10, step 31).                                                                                                    |
| 1591 | 32. | CTF Refinement (Anisotropic Magnification, Round 1)                                                                                                    |
| 1592 |     | The next three steps will utilize the <b>CTF refinement</b> job to improve the CTF fits for the particle set. The                                                                                                    |
| 1593 |     | three jobs perform corrections for 1) anisotropic magnification, 2) asymmetrical and symmetrical                                                                                                    |
| 1594 |     | aberrations, and 3) recalculates per-particle defocus and per-micrograph astigmatism. Together these steps                                                                                                    |
| 1595 |     | improve CTF fits that translate into improvements in the reconstruction. The first job will correct for                                                                                                    |
| 1596 |     | anisotronic magnification Select the CTF refinement ich set the Particles (from Refine 2D) to the                                                                                                    |
| 1507 |     | unsouropic magnification. Select the Control and State and State a |
| 1221 |     | run_uuu.suur me nom step 50, set tue <i>Postprocess STAR jue</i> to tue <i>postprocess.star</i> me from step 51, set                                                                                                    |
| 1228 |     | the parameters below, then click the <i>Run!</i> button.                                                                                                    |
| 1599 |     | <u>I/O:</u>                                                                                                    |
| 1600 |     | Particles (from Refine3D): Refine3D/job093/run_data.star                                                                                                    |
| 1601 |     | Postprocess STAR file: PostProcess/job095/postprocess.star                                                                                                    |
|      |     |                                                                                                    |

| 1602 |     | Fit:                                                                                                    |
|------|-----|----------------------------------------------------------------------------------------------------|
| 1603 |     | <i>Estimate (anisotropic) magnification? Yes</i>                                                                                          |
| 1604 |     | Minimum resolution for fits $(A)$ : 30                                                                                                    |
| 1605 |     | This job estimated a magnification anisotropy of 0.31% and stored the refined particles to the                                            |
| 1606 |     | particles ctf refine.star file.                                                                                                    |
| 1607 | 33. | CTF Refinement (Asymmetrical and Symmetrical Aberrations, Round 1)                                                                        |
| 1608 |     | Use the refined particles from the previous job to correct for asymmetrical and symmetrical aberrations.                                  |
| 1609 |     | Select the <b>CTF refinement</b> job, set <i>Particles (from Refine3D)</i> to the <i>particles_ctf_refine.star</i> file from step         |
| 1610 |     | 32, set <i>Postprocess STAR file</i> to the <i>postprocess.star</i> file from step 31, set the parameters below, then click               |
| 1611 |     | the <i>Run!</i> button.                                                                                                    |
| 1612 |     | <u>I/O:</u>                                                                                                    |
| 1613 |     | Particles (from Refine3D): CtfRefine/job096/particles_ctf_refine.star                                                                     |
| 1614 |     | Postprocess STAR file: PostProcess/job095/postprocess.star                                                                                |
| 1615 |     | <u>Fit:</u>                                                                                                    |
| 1616 |     | Estimate (anisotropic) magnification? No                                                                                                  |
| 1617 |     | Perform CTF parameter fitting? Yes                                                                                                    |
| 1618 |     | Fit defocus? Per-particle                                                                                                    |
| 1619 |     | Fit astigmatism? Per-micrograph                                                                                                    |
| 1620 |     | Fit B-factor? No                                                                                                    |
| 1622 |     | Fil phase-shijl? No                                                                                                    |
| 1622 |     | Estimate definitions? No                                                                                                    |
| 1624 |     | Estimate 4 order aberrations? No<br>Minimum resolution for fits $(\hat{A})$ : 20                                                          |
| 1625 |     | The refined particles are stored in the <i>particles</i> of <i>rafine star</i> file and the results of the job can be                     |
| 1626 |     | visualized by opening the logfile ndf                                                                                                    |
| 1627 | 34  | CTE Refinement (Recalculate Defocus and Astigmatism Round 1)                                                                              |
| 1628 | 51. | Next recalculate defocus values on a per-particle basis and astigmatism on a per-micrograph basis. Select                                 |
| 1629 |     | the <b>CTF refinement</b> job, set <i>Particles (from Refine3D)</i> to the <i>particles ct, refine star</i> file from step 33, set        |
| 1630 |     | <i>Postprocess STAR file</i> to the <i>postprocess.star</i> file from step 31, set the additional parameters below, then                  |
| 1631 |     | click the <i>Run!</i> button.                                                                                                    |
| 1632 |     | I/O:                                                                                                    |
| 1633 |     | Particles (from Refine3D): CtfRefine/job097/particles ctf refine.star                                                                     |
| 1634 |     | Postprocess STAR file: PostProcess/job095/postprocess.star                                                                                |
| 1635 |     | <u>Fit:</u>                                                                                                    |
| 1636 |     | Estimate (anisotropic) magnification? No                                                                                                  |
| 1637 |     | Perform CTF parameter fitting? No                                                                                                    |
| 1638 |     | Estimate beamtilt? Yes                                                                                                    |
| 1639 |     | Also estimate trefoil? Yes                                                                                                    |
| 1640 |     | Estimate 4 <sup>th</sup> order aberrations? Yes                                                                                           |
| 1641 |     | Minimum resolution for fits $(A)$ : 30                                                                                                    |
| 1642 |     | The refined particles are saved to the <i>particles_ctf_refine.star</i> file and are now ready for 3D refinement.                         |
| 1643 | 35. | 3D Auto-Refine (CTF Refined Particles, Round 1)                                                                                           |
| 1644 |     | Generate a new 3D volume with the refined particles. Select the <b>3D auto-refine</b> job, set <i>Input images STAR</i>                   |
| 1645 |     | <i>file</i> to the <i>particles_ctf_refine.star</i> file from step 34, set <i>Reference map</i> to the <i>run_half1_class001.mrc</i> file |
| 1040 |     | from step 30, set the parameters below, ensure that the helical parameters are updated to the optimized twist                             |
| 1647 |     | and rise values from step 50 (these are found in the output log from step 50), then click the <i>Run!</i> button.                         |
| 1640 |     | <u>I/U:</u><br>Input imagas STAP file: CtfPafina/iob002/narticles_atf_rafina star                                                         |
| 1650 |     | Reference man: Refine3D/ioh003/run half1_class001_unfil mrc                                                                               |
| 1651 |     | Reference map. RefinesD/j000/5/ un_nuj1_class001_unj1.nrc                                                                                 |
| 1652 |     | Reference:                                                                                                    |
| 1653 |     | Ref. map is on absolute grevscale? No                                                                                                    |
| 1654 |     | Initial low-pass filter (Å): 4.5                                                                                                    |
| 1655 |     | Symmetry: C1                                                                                                    |
| 1656 |     | <u>CTF:</u>                                                                                                    |
| 1657 |     | Do CTF-correction? Yes                                                                                                    |

| 1658 |     | Ignore CTFs until first neak? No                                                                                             |
|------|-----|----------------------------------------------------------------------------------------------------|
| 1650 |     | Ontimization                                                                                                    |
| 1059 |     | $\frac{Optimization}{Optimization} = \chi^2 + 220$                                                                           |
| 1000 |     | Mask alameter (A): 220                                                                                                    |
| 1661 |     | Mask individual particles with zeros? Yes                                                                                    |
| 1662 |     | Use solvent-flattened FSCs? No                                                                                               |
| 1663 |     | Auto-sampling:                                                                                                    |
| 1664 |     | Initial angular sampling: 3.7 degrees                                                                                        |
| 1665 |     | Initial offset range (nix).                                                                                                  |
| 1666 |     | Initial offset runge (pix). S                                                                                                |
| 1000 |     | Initial offset step (pix): 1                                                                                                 |
| 1667 |     | Local searches from auto-sampling: 1.8 degrees                                                                               |
| 1668 |     | Relax symmetry: Leave blank                                                                                                  |
| 1669 |     | Use finer angular sampling faster? (No)                                                                                      |
| 1670 |     | Helix:                                                                                                    |
| 1671 |     | Do belical reconstruction? Yes                                                                                               |
| 1672 |     | Tube diameters inner outer $(\hat{\lambda})$ : 1.140                                                                         |
| 1672 |     | Tube unimeter - inner, outer (A), -1, 140                                                                                    |
| 1073 |     | Angular search range – rot, tilt, psi (aeg): -1, 15, 10                                                                      |
| 1674 |     | Range factor of local averaging: -1                                                                                          |
| 1675 |     | Keep tilt-prior fixed: Yes                                                                                                   |
| 1676 |     | Apply helical symmetry? Yes                                                                                                  |
| 1677 |     | Number of unique asymmetrical units: 15                                                                                      |
| 1678 |     | Initial twist (deg) rise $(A)$ : 179 448 2 42                                                                                |
| 1679 |     | Contral 7 Ionato (40): 25                                                                                                    |
| 1600 |     | Central Length (70), 25                                                                                                    |
| 1000 |     | Do local searches of symmetry? Tes                                                                                           |
| 1681 |     | <i>Iwist search – Min, Max, Step (deg): 1/9.24, 1/9.65, 0.01</i>                                                             |
| 1682 |     | <i>Rise search – Min, Max, Step (A): 2.2, 2.6, 0.01</i>                                                                      |
| 1683 |     | After CTF refinement, the resolution of the unmasked 3D reconstruction improved from 3.00 Å to 2.38 Å                        |
| 1684 |     | (Figure 10, step 35). The helical parameters did not change, and converged to a twist of 179.45° and a rise                  |
| 1685 |     | of 2.42 Å. The 3D map is saved to the <i>run_class001 mrc</i> file and can be opened in ChimeraX for                         |
| 1686 |     | visualization                                                                                                    |
| 1607 | 26  |                                                                                                    |
| 1007 | 50. |                                                                                                    |
| 1688 |     | Apply the mask from step 2/ to recalculate the FSC and sharpen the map. Select the <b>Post-processing</b> job,               |
| 1689 |     | set One of the 2 unfiltered half-maps to the run_half1_class001_unfil.mrc file from step 35, set Solvent                     |
| 1690 |     | <i>mask</i> to the <i>mask.mrc</i> file from step 27, set the additional parameters below, and click the <i>Run!</i> button. |
| 1691 |     | I/O:                                                                                                    |
| 1692 |     | One of the 2 unfiltered half-maps: Refine3D/iob099/run half] class001 unfil mrc                                              |
| 1693 |     | Solvent mask/ MaskCreate/ioh086/mask mrc                                                                                     |
| 1604 |     | Calibrated pixel size (Å)                                                                                                    |
| 1094 |     |                                                                                                    |
| 1695 |     | Sharpen:                                                                                                    |
| 1696 |     | Estimate B-factor automatically? Yes                                                                                         |
| 1697 |     | <i>Lowest resolution for auto-B fit (Å): 10</i>                                                                              |
| 1698 |     | Use your own B-factor? No                                                                                                    |
| 1699 |     | Skip FSC-weighting? No                                                                                                    |
| 1700 |     | MTF of the detector (STAR file): k3-CDS-300keV-mtf star                                                                      |
| 1701 |     | Drivingl detector pixel size 1                                                                                               |
| 1701 |     | The D factor was estimated to 55 and emplied to the man. The resolution of the modeled man immerved                          |
| 1702 |     | The B-factor was estimated to -55 and applied to the map. The resolution of the masked map improved                          |
| 1703 |     | from 2.89 A to 2.31 A (Figure 10, step 36). The 3D map was saved to the <i>postprocess_masked.mrc</i> file and               |
| 1/04 |     | can be visualized in ChimeraX.                                                                                               |
| 1705 | 37. | Bayesian Polishing (Round 2)                                                                                                 |
| 1706 |     | Perform one more cycle of polishing and CTF refinement before a final round of 3D refinement and                             |
| 1707 |     | postprocessing (step 29-36). Select the <b>Bayesian polishing</b> job. set <i>Micrographs (from MotionCorr)</i> to the       |
| 1708 |     | corrected microroranhs star file from step 2 set Particles from Refine 3D or CtfRefine to the run data star                  |
| 1709 |     | file from sten 35 set Postnacoss STAR file to the nostnacoss star file from sten 26 set the additional                       |
| 1710 |     | me nom step 55, set i ospioless start file to the posipioless star me nom step 50, set the additional                        |
| 1710 |     | parameters below, and click the <i>kun!</i> button.                                                                          |
| 1/11 |     | <u>I/O:</u>                                                                                                    |
| 1712 |     | Micrographs (from MotionCorr): MotionCorr/job002/corrected_micrographs.star                                                  |
| 1713 |     | Particles from Refine 3D or CtfRefine: Refine3D/job099/run_data.star                                                         |

| 1714 |     | Postprocess STAR file: PostProcess/job100/postprocess.star                                                          |
|------|-----|----------------------------------------------------------------------------------------------------|
| 1715 |     | First movie frame: 1                                                                                                |
| 1716 |     | Last movie frame: -1                                                                                                |
| 1717 |     | Extraction size (pix in unbinned movie): -1                                                                         |
| 1718 |     | Re-scale size (pixels): -1                                                                                          |
| 1719 |     | Write output in float 16? Yes                                                                                       |
| 1720 |     | Train:                                                                                                    |
| 1721 |     | Train optimal parameters? No                                                                                        |
| 1722 |     | Polish:                                                                                                    |
| 1723 |     | Perform particle polishing? Yes                                                                                     |
| 1724 |     | Ontimized parameter file: Leave blank                                                                               |
| 1725 |     | OR use your own narameters?                                                                                         |
| 1726 |     | Sigma for velocity (Å/dose): 0.2                                                                                    |
| 1720 |     | Sigma for divergence (Å): 5000                                                                                      |
| 1728 |     | Sigma for acceleration (Å/dose): 2                                                                                  |
| 1720 |     | Signa for acceleration (A/aose). 2<br>Minimum resolution for P factor fit $(\hat{A})$ : 20                          |
| 1729 |     | Minimum resolution for D-factor fit $(\hat{A})$ , 1                                                                 |
| 1721 |     | Maximum resolution for D-factor fit (A): -1<br>The policibod particles are stared in the chimustan file             |
| 1731 | 20  | 2D Arte Definition (Definition Description Description)                                                             |
| 1/32 | 38. | 3D Auto-Refine (Polished Particles, Round 2)                                                                        |
| 1733 |     | Use the polished particles from step 3/ and perform a round of 3D refinement. Select the <b>3D auto-refine</b>      |
| 1734 |     | job, set <i>Input images STAR files</i> to the <i>shiny.star</i> file from step 37, set <i>Reference map</i> to the |
| 1/35 |     | <i>run_half1_class001_unfil.mrc</i> file from step 35, set the parameters below, and click the <i>Run!</i> button.  |
| 1/36 |     |                                                                                                    |
| 1/3/ |     | Input images STAR file: Polish/job101/shiny.star                                                                    |
| 1/38 |     | Reference map: Refine3D/job099/run_half1_class001_unfil.mrc                                                         |
| 1/39 |     | Reference mask (optional): Leave blank                                                                              |
| 1740 |     | Reference:                                                                                                    |
| 1741 |     | Ref. map is on absolute greyscale? No                                                                               |
| 1742 |     | Initial low-pass filter (Å): 4.5                                                                                    |
| 1743 |     | Symmetry: C1                                                                                                    |
| 1744 |     | <u>CTF:</u>                                                                                                    |
| 1745 |     | Do CTF-correction? Yes                                                                                              |
| 1746 |     | Ignore CTFs until first peak? No                                                                                    |
| 1747 |     | Optimization:                                                                                                    |
| 1748 |     | Mask diameter (Å): 220                                                                                              |
| 1749 |     | Mask individual particles with zeros? Yes                                                                           |
| 1750 |     | Use solvent-flattened FSCs? No                                                                                      |
| 1751 |     | Auto-sampling:                                                                                                    |
| 1752 |     | Initial angular sampling: 3.7 degrees                                                                               |
| 1753 |     | Initial offset range (pix): 5                                                                                       |
| 1754 |     | Initial offset step (pix): 1                                                                                        |
| 1755 |     | Local searches from auto-sampling: 1.8 degrees                                                                      |
| 1756 |     | Relax symmetry: Leave blank                                                                                         |
| 1757 |     | Use finer angular sampling faster? (No)                                                                             |
| 1758 |     | Helix:                                                                                                    |
| 1759 |     | Do helical reconstruction? Yes                                                                                      |
| 1760 |     | Tube diameter – inner outer $(Å)$ : -1 140                                                                          |
| 1761 |     | Angular search range – rot tilt $nsi (deg): -1$ 15 10                                                               |
| 1762 |     | Range factor of local averaging: -1                                                                                 |
| 1763 |     | Keen tilt-nrior fixed: Ves                                                                                          |
| 1764 |     | Apply helical symmetry? Yes                                                                                         |
| 1765 |     | Number of unique asymmetrical units: 15                                                                             |
| 1766 |     | Initial twist $(d\rho\sigma)$ rise $(\hat{A})$ : 179.440.2.42                                                       |
| 1767 |     | Contral 7 longth (%). 25                                                                                            |
| 1768 |     | Do local sources of symmetry? Yes                                                                                   |
| 1769 |     | $Twist search = Min Max Sten (deg) \cdot 170 24 170 65 0.01$                                                        |
| 1,02 |     | 1 wist search – 14111, 1414A, Step (ueg). 1/7.24, 1/7.05, 0.01                                                      |

| 1770 |     | Rise search – Min, Max, Step (Å): 2.2, 2.6, 0.01                                                                                                    |
|------|-----|----------------------------------------------------------------------------------------------------|
| 1771 |     | After a $2^{nd}$ round of polishing the unmasked map did not improve in resolution staving at 2.38 Å (Figure                                                                                                    |
| 1772 |     | 10 sten 38) Next we will see if there is an improvement in the marked reconstruction                                                                                                    |
| 1772 | 20  | To, step 50). Ivex, we will see it diele is an improvement in the masked reconstruction.                                                                                                    |
| 1775 | 39. | Post-Processing                                                                                                    |
| 1//4 |     | Select the <b>Post-processing</b> job, set <i>One of the 2 unfiltered half-maps</i> to the <i>run_half1_class001_unfil.mrc</i>                                                                                                    |
| 1775 |     | file from step 38, set the <i>Solvent mask</i> to the <i>mask.mrc</i> file from step 27, set the additional parameters                                                                                                    |
| 1776 |     | below, and click the <i>Run!</i> button.                                                                                                    |
| 1777 |     | I/O:                                                                                                    |
| 1778 |     | $\overline{One}$ of the 2 unfiltered half-maps: Refine3D/iob102/run half1_class001_unfil mrc                                                                                                    |
| 1779 |     | Solvent mask: Mask Create/inh086/mask mr                                                                                                    |
| 1700 |     | Galikusta al anisa (k) 1                                                                                                    |
| 1700 |     | Calibratea pixel size (A) -1                                                                                                    |
| 1/81 |     | Sharpen:                                                                                                    |
| 1782 |     | Estimate B-factor automatically? Yes                                                                                                    |
| 1783 |     | Lowest resolution for auto-B fit $(\mathring{A})$ : 10                                                                                                    |
| 1784 |     | Use your own B-factor? No                                                                                                    |
| 1785 |     | Skin FSC-weighting? No                                                                                                    |
| 1786 |     | MTF of the detector (STAR file): k3-CDS-300keV-mtf star                                                                                                    |
| 1700 |     | Original dataton visal size:                                                                                                    |
| 1700 |     | Original delector pixel size1                                                                                                    |
| 1788 |     | The resolution of the masked reconstruction increased slightly from 2.31 A to 2.27 A (Figure 10, step 39).                                                                                                    |
| 1789 |     | The 3D map is stored in the <i>postprocess_masked.mrc</i> file and can be visualized in ChimeraX.                                                                                                    |
| 1790 | 40. | CTF Refinement (Anisotropic Magnification, Round 2)                                                                                                    |
| 1791 |     | Perform a final round of CTF refinements as in steps 32-34. Select the <b>CTF refinement</b> job, set <i>Particles</i>                                                                                                    |
| 1792 |     | (from Refine 3D) to the run data star file from step 38, set Postprocess STAR file to the postprocess star file                                                                                                    |
| 1793 |     | from step 39 set the parameters below then click the <i>Run</i> / button                                                                                                    |
| 170/ |     |                                                                                                    |
| 1705 |     | $\frac{VO}{D}$                                                                                                    |
| 1795 |     | Particles (from ReginesD): RefinesD/job102/run_aata.star                                                                                                    |
| 1796 |     | Postprocess SIAR file: PostProcess/job103/postprocess.star                                                                                                    |
| 1797 |     | <u>Fit:</u>                                                                                                    |
| 1798 |     | Estimate (anisotropic) magnification? Yes                                                                                                    |
| 1799 |     | Minimum resolution for fits $(A)$ : 30                                                                                                    |
| 1800 |     | The refined particles are stored in the <i>particles ctf refine star</i> file and will be used in the next step.                                                                                                    |
| 1801 | 41  | CTE Refinement (Asymmetrical and Symmetrical Aberrations Round 2)                                                                                                    |
| 1802 |     | Select the CTF refinement ich set Particles (from Refine3D) to the particles eff refine star file from step                                                                                                    |
| 1002 |     | Select the CTT remember 100, set Taractes from Repueblo to the paractes cig-repuestar the non-sep                                                                                                    |
| 1005 |     | 40, set <i>Postprocess STAR fue</i> to the <i>postprocess.star</i> the from step 59, set the parameters below, then click                                                                                                    |
| 1804 |     | the <i>Run</i> ! button.                                                                                                    |
| 1805 |     | <u>I/O:</u>                                                                                                    |
| 1806 |     | Particles (from Refine3D): CtfRefine/job104/particles ctf refine.star                                                                                                    |
| 1807 |     | Postprocess STAR file: PostProcess/iob103/postprocess.star                                                                                                    |
| 1808 |     | Fit:                                                                                                    |
| 1809 |     |                                                                                                    |
| 1810 |     | Darform (TE normotor fitting? Vos                                                                                                    |
| 1010 |     | Terform City parameter Juting: Tes                                                                                                    |
| 1011 |     | Fil defocus? Per-particle                                                                                                    |
| 1812 |     | Fit astigmatism? Per-micrograph                                                                                                    |
| 1813 |     | Fit B-factor? No                                                                                                    |
| 1814 |     | Fit phase-shift? No                                                                                                    |
| 1815 |     | Estimate beamtilt? No                                                                                                    |
| 1816 |     | Estimate 4 <sup>th</sup> order aberrations? No                                                                                                    |
| 1817 |     | Minimum resolution for fits $(\hat{A})$ : 30                                                                                                    |
| 1010 |     | The new fields were written out to the new fields, at refue star file and will be used in the next star                                                                                                    |
| 1010 | 40  | The particles were written out to the <i>particles</i> $\frac{1}{2}$ $\frac{1}{2}$ $\frac{1}$ |
| 1020 | 42. | CIF Keineineni (Kecalculate Delocus and Astigmatism, Kound 2)                                                                                                    |
| 1820 |     | Select the <b>CIF</b> retinement job, set <i>Particles (from Refine3D)</i> to the <i>particles_ctf_refine.star</i> file from step                                                                                                    |
| 1821 |     | 41, set <i>Postprocess STAR files</i> to the <i>postprocess.star</i> file from step 39, set the additional parameters below,                                                                                                    |
| 1822 |     | then click the <i>Run!</i> button.                                                                                                    |
| 1823 |     | <u>I/O:</u>                                                                                                    |
| 1824 |     | Particles (from Refine3D): CtfRefine/job105/particles ctf refine.star                                                                                                    |
| 1825 |     | Postprocess STAR file: PostProcess/iob103/postprocess star                                                                                                    |
| -0-0 |     | 1 ospioeos surrigino, 1 osti i ocessigo i osposipi ocessistui                                                                                                    |

| 1826 |     | Fit-                                                                                                    |
|------|-----|----------------------------------------------------------------------------------------------------|
| 1020 |     | <u>Internet de la constructional de la constructional de la constructiona </u>                                                                                                    |
| 1027 |     | Estimate (anisotropic) magnification? No                                                                                                    |
| 1828 |     | Perform CIF parameter fitting? No                                                                                                    |
| 1829 |     | Estimate beamtilt? Yes                                                                                                    |
| 1830 |     | Also estimate trefoil? Yes                                                                                                    |
| 1831 |     | <i>Estimate</i> 4 <sup>th</sup> order aberrations? Yes                                                                                                    |
| 1832 |     | Minimum resolution for fits $(A)$ : 30                                                                                                    |
| 1833 |     | The refined particles are stored in the <i>particls</i> ctf refine star file and are ready for 3D refinement.                                                                                                    |
| 1834 | 43  | 3D Auto-Refine (CTE Refined Particles Round 2)                                                                                                    |
| 1025 | чу. | Dur a 2D reference in the articles, Round 2D reference in the set lumit images STAD                                                                                                    |
| 1035 |     | Run a 5D remientent using the CTF remied particles. Select the <b>5D auto-remie</b> job, set <i>mput images STAK</i>                                                                                                    |
| 1830 |     | file to the particles_ctf_refine.star file from step 42, set Reference map to the run_half1_class001_unfil.mrc                                                                                                    |
| 1837 |     | file from step 38, set the additional parameters below, and click the <i>Run!</i> button.                                                                                                    |
| 1838 |     | <u>I/O:</u>                                                                                                    |
| 1839 |     | Input images STAR file: CtfRefine/job106/particles ctf refine.star                                                                                                    |
| 1840 |     | Reference map: Refine3D/job102/run half1 class001 unfil.mrc                                                                                                    |
| 1841 |     | Reference mask (optional): Leave blank                                                                                                    |
| 1842 |     | Reference:                                                                                                    |
| 1042 |     | Part man is on absolute annuagle? No                                                                                                    |
| 1043 |     | Kej, map is on absolute greyscale? No                                                                                                    |
| 1844 |     | Initial low-pass filter (A): 4.5                                                                                                    |
| 1845 |     | Symmetry: C1                                                                                                    |
| 1846 |     | <u>CTF:</u>                                                                                                    |
| 1847 |     | Do CTF-correction? Yes                                                                                                    |
| 1848 |     | Ignore CTFs until first peak? No                                                                                                    |
| 1849 |     | Ontimization                                                                                                    |
| 1850 |     | Mask diamator (Å): 220                                                                                                    |
| 1050 |     | Musk utameter (A). 220                                                                                                    |
| 1051 |     | Mask individual particles with zeros? Tes                                                                                                    |
| 1852 |     | Use solvent-flattened FSCs? No                                                                                                    |
| 1853 |     | Auto-sampling:                                                                                                    |
| 1854 |     | Initial angular sampling: 3.7 degrees                                                                                                    |
| 1855 |     | Initial offset range (pix): 5                                                                                                    |
| 1856 |     | Initial offset step (pix): 1                                                                                                    |
| 1857 |     | Local searches from auto-sampling. 18 degrees                                                                                                    |
| 1858 |     | Relax symmetry: Larva blank                                                                                                    |
| 1950 |     | Here and the second frequency of the second second se                                                                                                    |
| 1059 |     | Use inter angular sampling juster: (100)                                                                                                    |
| 1860 |     | <u>Helix</u>                                                                                                    |
| 1861 |     | Do helical reconstruction? Yes                                                                                                    |
| 1862 |     | Tube diameter – inner, outer (A): -1, 140                                                                                                    |
| 1863 |     | Angular search range – rot, tilt, psi (deg): -1, 15, 10                                                                                                    |
| 1864 |     | Range factor of local averaging: -1                                                                                                    |
| 1865 |     | Keen tilt-prior fixed. Yes                                                                                                    |
| 1866 |     | Annly helical symmetry? Yes                                                                                                    |
| 1867 |     | Number of unique asymmetrical units: 15                                                                                                    |
| 1007 |     | Number of unique asymmetrical units. 15                                                                                                    |
| 1868 |     | Initial twist (deg), rise (A): 1/9.449, 2.42                                                                                                    |
| 1869 |     | Central Z length (%): 25                                                                                                    |
| 1870 |     | Do local searches of symmetry? Yes                                                                                                    |
| 1871 |     | <i>Twist search – Min, Max, Step (deg): 179.24, 179.65, 0.01</i>                                                                                                    |
| 1872 |     | Rise search – Min, Max, Step (Å): 2.2, 2.6, 0.01                                                                                                    |
| 1873 |     | The resolution of the unmasked map increased slightly from 2.38 Å to 2.35 Å (Figure 10, step 43). This                                                                                                    |
| 1874 |     | result suggests that any additional rounds of polishing or CTF refinement will not vield meaningful gains in                                                                                                    |
| 1875 |     | man quality and are thus not necessary                                                                                                    |
| 1075 | 11  | map quanty and are thus not necessary.<br>Maste Creation (259/ Maste)                                                                                                    |
| 1077 | 44. | $\frac{1}{12} \frac{1}{12} \frac$ |
| 1070 |     | In the <i>Helix</i> tab of the <b>3D auto-refine</b> job we set the <i>central Z length</i> to 25% of the particle box. This                                                                                                    |
| 18/8 |     | central region is where searching for helical symmetry occurs and is also the region where real-space                                                                                                    |
| 1879 |     | helical symmetry is imposed. In the previous Mask creation job from step 27, the mask length was set to                                                                                                    |
| 1880 |     | 80% of the central axis to ensure enough signal was available for CTF refinements. Now, in the final stages                                                                                                    |
| 1881 |     | of processing we can reduce the mask size to a <i>central Z length</i> of 25% as was used in the 3D                                                                                                    |

| 1882<br>1883<br>1884<br>1885 |     | reconstruction steps. As in step 27, you may need to open the <i>run_class001.mrc</i> file from step 43 in ChimeraX to determine the appropriate <i>Initial binarization threshold</i> for the reconstruction. A value of 0.0011 worked for well for us. Select the <b>Mask creation</b> job, set <i>Input 3D map</i> to the <i>run_class001.mrc</i> file from step 43, set the parameters below, then click the <i>Run!</i> button. |
|------------------------------|-----|----------------------------------------------------------------------------------------------------|
| 1886                         |     | <u>I/O:</u>                                                                                                    |
| 1887                         |     | Input 3D map: Refine3D/job107/run_class001.mrc                                                                                                    |
| 1888                         |     | Mask:                                                                                                    |
| 1889                         |     | Lowpass filter map (A) 15                                                                                                    |
| 1890                         |     | Pixel size $(A) - 1$                                                                                                    |
| 1891                         |     | Initial binarization threshold: 0.0011                                                                                                    |
| 1892                         |     | Extend binary map this many pixels: 5                                                                                                    |
| 1893                         |     | Add a soft-edge of this many pixels: 5                                                                                                    |
| 1894                         |     | Helix:                                                                                                    |
| 1895                         |     | Mask a 3D helix? Yes                                                                                                    |
| 1896                         |     | Central Z length (%): 25                                                                                                    |
| 1897                         |     | The mask is saved to the mask.mrc file and will be used in the next step (Figure 11B).                                                                                                    |
| 1898                         | 45. | Post-Processing                                                                                                    |
| 1899                         |     | Apply the latest mask from step 44 to the final reconstruction from step 43 to recalculate the resolution and                                                                                                    |
| 1900                         |     | B-factor. Select the <b>Post-processing</b> job, set One of the 2 unfiltered half-maps to the                                                                                                    |
| 1901                         |     | run_half1_class001_unfil.mrc file from step 43, set Solvent mask to the mask.mrc file from step 44, set the                                                                                                    |
| 1902                         |     | additional parameters below, then click the Run! button.                                                                                                    |
| 1903                         |     | <u>I/O:</u>                                                                                                    |
| 1904                         |     | One of the 2 unfiltered half-maps: Refine3D/job107/run half1 class001 unfil.mrc                                                                                                    |
| 1905                         |     | Solvent mask: MaskCreate/job109/mask.mrc                                                                                                    |
| 1906                         |     | Calibrated pixel size $(A) - I$                                                                                                    |
| 1907                         |     | Sharpen:                                                                                                    |
| 1908                         |     | Estimate B-factor automatically? Yes                                                                                                    |
| 1909                         |     | Lowest resolution for auto-B fit $(A)$ : 10                                                                                                    |
| 1910                         |     | Use your own B-factor? No                                                                                                    |
| 1911                         |     | Skip FSC-weighting? No                                                                                                    |
| 1912                         |     | MTF of the detector (STAR file): k3-CDS-300keV-mtf.star                                                                                                    |
| 1913                         |     | Original detector pixel size: -1                                                                                                    |
| 1914                         |     | The final masked map has a resolution of 2.04 Å and a B-factor of -40 (Figure 10, step 45). The map                                                                                                    |
| 1915                         |     | displays well resolved side chain densities as expected for a map at $\sim 2$ Å resolution.                                                                                                    |
| 1916                         |     | NOTE: We observe a spike in the FSC plot at $\sim 2.4$ Å (the repeating unit) in both our reconstruction and in                                                                                                    |
| 1917                         |     | several published structures (Figure 12) [22,27,44]. This spike is alleviated with masking, but it is a                                                                                                    |
| 1918                         |     | common feature observed in amyloid structures that resolve to high resolution. Additionally, other helical                                                                                                    |
| 1919                         |     | structures, such as tad pili, also display a similar spike due to the strong signal at the repeating unit of $\sim 4.9$                                                                                                    |
| 1920                         |     | Å [45].                                                                                                    |
| 1921                         |     |                                                                                                    |

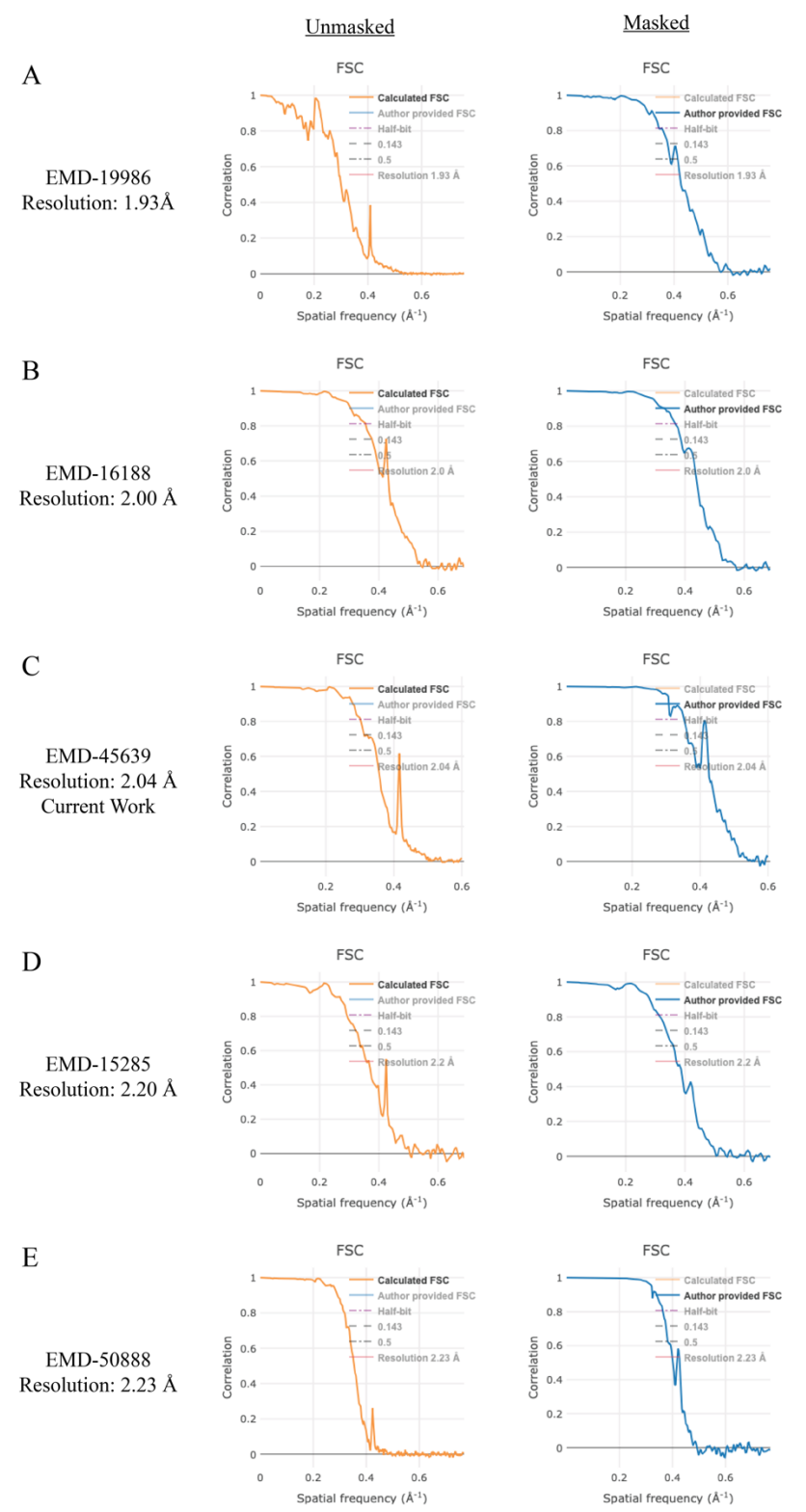

1922Spatial frequency (A\*)Spatial frequency (A\*)1923Figure 12. Comparison of Fourier Shell Correlation (FSC) plots of α-synuclein maps deposited to the1924EMDB resolving to below 2.3 Å. The unmasked FSC plots (calculated FSC from deposited half maps,1925orange) for the deposited maps display a FSC spike at a spatial frequency of 0.4 Å<sup>-1</sup> (~2.4 Å). The masked1926FSC plots (author provided FSC, blue) dampen this feature.

| 1927 |     |                                                                                                    |
|------|-----|----------------------------------------------------------------------------------------------------|
| 1928 | 46. | Local resolution                                                                                                 |
| 1929 |     | Calculate a local resolution map to understand the differences in resolution across the map. Select the          |
| 1930 |     | Local resolution job, set One of the 2 unfiltered half-maps to the run half1 class001 unfil.mrc file from        |
| 1931 |     | step 43, set User-provided solvent mask to the mask.mrc file from step 44, set the additional parameters         |
| 1932 |     | below, then click the <i>Run!</i> button.                                                                        |
| 1933 |     | <u>I/O:</u>                                                                                                    |
| 1934 |     | One of the 2 unfiltered half-maps: Refine3D/job107/run half1 class001 unfil.mrc                                  |
| 1935 |     | User-provided solvent mask: MaskCreate/job109/mask.mrc                                                           |
| 1936 |     | Calibrated pixel size (Å): 0.834                                                                                 |
| 1937 |     | ResMap:                                                                                                    |
| 1938 |     | Use ResMap? No                                                                                                   |
| 1939 |     | Relion:                                                                                                    |
| 1940 |     | Use Relion? Yes                                                                                                  |
| 1941 |     | User-provided B-factor: -40                                                                                      |
| 1942 |     | MTF of the detector (STAR file): k3-CDS-300keV-mtf.star                                                          |
| 1943 |     | The job results in a <i>histogram.pdf</i> file that contains a graph of the local resolution within the provided |
| 1944 |     | mask. The relion locres.mrc file can be opened in ChimeraX along with the postprocess.mrc file from step         |
| 1945 |     | 45 to color the surface of the map by resolution (Figure 13). Please see the "Analyzing the results" section     |
| 1946 |     | in the RELION local resolution documentation page for details on handling these maps in ChimeraX                 |
| 1947 |     | (https://relion.readthedocs.io/en/latest/SPA_tutorial/Validation.html).                                          |
| 1948 |     |                                                                                                    |

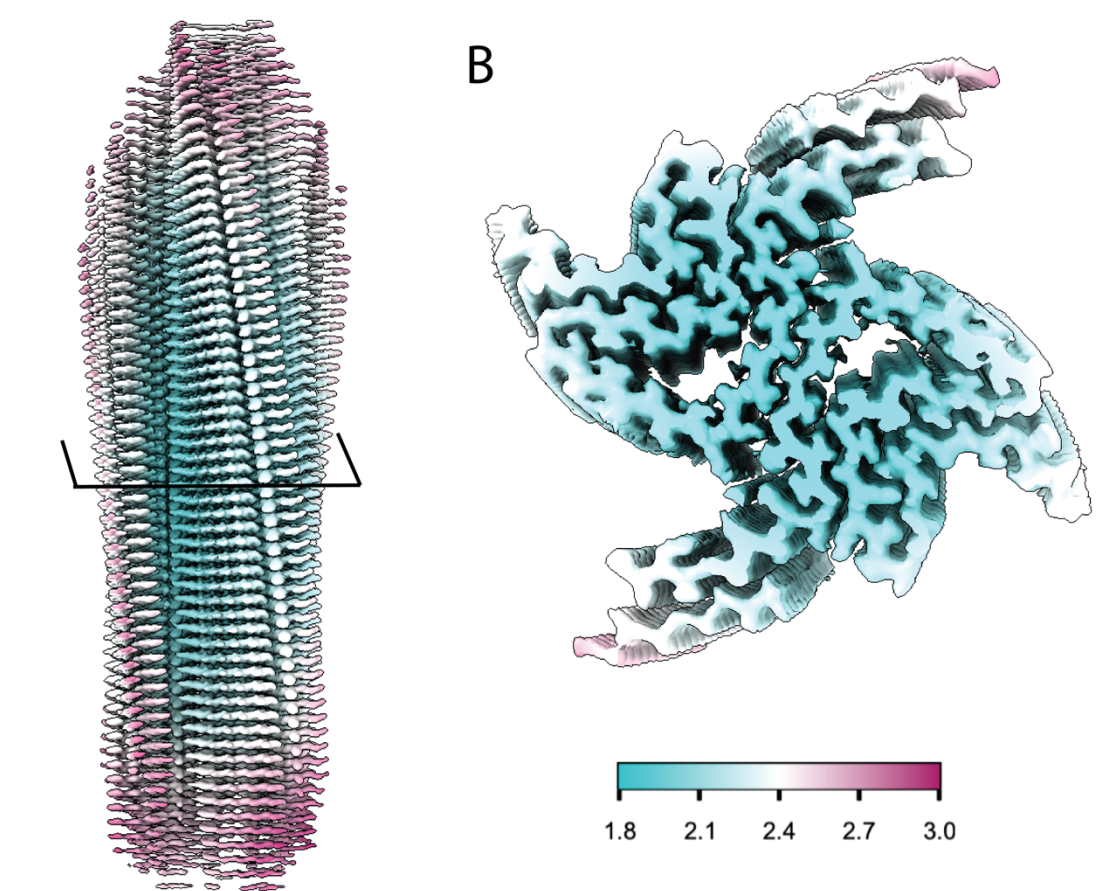

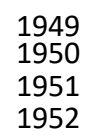

Α

Figure 13. Local resolution map of  $\alpha$ -syn fibril from cryo-EM data. A. Local resolution map of filamentous  $\alpha$ -syn depicting loss of resolution towards the end of the fibril, with the best resolution located along the central portion of the map. B. Cross-section of the local resolution map of filamentous  $\alpha$ -syn

| 1953<br>1954 |    | showing the best resolved regions of the map are located along the fibril core and protofilament interface.    |
|--------------|----|----------------------------------------------------------------------------------------------------|
| 1055         |    | A7 Real-Space Symmetrization (Ontional)                                                                        |
| 1956         |    | As stated previously real space symmetry is applied to only the central 25% of the reconstruction and the      |
| 1057         |    | molecular model is built into this central region (Figure 1E). However, in some cases it is beneficial to      |
| 1958         |    | extend the symmetrization to the edge of the box. For example, to better visualize the crossover distance we   |
| 1959         |    | generate a map with real-space symmetry imposed to the edge of the box, then we align several models in        |
| 1960         |    | ChimeraX to generate a multi-map volume that spans close to 1000 Å (Figure 1A). This process allows for        |
| 1961         |    | easier visualization of the crossover distance when making figures. To impose real-space symmetry run the      |
| 1962         |    | relion_helix_toolbox command in the terminal. Before running the command, cd to the job directory for          |
| 1963         |    | step 45.                                                                                                    |
| 1964         |    | relion helix toolboximposei postprocess masked.mrco postprocess masked sym.mrc                                 |
| 1965         |    | cyl outer diameter 220 angpix 0.834 rise 2.42 twist 179.45 z percentage 0.25                                   |
| 1966         |    | The arguments used in the command above are as follow:                                                         |
| 1967         |    | impose apply real-space helical symmetry                                                                       |
| 1968         |    | <i>i</i> input file                                                                                            |
| 1969         |    | o output file                                                                                                  |
| 1970         |    | cyl_outer_diameter outer diameter of the cylindrical mask                                                      |
| 1971         |    | angpix pixel size in angstroms                                                                                 |
| 1972         |    | rise helical rise in angstroms                                                                                 |
| 1973         |    | twist helical twist in degrees                                                                                 |
| 1974         |    | z_percentage central z-length                                                                                  |
| 1975         |    |                                                                                                    |
| 1976         | F. | Model building and validation for alpha-synuclein fibrils.                                                     |
| 1977         |    | There are many methods for building molecular models. Here we used PDB 6H6B as a starting point, the model     |
| 1978         |    | was fit into the EM map using ChimeraX, then one subunit was rebuilt and refined in Coot. The monomer          |
| 1979         |    | model was subjected to a round of real-space refinement in Phenix. Then, ChimeraX was used to fit additional   |
| 1980         |    | refined subunits into the map to generate a multimer model. The multimer model was subjected to final round of |
| 1001         |    | real space refinement in Dhenix. We encourage users of this protocol to review tutorials and manuals for       |

real-space refinement in Phenix. We encourage users of this protocol to review tutorials and manuals for
 ChimeraX, Coot, and Phenix before proceeding with model building [40-42,46,47]. During the modeling
 process users should use our refined model PDB 9CK3 as a reference. An overview of the entire modeling and
 validation workflow is provided for reference (Figure 14).

1985

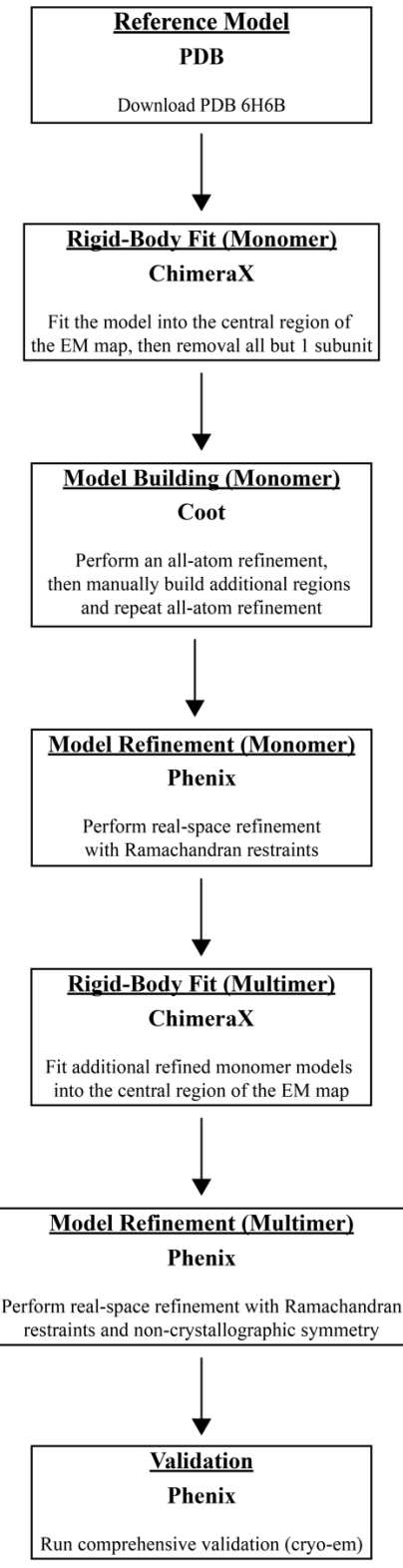

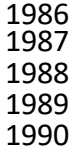

Figure 14. Model building and validation protocol for α-synuclein fibrils. Step by step protocol for
 building, refining, and validating a α-synuclein fibril molecular model. This protocol uses ChimeraX, Coot, and

1989 Phenix in an iterative fashion to improve the molecular model.

| 1991 | 1.  | Download PDB 6H6B by running open 6h6b from the ChimeraX command line [12]. This model covers                                             |
|------|-----|----------------------------------------------------------------------------------------------------|
| 1992 |     | residues 38-95 of the $\alpha$ -synuclein protein and contains 10 monomers displaying the amyloid fold.                                   |
| 1993 | 2.  | Open the final <i>postprocess.mrc</i> file from section G step 45 and under <i>Volume viewer</i> set <i>step size</i> to 1.               |
| 1994 | 3.  | In ChimeraX, use the Fit tool to place PDB 6H6B into the central region of the postprocess.mrc file. You                                  |
| 1995 |     | may need to rotate the model to correctly fit the model into the map.                                                                     |
| 1996 | 4.  | Run the command below from the ChimeraX command line to trim the ends of the map for easier                                               |
| 1997 |     | visualization of the central region. Then continue fitting until the model is well placed in the map.                                     |
| 1998 |     | view orient; clip front - 30 back 30                                                                                                    |
| 1999 | 5   | NOTE: Chipping can be turned off by running <i>clip off</i> from the ChimeraX command line.                                               |
| 2000 | 5.  | line. We will use Coot to build and refine one subunit and add additional subunits later                                                  |
| 2002 | 6   | Save the file as a PDB ensure that <i>Save relative to model</i> is checked and in the dron down menu select the                          |
| 2003 | 0.  | postprocessed map.                                                                                                    |
| 2004 | 7.  | In Coot, go to File $\rightarrow$ Open Coordinates and select the PDB file saved in step 6. The go to File $\rightarrow$ Open             |
| 2005 |     | Map and select the postprocessed map from section G step 45.                                                                              |
| 2006 |     | NOTE: We encourage new users to review the Coot tutorial to become familiar with the software before                                      |
| 2007 |     | proceeding (https://www2.mrc-lmb.cam.ac.uk/personal/pemsley/coot/web/tutorial/tutorial.pdf).                                              |
| 2008 | 8.  | On the right-hand side is the modeling toolbar, click Map, then click Estimate to set the map weight, then                                |
| 2009 |     | click Ok.                                                                                                    |
| 2010 |     | NOTE: Click the arrow at the bottom of the modeling toolbar and select <i>Icons and text</i> to add the name of                           |
| 2011 | 0   | each tool to the modeling toolbar.                                                                                                    |
| 2012 | 9.  | Go to Refine $\rightarrow$ All-atom Refine to improve the fit of the map to the model. When the refinement is done                        |
| 2013 |     | Click Accept to save the refined atom positions. The refinement will impose geometry restraints and                                       |
| 2014 |     | NOTE: Use the mouse scroll wheel to adjust the man contour level as necessary throughout this process                                     |
| 2015 | 10  | The density generated in this protocol allows for modeling of additional residues not resolved in PDB                                     |
| 2010 | 10. | 6H6B so we need to build additional regions of the model. Go to leucine 38 located at the n-terminus                                      |
| 2018 |     | from the modeling toolbar click <i>Add Terminal Residue</i> and click on leucine 38, this will add an alanine                             |
| 2019 |     | residue to the n-terminus. From the modeling toolbar click <i>Simple Mutate</i> , then click on alanine 37, a                             |
| 2020 |     | window will appear listing all the amino acids, click Val (V) to change alanine 37 to a valine. From the                                  |
| 2021 |     | modeling toolbar click <i>Real Space Refine Zone</i> , then click on valine 37 and valine 40, this will refine the                        |
| 2022 |     | region between these two residues and improve the fit of the model to the map, then click Accept to save                                  |
| 2023 |     | the refined atom positions.                                                                                                    |
| 2024 | 11. | Repeat step 10, to add glycine 36 to the n-terminus, and lysine 96 and lysine 97 to the c-terminus.                                       |
| 2025 | 12. | Next, build residues 15 to 22 into a well resolved island of density located near the n-terminus. Go to the                               |
| 2026 |     | island of density and rotate the density so the fibril core is oriented towards the top of the screen, this will                          |
| 2027 |     | help minimize the number of movements needed to place the strand into place. Go to Calculate $\rightarrow$ Other                          |
| 2028 |     | Modelling lools $\rightarrow$ Place Strand Here, set Estimated number of restaues in strand to 8 and click Go. A                          |
| 2029 |     | the fit of the strand into the man                                                                                                    |
| 2030 | 13  | Use the <i>Simple Mutate</i> tool to change the alapine strand to the correct residues (V15, V16, A17, A18, A19)                          |
| 2032 | 15. | E20. K21. T22). Then use the <i>Real Space Refine Zone</i> tool to further improve the fit of the strand.                                 |
| 2033 |     | NOTE: The n-terminus (i.e. island of density) folds back towards the fibril core adjacent to residues 36 to                               |
| 2034 |     | 44, with residue 15 closest to the fibril core.                                                                                           |
| 2035 | 14. | Click on Display Manager, you will see that there are two molecules, one is the PDB that was imported and                                 |
| 2036 |     | the second is the new strand that was created. We need to renumber the residues in the new strand, merge                                  |
| 2037 |     | the molecules and fix the chain ID. Go to Edit $\rightarrow$ Renumber Residues, under Renumber Residue Range of                           |
| 2038 |     | Molecule select the newly generated strand, under Start Residue select N-terminus, in the Apply Offset box                                |
| 2039 |     | provide an integer value to correct for the difference in residue number for the residue that should be valine                            |
| 2040 |     | 15, then click <i>Apply</i> . For example, if the value on the n-terminus of the strand is labeled as V40 then the                        |
| 2041 |     | onset should be -25 to set the value to residue 15. Click on the n-terminus value of the strand to verify the numbering is correct.       |
| 2042 | 15  | numbering is context.<br>To merge the molecules Go to Edit $\rightarrow$ Marga Molecules under Annand/Insert Molecule(s) solat the strend |
| 2043 | 13. | and under into Molecule select the original PDR from the dron-down menu, then click Marga                                                 |
| 2045 | 16  | Change the chain IDs so both fragments are labeled as chain A Go to <i>Edit</i> $\rightarrow$ <i>Change Chain IDs</i> under               |
| 2046 | 10. | Change Chain ID in Molecule select the file that contains both fragments (i.e. the recently merged                                        |
|      |     | 5 5 5 5 5 5 5 5 5 5 5 5 5 5 5 5 5 5 5                                                                                                    |

molecule), under *From Chain ID* select either chain, under *Using Residue Selection* select *Whole Chain*, under *To Chain ID* set this value to *A*, then click *Apply New Chain ID*. Repeat the process if the second fragment is labeled anything other than chain A. The fragments should now be one molecule labeled as chain A with a dotted line showing the missing residues from residues 23 to 36 that are not resolved.

- 2051 17. Refine the new molecule that spans residues 15-22 and 37-98. Go to *Refine* → *All-atom Refine*, if the atoms are well positioned click *Accept*. If not, manually adjust misplaced atoms by dragging the atoms into place and then click *Accept*.
  2053 18. Save the coordinates, go to *File* → *Save Coordinates*, under *Select Molecule Number to Save* select the
  - 18. Save the coordinates, go to *File → Save Coordinates*, under *Select Molecule Number to Save* select the molecules that was refined in step 17, click *Select Filename* and save the file to the desired location.
    19. Open Phenix and setup a new project.
- 2056 19. Open Phenix and setup a new project.
   2057 NOTE: We encourage new users to review the Phenix tutorial, specifically the real space refinement tutorial, to become familiar with the software before proceeding (<u>https://phenix-online.org/documentation/reference/real\_space\_refine.html</u>)
- 2060 20. Under the cryo-Em section select the *Real-space refinement* job. Provide the PDB file from Coot as the 2061 model file and the postprocessed file as the map file. Set Resolution as determined in the final RELION 2062 postprocessing job, in this case the resolution is 2.04 Å. Under the *Refinement Settings* tab, in addition to 2063 the default settings ensure Use secondary structure restraints and Ramachandran restraints is checked, set Nproc to 4, click Rotamers and under Fit select outliers and poormap, then click Run. Upon completion, 2064 2065 the validation report shows that the model statistics are favorable. The *Rotamer outliers (%)* will be slightly 2066 elevated due to a salt bridge that forms between lysine 80 and glutamic acid 46, causing lysine 80 to be a 2067 rotamer outlier that is supported by the data. 2068
  - 21. In ChimeraX, open the refined model and the postprocessed map. Open the refined model again and now two models are available. Select the second model and use the *Fit* tool to place the second monomer into the opposing protofilament. Repeat the process of opening the refined model and fitting it into a new region of the map. For PDB 9CK3 we built a dodecamer model.
    - 22. Once the desired number of subunits are fitted into the map, run *combine* from the ChimeraX command line to merge the subunits into one model. The command should provide a unique chain ID to each subunit.
  - 23. Repeat step 6 to save the model relative to the postprocessed map.
  - 24. In Phenix, repeat real space refinement as in step 20 with the additional parameter *Ncs constraints* selected. The final validation report shows excellent model statistics with only lysine 80 as a rotamer outlier, as expected. This step can be repeated, if necessary. The model is now ready for structure analysis.

# Additional Validation.

This protocol or parts of it has been used and validated in the following research articles:

- Dhavale, et al. [33]. Structure of alpha-synuclein fibrils derived from human Lewy boy dementia tissue. Nature Communications. <u>https://doi.org/10.1038/s41467-024-46832-5</u>.
- Montemayor et al. [48]. Flagellar Structures from the Bacterium Caulobacter crescentus and Implications for Phage φ CbK Predation of Multiflagellin Bacteria. Journal of Bacteriology. <u>https://doi.org/10.1128/jb.00399-20</u>.
- Sanchez et al. [49]. Atomic-level architecture of Caulobacter crescentus flagellar filaments provide evidence for multi-flagellin filament stabilization. bioRxiv. https://doi.org/10.1101/2023.07.10.548443.

• The cryo-EM structure in the manuscript has been validated by our submissions to the PDB (9CK3) and EMDB (EMD-45639). <u>https://doi.org/10.2210/pdb9CK3/pdb</u>.

# 2091 <u>Discussion.</u>

2047

2048

2049

2050

2055

2069

2070

2071

2072

2073

2074

2075

2076

2077

2078 2079

2080

2081

2082

2083

2084

2085

2086

2087

2088

2089

2090

2092 The fibrilization conditions presented here are specific to one form of *in vitro* assembled  $\alpha$ -synuclein fibrils. 2093 Extensive optimization of protein purification and fibrilization conditions, testing buffer conditions and incubation 2094 parameters, may be necessary to generate different in vitro forms. The cryo-EM helical reconstruction methods 2095 presented here assume that fibrils are both twisting and are of sufficient length to determine the crossover distance 2096 for helical twist estimates. There are cases where fibrils may not twist and thus this workflow would not be 2097 amendable to such samples. Finally, structure determination of patient derived fibrils is of high interest, but 2098 extraction of fibrils from patient tissue is outside of the scope of the work presented here. Though in theory, the data 2099 processing methods presented here should be applicable to these samples. 2100

Cryo-EM data processing is dependent on the sample, data collection instrumentation and parameters used, and
 computational hardware and software. What we have presented here should provide users with the necessary details

- 2103 for cryo-EM structure determination of a range of amyloid fibrils. We used this approach to generate a cryo-EM map
- 2104 and atomic model of *in vitro* assembled  $\alpha$ -synuclein fibrils; and atomic models were deposited in the Protein Data 2105 Bank (PDB) under accession 9CK3. Cryo-EM maps, including the final map, half-maps, and mask were deposited
- 2106 in the Electron Microscopy Data Bank (EMDB) under accession EMD-45639.
- 21072108 The work presented here, including sample preparation, NS-TEM, cryo-EM data collection, cryo-EM data
- 2109 processing, and molecular model building serves as a starting point for individuals new to cryo-EM structural
- 2110 analyses of amyloid proteins. For cryo-EM structure determination, new samples will pose their own unique set of
- challenges, but by first completing the data processing workflow in section E with the EMPIAR dataset under
- 2112 accession EMPIAR-12229, new users will be more adept at troubleshooting new issues.
- 2113
- 2114

2115 Acknowledgements. This work was supported in part by the University of Wisconsin, Madison, the Department of 2116 Biochemistry at the University of Wisconsin, Madison, and public health service grants U24 GM139168 to E.R.W. 2117 P41GM136463 to C.M.R, and RF1 NS110436 E.R.W. and C.M.R. from the NIH. J.C.S. was supported in part by the 2118 Biotechnology Training Program at the University of Wisconsin, Madison, T32 GM135066, the Steenbock 2119 Predoctoral Graduate Fellowship administered by the University of Wisconsin-Madison Department of 2120 Biochemistry, and the SciMed Graduate Research Scholars Fellowship with support for this fellowship provided by 2121 the Graduate School, part of the Office of Vice Chancellor for Research and Graduate Education at the University of 2122 Wisconsin-Madison, with funding from the Wisconsin Alumni Research Foundation and the UW-Madison. C.G.B. 2123 was supported by the NIH Ruth L. Kirschstein Fellowship, F32 GM149118, from the NIGMS. We are grateful for 2124 the critical feedback, guidance, and support provided by Dr. Bryan Sibert, Dr. Matthew Larson, and Ms. Jennifer 2125 Scheuren on cryo-EM data collection, data processing, and use of the cryo-EM HPC cluster. We are grateful for the 2126 use of facilities and instrumentation at the Cryo-EM Research Center in the Department of Biochemistry at the 2127 University of Wisconsin, Madison. We are grateful for the computational resources supplied through the SBGrid 2128 Consortium [50].

#### 2129 2130 Data deposition.

2131 The atomic model was deposited in the Protein Data Bank under accession 9CK3. Cryo-EM maps were deposited in

- the Electron Microscopy Data Bank under accession EMD-45639. The raw micrographs, gain file, and detector
- 2133 MTF file are available on the EMPIAR-12229 database under accession EMPIAR-12229.
- 2134
- 2135 Competing Interests. The authors declare no competing interests.

#### 2136 References 2137 2138 1. Baba, M., Nakajo, S., Tu, P. H., Tomita, T., Nakaya, K., Lee, V. M., Trojanowski, J. Q. and Iwatsubo, T. 2139 (1998). Aggregation of alpha-synuclein in Lewy bodies of sporadic Parkinson's disease and dementia with 2140 Lewy bodies. Am J Pathol 152(4): 879-884. 2141 Spillantini, M. G., Schmidt, M. L., Lee, V. M., Trojanowski, J. Q., Jakes, R. and Goedert, M. (1997). 2. 2142 Alpha-synuclein in Lewy bodies. Nature 388(6645): 839-840. https://doi.org/10.1038/42166. 2143 3. Tu, P. H., Galvin, J. E., Baba, M., Giasson, B., Tomita, T., Leight, S., Nakajo, S., Iwatsubo, T., Trojanowski, 2144 J. Q. and Lee, V. M. (1998). Glial cytoplasmic inclusions in white matter oligodendrocytes of multiple 2145 system atrophy brains contain insoluble alpha-synuclein. Ann Neurol 44(3): 415-422. 2146 https://doi.org/10.1002/ana.410440324. 2147 4. Eisenberg, D. S. and Sawaya, M. R. (2017). Structural Studies of Amyloid Proteins at the Molecular Level. 2148 Annual Review of Biochemistry 86(Volume 86, 2017): 69-95. 2149 https://doi.org/https://doi.org/10.1146/annurev-biochem-061516-045104. 2150 5. Burre, J., Sharma, M., Tsetsenis, T., Buchman, V., Etherton, M. R. and Sudhof, T. C. (2010). Alpha-2151 synuclein promotes SNARE-complex assembly in vivo and in vitro. Science 329(5999): 1663-1667. 2152 https://doi.org/10.1126/science.1195227. 2153 6. Davidson, W. S., Jonas, A., Clayton, D. F. and George, J. M. (1998). Stabilization of alpha-synuclein 2154 secondary structure upon binding to synthetic membranes. J Biol Chem 273(16): 9443-9449. 2155 https://doi.org/10.1074/jbc.273.16.9443. 2156 Lou, X., Kim, J., Hawk, B. J. and Shin, Y. K. (2017). alpha-Synuclein may cross-bridge v-SNARE and 7. 2157 acidic phospholipids to facilitate SNARE-dependent vesicle docking. Biochem J 474(12): 2039-2049. 2158 https://doi.org/10.1042/BCJ20170200. 2159 Sun, J., Wang, L., Bao, H., Premi, S., Das, U., Chapman, E. R. and Roy, S. (2019). Functional cooperation 8. 2160 of alpha-synuclein and VAMP2 in synaptic vesicle recycling. Proc Natl Acad Sci USA 116(23): 11113-2161 11115. https://doi.org/10.1073/pnas.1903049116. 2162 9. Thapa, K., Khan, H., Kanojia, N., Singh, T. G., Kaur, A. and Kaur, G. (2022). Therapeutic Insights on 2163 Ferroptosis in Parkinson's disease. Eur J Pharmacol 930: 175133. 2164 https://doi.org/10.1016/j.ejphar.2022.175133. 2165 10. Serpell, L. C., Berriman, J., Jakes, R., Goedert, M. and Crowther, R. A. (2000). Fiber diffraction of 2166 synthetic alpha-synuclein filaments shows amyloid-like cross-beta conformation. Proc Natl Acad Sci USA 2167 97(9): 4897-4902. https://doi.org/10.1073/pnas.97.9.4897. 2168 11. Spillantini, M. G. and Goedert, M. (2000). The alpha-synucleinopathies: Parkinson's disease, dementia with 2169 Lewy bodies, and multiple system atrophy. Ann N Y Acad Sci 920: 16-27. https://doi.org/10.1111/j.1749-2170 6632.2000.tb06900.x. 2171 Guerrero-Ferreira, R., Taylor, N. M., Mona, D., Ringler, P., Lauer, M. E., Riek, R., Britschgi, M. and 12. 2172 Stahlberg, H. (2018). Cryo-EM structure of alpha-synuclein fibrils. Elife 7. 2173 https://doi.org/10.7554/eLife.36402. 2174 13. Li, Y., Zhao, C., Luo, F., Liu, Z., Gui, X., Luo, Z., Zhang, X., Li, D., Liu, C. and Li, X. (2018). Amyloid 2175 fibril structure of alpha-synuclein determined by cryo-electron microscopy. Cell Res 28(9): 897-903. 2176 https://doi.org/10.1038/s41422-018-0075-x. 2177 14. Tuttle, M. D., Comellas, G., Nieuwkoop, A. J., Covell, D. J., Berthold, D. A., Kloepper, K. D., Courtney, J. 2178 M., Kim, J. K., Barclay, A. M., Kendall, A., et al. (2016). Solid-state NMR structure of a pathogenic fibril 2179 of full-length human alpha-synuclein. Nat Struct Mol Biol 23(5): 409-415. 2180 https://doi.org/10.1038/nsmb.3194. 2181 Lei, Z., Cao, G. and Wei, G. (2019). A30P mutant alpha-synuclein impairs autophagic flux by inactivating 15. 2182 JNK signaling to enhance ZKSCAN3 activity in midbrain dopaminergic neurons. Cell Death Dis 10(2): 2183 133. https://doi.org/10.1038/s41419-019-1364-0. 2184 16. Zarranz, J. J., Alegre, J., Gomez-Esteban, J. C., Lezcano, E., Ros, R., Ampuero, I., Vidal, L., Hoenicka, J., 2185 Rodriguez, O., Atares, B., et al. (2004). The new mutation, E46K, of alpha-synuclein causes Parkinson and 2186 Lewy body dementia. Ann Neurol 55(2): 164-173. https://doi.org/10.1002/ana.10795. 2187 17. Appel-Cresswell, S., Vilarino-Guell, C., Encarnacion, M., Sherman, H., Yu, I., Shah, B., Weir, D., 2188 Thompson, C., Szu-Tu, C., Trinh, J., et al. (2013). Alpha-synuclein p.H50O, a novel pathogenic mutation 2189 for Parkinson's disease. Mov Disord 28(6): 811-813. https://doi.org/10.1002/mds.25421.

- 2190 18. Lesage, S., Anheim, M., Letournel, F., Bousset, L., Honore, A., Rozas, N., Pieri, L., Madiona, K., Durr, A.,
  2191 Melki, R., et al. (2013). G51D alpha-synuclein mutation causes a novel parkinsonian-pyramidal syndrome.
  2192 Ann Neurol 73(4): 459-471. https://doi.org/10.1002/ana.23894.
- Pasanen, P., Myllykangas, L., Siitonen, M., Raunio, A., Kaakkola, S., Lyytinen, J., Tienari, P. J., Poyhonen, M. and Paetau, A. (2014). Novel alpha-synuclein mutation A53E associated with atypical multiple system atrophy and Parkinson's disease-type pathology. *Neurobiol Aging* 35(9): 2180 e2181-2185.
  https://doi.org/10.1016/j.neurobiolaging.2014.03.024.
- 20. Polymeropoulos, M. H., Lavedan, C., Leroy, E., Ide, S. E., Dehejia, A., Dutra, A., Pike, B., Root, H.,
  Rubenstein, J., Boyer, R., et al. (1997). Mutation in the alpha-synuclein gene identified in families with
  Parkinson's disease. *Science* 276(5321): 2045-2047. https://doi.org/10.1126/science.276.5321.2045.
- 2200 21. Yoshino, H., Hirano, M., Stoessl, A. J., Imamichi, Y., Ikeda, A., Li, Y., Funayama, M., Yamada, I.,
  2201 Nakamura, Y., Sossi, V., et al. (2017). Homozygous alpha-synuclein p.A53V in familial Parkinson's
- disease. *Neurobiol Aging* 57: 248 e247-248 e212. <u>https://doi.org/10.1016/j.neurobiolaging.2017.05.022</u>.
  22. Frey, L., Ghosh, D., Qureshi, B. M., Rhyner, D., Guerrero-Ferreira, R., Pokharna, A., Kwiatkowski, W., Serdiuk, T., Picotti, P., Riek, R., et al. (2023). On the pH-dependence of α-synuclein amyloid polymorphism and the role of secondary nucleation in seed-based amyloid propagation.
- 2206
  23. Mehra, S., Gadhe, L., Bera, R., Sawner, A. S. and Maji, S. K. (2021). Structural and Functional Insights into α-Synuclein Fibril Polymorphism. *Biomolecules* 11(10): 1419.
- 2208 24. Peelaerts, W., Bousset, L., Van der Perren, A., Moskalyuk, A., Pulizzi, R., Giugliano, M., Van den Haute, C., Melki, R. and Baekelandt, V. (2015). α-Synuclein strains cause distinct synucleinopathies after local and systemic administration. *Nature* 522(7556): 340-344. <u>https://doi.org/10.1038/nature14547</u>.
- 2211 25. Marotta, N. P., Ara, J., Uemura, N., Lougee, M. G., Meymand, E. S., Zhang, B., Petersson, E. J.,
  2212 Trojanowski, J. Q. and Lee, V. M. Y. (2021). Alpha-synuclein from patient Lewy bodies exhibits distinct pathological activity that can be propagated in vitro. *Acta Neuropathologica Communications* 9(1): 188. <a href="https://doi.org/10.1186/s40478-021-01288-2">https://doi.org/10.1186/s40478-021-01288-2</a>.
- 26. Uemura, N., Marotta, N. P., Ara, J., Meymand, E. S., Zhang, B., Kameda, H., Koike, M., Luk, K. C., Trojanowski, J. Q. and Lee, V. M. Y. (2023). α-Synuclein aggregates amplified from patient-derived Lewy bodies recapitulate Lewy body diseases in mice. *Nature Communications* 14(1): 6892. https://doi.org/10.1038/s41467-023-42705-5.
- 2219 27. Yang, Y., Shi, Y., Schweighauser, M., Zhang, X., Kotecha, A., Murzin, A. G., Garringer, H. J., Cullinane, P.
  2220 W., Saito, Y., Foroud, T., et al. (2022). Structures of α-synuclein filaments from human brains with Lewy pathology. *Nature* 610(7933): 791-795. <u>https://doi.org/10.1038/s41586-022-05319-3</u>.
- 2222 28. Riek, R. and Eisenberg, D. S. (2016). The activities of amyloids from a structural perspective. *Nature* 539(7628): 227-235. <u>https://doi.org/10.1038/nature20416</u>.
- 2224 29. Jarrett, J. T. and Lansbury, P. T., Jr. (1992). Amyloid fibril formation requires a chemically discriminating nucleation event: studies of an amyloidogenic sequence from the bacterial protein OsmB. *Biochemistry* 31(49): 12345-12352. <u>https://doi.org/10.1021/bi00164a008</u>.
- 30. Tornquist, M., Michaels, T. C. T., Sanagavarapu, K., Yang, X., Meisl, G., Cohen, S. I. A., Knowles, T. P. J. and Linse, S. (2018). Secondary nucleation in amyloid formation. *Chem Commun (Camb)* 54(63): 8667-8684. <u>https://doi.org/10.1039/c8cc02204f</u>.
- Tanaka, G., Yamanaka, T., Furukawa, Y., Kajimura, N., Mitsuoka, K. and Nukina, N. (2019). Sequence- and seed-structure-dependent polymorphic fibrils of alpha-synuclein. *Biochimica et Biophysica Acta (BBA) Molecular Basis of Disease* 1865(6): 1410-1420.
  https://doi.org/https://doi.org/10.1016/j.bbadis.2019.02.013.
- 32. Strohäker, T., Jung, B. C., Liou, S.-H., Fernandez, C. O., Riedel, D., Becker, S., Halliday, G. M., Bennati,
  M., Kim, W. S., Lee, S.-J., et al. (2019). Structural heterogeneity of α-synuclein fibrils amplified from
  patient brain extracts. *Nature Communications* 10(1): 5535. https://doi.org/10.1038/s41467-019-13564-w.
- 33. Dhavale, D. D., Barclay, A. M., Borcik, C. G., Basore, K., Berthold, D. A., Gordon, I. R., Liu, J.,
  Milchberg, M. H., O'Shea, J. Y., Rau, M. J., et al. (2024). Structure of alpha-synuclein fibrils derived from human Lewy body dementia tissue. *Nature Communications* 15(1): 2750. <u>https://doi.org/10.1038/s41467-</u>024-46832-5.
- 34. Naiki, H., Higuchi, K., Hosokawa, M. and Takeda, T. (1989). Fluorometric determination of amyloid fibrils in vitro using the fluorescent dye, thioflavine T. *Analytical Biochemistry* 177(2): 244-249. https://doi.org/https://doi.org/10.1016/0003-2697(89)90046-8.

- 35. Kimanius, D., Dong, L., Sharov, G., Nakane, T. and Scheres, S. H. W. (2021). New tools for automated cryo-EM single-particle analysis in RELION-4.0. *Biochem J* 478(24): 4169-4185.
  https://doi.org/10.1042/bcj20210708.
- 2247 36. Zheng, S. Q., Palovcak, E., Armache, J.-P., Verba, K. A., Cheng, Y. and Agard, D. A. (2017). MotionCor2:
  2248 anisotropic correction of beam-induced motion for improved cryo-electron microscopy. *Nat Methods* 14(4):
  2249 331-332. https://doi.org/10.1038/nmeth.4193.
- Zhang, K. (2016). Gctf: Real-time CTF determination and correction. J Struct Biol 193(1): 1-12.
   https://doi.org/https://doi.org/10.1016/j.jsb.2015.11.003.
- 38. Bepler, T., Morin, A., Rapp, M., Brasch, J., Shapiro, L., Noble, A. J. and Berger, B. (2019). Positiveunlabeled convolutional neural networks for particle picking in cryo-electron micrographs. *Nat Methods* 16(11): 1153-1160. <u>https://doi.org/10.1038/s41592-019-0575-8</u>.
- 39. Scheres, S. H. W. (2020). Amyloid structure determination in RELION-3.1. Acta Crystallogr D Struct Biol 76(Pt 2): 94-101. <u>https://doi.org/10.1107/S2059798319016577</u>.
- Pettersen, E. F., Goddard, T. D., Huang, C. C., Meng, E. C., Couch, G. S., Croll, T. I., Morris, J. H. and Ferrin, T. E. (2021). UCSF ChimeraX: Structure visualization for researchers, educators, and developers. *Protein Sci* 30(1): 70-82. <u>https://doi.org/10.1002/pro.3943</u>.
- 41. Goddard, T. D., Huang, C. C., Meng, E. C., Pettersen, E. F., Couch, G. S., Morris, J. H. and Ferrin, T. E.
  (2018). UCSF ChimeraX: Meeting modern challenges in visualization and analysis. *Protein Sci* 27(1): 14-25. <u>https://doi.org/10.1002/pro.3235</u>.
- 42. Meng, E. C., Goddard, T. D., Pettersen, E. F., Couch, G. S., Pearson, Z. J., Morris, J. H. and Ferrin, T. E.
  (2023). UCSF ChimeraX: Tools for structure building and analysis. *Protein Sci* 32(11): e4792.
  https://doi.org/10.1002/pro.4792.
- 43. Fitzpatrick, A. W. P., Falcon, B., He, S., Murzin, A. G., Murshudov, G., Garringer, H. J., Crowther, R. A., Ghetti, B., Goedert, M. and Scheres, S. H. W. (2017). Cryo-EM structures of tau filaments from Alzheimer's disease. *Nature* 547(7662): 185-190. <u>https://doi.org/10.1038/nature23002</u>.
- Yang, Y., Garringer, H. J., Shi, Y., Lovestam, S., Peak-Chew, S., Zhang, X., Kotecha, A., Bacioglu, M., Koto, A., Takao, M., et al. (2023). New SNCA mutation and structures of alpha-synuclein filaments from juvenile-onset synucleinopathy. *Acta Neuropathol* 145(5): 561-572. <u>https://doi.org/10.1007/s00401-023-02550-8</u>.
- 45. Egelman, E. H. (2024). Helical reconstruction, again. *Current Opinion in Structural Biology* 85: 102788.
  https://doi.org/https://doi.org/10.1016/j.sbi.2024.102788.
- 2275 46. Emsley, P., Lohkamp, B., Scott, W. G. and Cowtan, K. (2010). Features and development of Coot. *Acta Crystallogr D* 66: 486-501. <u>https://doi.org/10.1107/S0907444910007493</u>.
- Liebschner, D., Afonine, P. V., Baker, M. L., Bunkoczi, G., Chen, V. B., Croll, T. I., Hintze, B., Hung, L.
  W., Jain, S., McCoy, A. J., et al. (2019). Macromolecular structure determination using X-rays, neutrons and electrons: recent developments in Phenix. *Acta Crystallogr D Struct Biol* 75(Pt 10): 861-877.
  https://doi.org/10.1107/S2059798319011471.
- 48. Montemayor, E. J., Ploscariu, N. T., Sanchez, J. C., Parrell, D., Dillard, R. S., Shebelut, C. W., Ke, Z.,
  Guerrero-Ferreira, R. C. and Wright, E. R. (2021). Flagellar Structures from the Bacterium Caulobacter
  crescentus and Implications for Phage varphi CbK Predation of Multiflagellin Bacteria. *J Bacteriol* 203(5).
  https://doi.org/10.1128/JB.00399-20.
- 49. Sanchez, J. C., Montemayor, E. J., Ploscariu, N. T., Parrell, D., Baumgardt, J. K., Yang, J. E., Sibert, B.,
  Cai, K. and Wright, E. R. (2023). Atomic-level architecture of Caulobacter crescentus flagellar filaments
  provide evidence for multi-flagellin filament stabilization. *bioRxiv*.
  https://doi.org/10.1101/2023.07.10.548443.
- 50. Morin, A., Eisenbraun, B., Key, J., Sanschagrin, P. C., Timony, M. A., Ottaviano, M. and Sliz, P. (2013).
  Collaboration gets the most out of software. *Elife* 2: e01456. <u>https://doi.org/10.7554/eLife.01456</u>.
- 2291